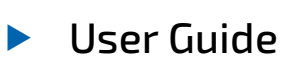

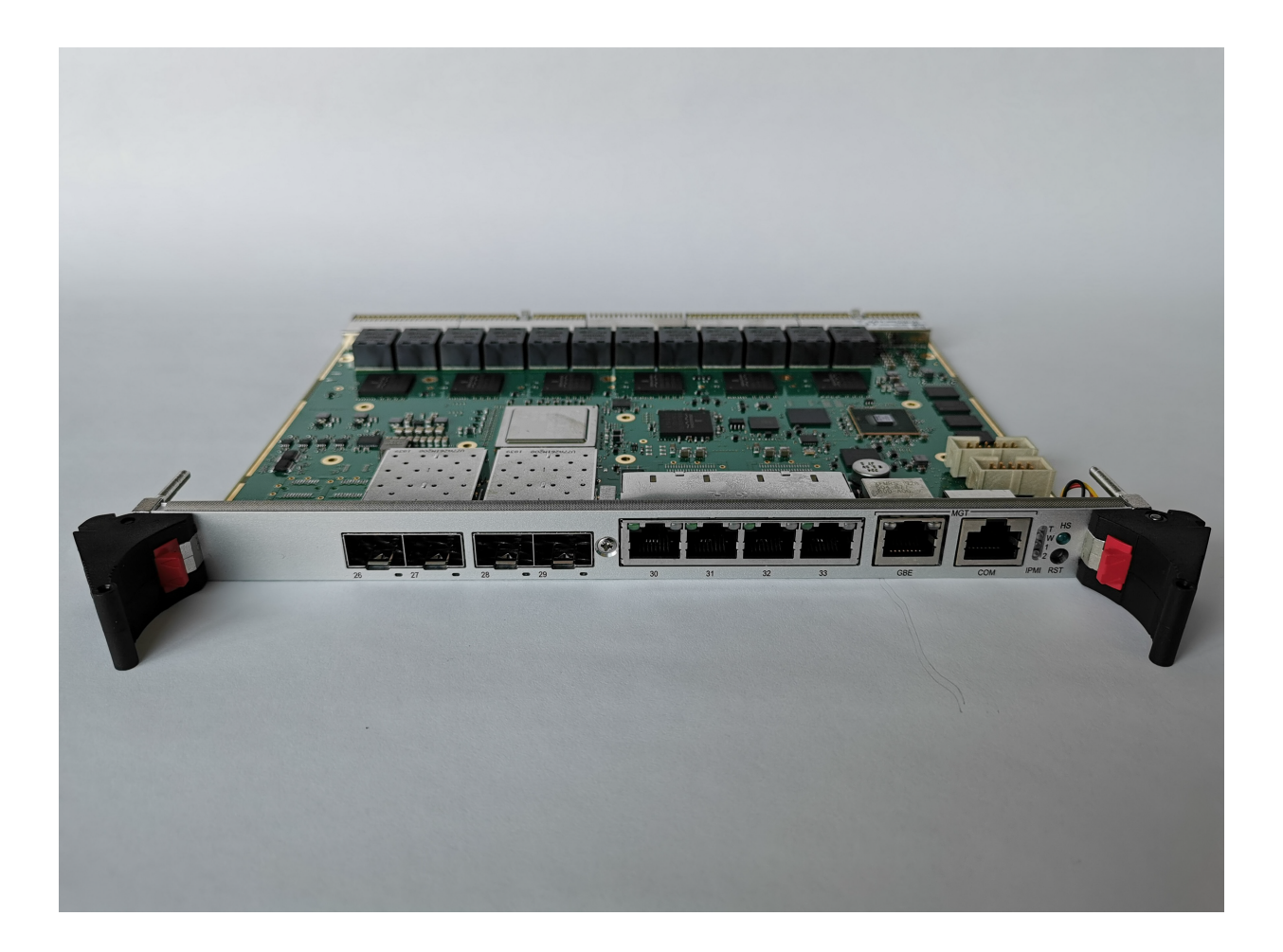

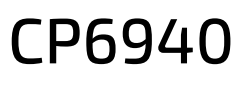

Document Revision 1.03

Date: August 2023

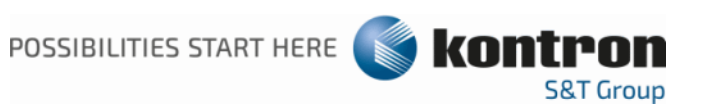

# CP6940 - USER GUIDE

### Disclaimer

Kontron would like to point out that the information contained in this manual may be subject to alteration, particularly as a result of the constant upgrading of Kontron products. This document does not entail any guarantee on the part of Kontron with respect to technical processes described in the manual or any product characteristics set out in the manual. Kontron assumes no responsibility or liability for the use of the described product(s), conveys no license or title under any patent, copyright or mask work rights to these products and makes no representations or warranties that these products are free from patent, copyright or mask work right infringement unless otherwise specified. Applications that are described in this manual are for illustration purposes only. Kontron makes no representation or warranty that such application will be suitable for the specified use without further testing or modification. Kontron expressly informs the user that this manual only contains a general description of processes and instructions which may not be applicable in every individual case. In cases of doubt, please contact Kontron.

This manual is protected by copyright. All rights are reserved by Kontron. No part of this document may be reproduced, transmitted, transcribed, stored in a retrieval system, or translated into any language or computer language, in any form or by any means (electronic, mechanical, photocopying, recording, or otherwise), without the express written permission of Kontron. Kontron points out that the information contained in this manual is constantly being updated in line with the technical alterations and improvements made by Kontron to the products and thus this manual only reflects the technical status of the products by Kontron at the time of publishing.

Brand and product names are trademarks or registered trademarks of their respective owners.

© 2019 by Kontron S&T AG

Kontron S&T AG

Lise-Meitner-Straße 3-5 86156 Augsburg Germany www.kontron.com

### **Revision History**

| Rev. Index | Brief Description of Changes                                                                                                    | Date of Issue |
|------------|----------------------------------------------------------------------------------------------------|---------------|
| 1.00       | First official version                                                                                                    | 2020-07-29    |
| 1.01       | Added own block diagram and Port mapping for each variant<br>Added Weights<br>Some typos corrected<br>Added information about I/O bandwidth<br>Some minor extensions and additions                                                                                                    | 2021-02-01    |
| 1.02       | Added information about Front port modes and corresponding<br>examples<br>Some corrections in chapter"Front Panel Elements"<br>Changed chapter 4.5.2.1: IPMI Sensor List<br>Added/removed oem sensors<br>Added table for PICMG commands<br>Changed chapter 4.5.2.3: Sensor Thresholds<br>Added chapter 4.5.3: Health LED<br>Some editorial changes | 2023-01-30    |
| 1.03       | remove copy image1 image2 command, supported only until GA 6.51<br>Added information in chapter "Thermal considerations"                                                                                                    | 2023-08-21    |

### **Intended Use**

THIS DEVICE AND ASSOCIATED SOFTWARE ARE NOT DESIGNED, MANUFACTURED OR INTENDED FOR USE OR RESALE FOR THE OPERATION OF NUCLEAR FACILITIES, THE NAVIGATION, CONTROL OR COMMUNICATION SYSTEMS FOR AIRCRAFT OR OTHER TRANSPORTATION, AIR TRAFFIC CONTROL, LIFE SUPPORT OR LIFE SUSTAINING APPLICATIONS, WEAPONS SYSTEMS, OR ANY OTHER APPLICATION IN A HAZARDOUS ENVIRONMENT, OR REQUIRING FAIL-SAFE PERFORMANCE, OR IN WHICH THE FAILURE OF PRODUCTS COULD LEAD DIRECTLY TO DEATH, PERSONAL INJURY, OR SEVERE PHYSICAL OR ENV-IRONMENTAL DAMAGE (COLLECTIVELY, "HIGH RISK APPLICATIONS").

You understand and agree that your use of Kontron devices as a component in High Risk Applications is entirely at your risk. To minimize the risks associated with your products and applications, you should provide adequate design and operating safeguards. You are solely responsible for compliance with all legal, regulatory, safety, and security related requirements concerning your products. You are responsible to ensure that your systems (and any Kontron hardware or software components incorporated in your systems) meet all applicable requirements. Unless otherwise stated in the product documentation, the Kontron device is not provided with error-tolerance capabilities and cannot therefore be deemed as being engineered, manufactured or setup to be compliant for implementation or for resale as device in High Risk Applications. All application and safety related information in this document (including application descriptions, suggested safety measures, suggested Kontron products, and other materials) is provided for reference only.

### **Customer Support**

Find Kontron contacts by visiting: <u>http://www.kontron.com/support.</u>

### **Customer Service**

As a trusted technology innovator and global solutions provider, Kontron extends its embedded market strengths into a services portfolio allowing companies to break the barriers of traditional product lifecycles. Proven product expertise coupled with collaborative and highly-experienced support enables Kontron to provide exceptional peace of mind to build and maintain successful products.

www.kontron.com

For more details on Kontron's service offerings such as: enhanced repair services, extended warranty, Kontron training academy, and more visit http://www.kontron.com/support-and-services/services.

# **Customer Comments**

If you have any difficulties using this guide, discover an error, or just want to provide some feedback, please send a message to Kontron. Detail any errors you find. We will correct the errors or problems as soon as possible and post the revised user guide on our website.

# **Terms and Conditions**

Kontron warrants products in accordance with defined regional warranty periods. For more information about warranty compliance and conformity, and the warranty period in your region, visit http://www.kontron.com/terms-and-conditions.

Kontron sells products worldwide and declares regional General Terms & Conditions of Sale, and Purchase Order Terms & Conditions. Visit http://www.kontron.com/terms-and-conditions.

For contact information, refer to the corporate offices contact information on the last page of this user guide or visit our website CONTACT US.

# Symbols

The following symbols may be used in this manual.

| ADANGER          | DANGER indicates a hazardous situation which, if not avoided, will result in death or serious injury.                                                                                                    |
|------------------|----------------------------------------------------------------------------------------------------|
|                  |                                                                                                    |
| AWARNING         | WARNING indicates a hazardous situation which, if not avoided, could result in death or serious injury.                                                                                                    |
|                  |                                                                                                    |
| <b>A</b> CAUTION | CAUTION indicates a hazardous situation which, if not avoided, may result in minor or moderate injury.                                                                                                    |
|                  |                                                                                                    |
| NOTICE           | NOTICE indicates a property damage message.                                                                                                    |
|                  |                                                                                                    |
| <b>^</b>         | Electric Shock!                                                                                                    |
| 4                | This symbol and title warn of hazards due to electrical shocks (> 60 V) when touching products or parts of them. Failure to observe the precautions indicated and/or prescribed by the law may endanger your life/health and/or result in damage to your material. |
|                  | Please refer also to the "High.Voltage Safety Instructions" portion below in this section.                                                                                                    |
|                  |                                                                                                    |
|                  | ESD Sensitive Device!                                                                                                    |
|                  | This symbol and title inform that the electronic boards and their components are sensitive to static electricity. Care must therefore be taken during all handling operations and inspections of this product in order to ensure product integrity at all times.   |
|                  |                                                                                                    |
| ^                | HOT Surface!                                                                                                    |
|                  | Do NOT touch! Allow to cool before servicing.                                                                                                    |
|                  |                                                                                                    |
|                  | This symbol indicates general information about the product and the user manual.                                                                                                    |
| i                | This symbol also indicates detail information about the specific product configuration.                                                                                                    |
|                  |                                                                                                    |
|                  | This symbol precedes helpful hints and tips for daily use.                                                                                                    |

କ୍ର

# For Your Safety

Your new Kontron product was developed and tested carefully to provide all features necessary to ensure its compliance with electrical safety requirements. It was also designed for a long fault-free life. However, the life expectancy of your product can be drastically reduced by improper treatment during unpacking and installation. Therefore, in the interest of your own safety and of the correct operation of your new Kontron product, you are requested to conform with the following guidelines.

#### **High Voltage Safety Instructions**

As a precaution and in case of danger, the power connector must be easily accessible. The power connector is the product's main disconnect device.

| A CALITION | Warning                                                                                    |
|------------|--------------------------------------------------------------------------------------------|
| ACAUTION   | All operations on this product must be carried out by sufficiently skilled personnel only. |
|            |                                                                                            |
|            |                                                                                            |
|            | Electric Shock!                                                                            |

Before installing a non hot-swappable Kontron product into a system always ensure that your mains power is switched off. This also applies to the installation of piggybacks. Serious electrical shock hazards can exist during all installation, repair, and maintenance operations on this product. Therefore, always unplug the power cable and any other cables which provide external voltages before performing any work on this product. Earth ground connection to vehicle's chassis or a central grounding point shall remain connected. The earth ground cable shall be the last cable to be disconnected or the first cable to be connected when performing installation or removal procedures on this product.

### Special Handling and Unpacking Instruction

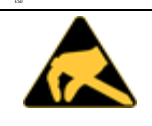

ESD Sensitive Device!

Electronic boards and their components are sensitive to static electricity. Therefore, care must be taken during all handling operations and inspections of this product, in order to ensure product integrity at all times.

Do not handle this product out of its protective enclosure while it is not used for operational purposes unless it is otherwise protected.

Whenever possible, unpack or pack this product only at EOS/ESD safe work stations. Where a safe work station is not guaranteed, it is important for the user to be electrically discharged before touching the product with his/her hands or tools. This is most easily done by touching a metal part of your system housing.

It is particularly important to observe standard anti-static precautions when changing piggybacks, ROM devices, jumper settings etc. If the product contains batteries for RTC or memory backup, ensure that the product is not placed on conductive surfaces, including anti-static plastics or sponges. They can cause short circuits and damage the batteries or conductive circuits on the product.

### **General Instructions on Usage**

In order to maintain Kontron's product warranty, this product must not be altered or modified in any way. Changes or modifications to the product, that are not explicitly approved by Kontron and described in this User Guide or received from Kontron's Technical Support as a special handling instruction, will void your warranty.

This product should only be installed in or connected to systems that fulfill all necessary technical and specific environmental requirements. This also applies to the operational temperature range of the specific board version, that must not be exceeded. If batteries are present, their temperature restrictions must be taken into account.

In performing all necessary installation and application operations, only follow the instructions supplied by the present User Guide.

Keep all the original packaging material for future storage or warranty shipments. If it is necessary to store or ship the product then re-pack it in the same manner as it was delivered.

Special care is necessary when handling or unpacking the product. See Special Handling and Unpacking Instruction.

### **Environmental Protection Statement**

This product has been manufactured to satisfy environmental protection requirements where possible. Many of the components used (structural parts, printed circuit boards, connectors, batteries, etc.) are capable of being recycled. Final disposal of this product after its service life must be accomplished in accordance with applicable country, state, or local laws or regulations.

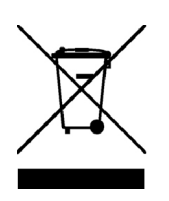

Environmental protection is a high priority with Kontron. Kontron follows the DEEE/WEEE directive You are encouraged to return our products for proper disposal.

The Waste Electrical and Electronic Equipment (WEEE) Directive aims to:

Reduce waste arising from electrical and electronic equipment (EEE)

Make producers of EEE responsible for the environmental impact of their products, especially when the product become waste

Encourage separate collection and subsequent treatment, reuse, recovery, recycling and sound environmental disposal of EEE

Improve the environmental performance of all those involved during the lifecycle of EEE.

# Table of Contents

| Dis        | claimer.         |                                   | 2      |
|------------|------------------|-----------------------------------|--------|
| Re۱        | ision His        | story                             | 3      |
| Inte       | ended Us         | je                                | 3      |
| Cus        | stomer S         | upport                            | 3      |
| Cus        | stomer S         | ervice                            | ב<br>ר |
| Cue        | tomer C          | omments                           | 5      |
| Tor        | mc and (         | Conditions                        | ر<br>ء |
| rei<br>Cur | nis anu (        |                                   |        |
| Syi        |                  | Г-1                               | 0      |
| FOR        | Your Sa          |                                   |        |
| uer        | ieral Insi       | tructions on Usage                | 8      |
| ٤n         | /ironmer         | ital Protection Statement         | 8      |
| 1/         | المعسمان         | tion                              | 1/1    |
| 17         | introduc         |                                   | 14     |
| 1.1        | Produc           | t Overview                        | 14     |
|            | 1.1.1            | CP6940 Features                   | 14     |
|            | 1.1.2            | General compliances               |        |
| 1.2        | Technie          | cal Specification                 | 16     |
|            | 1.2.1            | Power Requirements                | 16     |
|            | 1.2.2            | Mechanics                         | 16     |
|            | 1.2.3            | Temperature                       | 16     |
|            | 1.2.4            | Humidity                          | 16     |
|            | 1.2.5            | Altitude                          | 16     |
|            | 1.2.6            | Vibration                         | 16     |
|            | 1.2.7            | Shock                             | 17     |
|            | 1.2.8            | Bump                              | 17     |
|            | 1.2.9            | Safety                            | 17     |
|            | 1.2.10           | Electromagnetic Compatibility     | 1/     |
|            | 1.2.11           | Reliability                       | 1/     |
|            | 1.2.12           |                                   |        |
|            | 1.2.13           | RoHS Compliance                   |        |
| 1 7        | 1.2.14<br>Coftwo | Lead-tree                         | / I    |
| د.۱        | JUILWA           | a 6 20660. f                      | 10     |
| 2/         | CP6940           | Installation                      | 20     |
| 2.1        | Safetv           | Requirements                      |        |
| 2.7        |                  | ) Initial Installation Procedures |        |
| 2.2        | Standa           | rd Removal Procedures             |        |
| 2.5        | Softwa           | reinstallation                    | ZZ     |
| 2.4<br>7 E |                  |                                   | בבי    |
| 2.5        |                  |                                   | כے     |
|            | 2.5.1<br>2 F 2   | Uut-UI-Barlu CLI Access           | د∠     |
|            | 2.5.Z            | III-Dallu CLI ALLESS              | 24     |
|            | 2.5.5            | Configuring user Accounts         | Z /    |
| 3/         | Functior         | nal Description                   | 29     |
| 3.1        | Etherne          | et Infrastructure                 | 32     |
| 3.7        | Unit Co          | mputer and Memory                 |        |
| 77         | IPMI             |                                   | 36     |
| 2.2        | 3,31             | Voltage Sensors                   |        |
|            | 2.2.1            |                                   |        |

|            | 3.3.2   | Current sensors                          |     |
|------------|---------|------------------------------------------|-----|
| 3.4        | Board   | Interfaces                               |     |
|            | 3.4.1   | Front Panel Elements                     |     |
|            | 3.4.2   | Front Panel Switches                     |     |
|            | 3.4.3   | Ethernet Front Panel SFP/SFP+/QSFP Modes | 41  |
|            | 3.4.4   | Front Panel Port pinnings                |     |
|            | 3.4.5   | Front Panel Management Port RJ45         |     |
|            | 3.4.6   | CompactPCI Connectors                    | 47  |
|            |         |                                          |     |
| 4/         | Softwar | e Description                            | 53  |
| 4.1        | Suppo   | rted RFCs                                |     |
|            | 4.1.1   | Management                               | 53  |
|            | 4.1.2   | Switching                                | 55  |
|            | 4.1.3   | Routing                                  |     |
|            | 4.1.4   | IPv6 Routing                             | 59  |
|            | 4.1.5   | Quality of Service                       | 60  |
|            | 4.1.6   | Multicast                                | 61  |
| 4.2        | Suppo   | rted MIBs                                | 61  |
|            | 4.2.1   | Enterprise MIB                           | 61  |
|            | 4.2.2   | Switching MIBs                           | 61  |
|            | 4.2.3   | Routing MIBs                             | 62  |
|            | 4.2.4   | Multicast MIBs                           | 62  |
|            | 4.2.5   | IPv6 Routing MIBs                        | 62  |
|            | 4.2.6   | Quality of Service MIBs                  | 62  |
|            | 4.2.7   | Kontron Private MIBs                     | 62  |
| 4.3        | Bootlo  | ader                                     | 64  |
|            | 4.3.1   | Power On Self Test                       | 64  |
|            | 4.3.2   | Bootloader Shell Options                 | 65  |
| 4.4        | Access  | ing the Linux shell                      |     |
| 4.5        | IPMI Fi | rmware                                   |     |
|            | 4.5.1   | Supported IPMI Commands                  | 67  |
|            | 4.5.2   | Board Sensors                            | 75  |
|            | 4.5.3   | Health LED                               |     |
|            | 4.5.4   | Board FRU Information                    | 85  |
| 4.6        | Softwa  | are Administration                       |     |
|            | 4.6.1   | Failsave update                          | 87  |
|            | 4.6.2   | Updating System Software                 | 87  |
|            | 4.6.3   | Updating IPMI Firmware                   |     |
|            |         |                                          |     |
| 5/         | Therma  | l Considerations                         |     |
| <b>د</b> / | Dower   | onsiderations                            | 0.4 |
| 0/         | rowert  |                                          |     |
| 6.1        | Backpl  | anes                                     |     |

# List of Tables

| Table 1:  | CP6940 Software Specification                                      | .18  |
|-----------|--------------------------------------------------------------------|------|
| Table 2:  | Ethernet Port Mapping CP6940-RA-OC-P                               | 33   |
| Table 3:  | Ethernet Port Mapping CP6940-RA-OC                                 | 34   |
| Table 4:  | Ethernet Port Mapping CP6940-SA-OC-V                               | 35   |
| Table 5:  | CP6940 Voltages and Operational ranges                             | 37   |
| Table 6:  | SFP/SFP+/QSFP+ supported Modes                                     | .41  |
| Table 7:  | SFP configuration commands                                         | .41  |
| Table 8:  | SFP Uplink Port Pinout                                             | 45   |
| Table 9:  | Front RJ45 Ethernet Connector                                      | 46   |
| Table 10: | Front RS232                                                        | 46   |
| Table 11: | Serial console terminal cable interface: RJ45 Female to DB9 Female | 47   |
| Table 12: | Connector J1 Pinout                                                | 48   |
| Table 13: | Connector J2 Pinout                                                | 49   |
| Table 14: | Connector J3 Pinout                                                | 50   |
| Table 15: | Connector J4 Pinout                                                | . 51 |
| Table 16: | Connector J5 Pinout                                                | 52   |
| Table 17: | POST tests                                                         | 64   |
| Table 18: | Bootloader Environment Variables                                   | 65   |
| Table 19: | Standard Commands                                                  | 67   |
| Table 20  | : PICMG 3.0 Commands                                               | 69   |
| Table 21: | HPM.1 Commands                                                     | 69   |
| Table 22  | Kontron OEM Commands                                               | 70   |
| Table 23  | Sensor List                                                        | 76   |
| Table 24  | : IPMB Link (Type C3h) Reading                                     | 78   |
| Table 25  | IPMB Link State (Type C3h) Event Message                           | 79   |
| Table 26  | : MMC Reboot (Type 24h) Reading                                    | 80   |
| Table 27  | MMC Reboot (Type 24h) Event Message                                | 80   |
| Table 28  | : Board reset (Type CFh)                                           | .81  |
| Table 29  | : POST Fail (Type 0Fh) Reading                                     | 82   |
| Table 30  | : POST Fail (Type 0Fh) Event Message                               | 82   |
| Table 31: | Boot Fail (Sensor Type 1Eh) Reading                                | 83   |
| Table 32  | : Boot Fail (Sensor Type 1Eh) Event Message                        | 83   |
| Table 33  | Temperature Sensor Thresholds [°C]                                 | 84   |
| Table 34  | : Voltage Sensor Thresholds [V]                                    | 84   |
| Table 35  | Current Sensor Thresholds [I]                                      | 84   |
| Table 36  | : Health LED behavior                                              | 85   |
| Table 37  | On-board SPI NOR FLASH Partition Scheme                            | 87   |
| Table 38  | : On-board eMMC- FLASH Partition Scheme                            | 87   |

| Table 39: Sensor list                                                 | 91 |
|-----------------------------------------------------------------------|----|
| Table 40: Simplified Thermal Recommendations                          |    |
| Table 41: Max/Critical temperature values for marked parts in picture |    |
| Table 42: Maximum Input Power Voltage Limits                          | 94 |

| Figure 1:  | CP6940-RA-OC- P Functional Block Diagram2      | 29 |
|------------|------------------------------------------------|----|
| Figure 2:  | CP6940-RA-OC Functional Block Diagram          | 0  |
| Figure 3:  | CP6940-SA-OC-V Functional Block Diagram        | 31 |
| Figure 4:  | Front Panel of the CP6940-RA-OC-P              | 8  |
| Figure 5:  | Front Panel of the CP6940-RA-OC                | 8  |
| Figure 6:  | Font Panel of the CP6940-SA-OC-V               | 8  |
| Figure 7:  | LED description CP6940-RA-OC-P                 | 19 |
| Figure 8:  | LED description CP6940-RA-OC/CP6940-SA-OC-V    | 19 |
| Figure 9:  | Position of Temperature Sensors, Top Side View | 91 |
| Figure 10: | Position of Airflow Sensor                     | 13 |

### 1/ Introduction

This manual describes the features of the CP6940 board. The use of this User Guide implies a basic knowledge of PC hard- and software. This manual is focused on describing the special features and is not intended to be a standard PC textbook.

New users are recommended to study the short installation procedure stated in the following chapter before switching on the power.

Latest revision of this manual, datasheet, Bootloader, drivers and BSP's (Board Support Packages) can be downloaded from Kontron Web Page.

### 1.1 Product Overview

The CP6940 is a Standard Fabric 6U CompactPCI Gigabit Ethernet Switch with 24 channels compliant to PICMG 2.16.

The board is available in three variants:

- CP6940-RA-OC Rugged optical/copper managed layer 2/3 Switch with 24 rear GbE, Front uplinks (4x 1GBase-T RJ45, 4x 10G SFP+) Layer 2/3 management Ready for extended Temperature Range -40 to +70°C
- CP6940-RA-OC-P
   200Gbps performance rugged optical/copper managed layer 2/3 Switch with 24x rear GbE, Front uplinks (2x QSFP+ for 40G or 4 times 10G, 4x 10G SFP+, 2x 1G SFP)
   Layer 2/3 management
   Ready for extended Temperature Range -40 to +70°C
- CP6940-SA-OC-V Value line optical/copper managed layer 2 Switch with 24 rear GbE, Front uplinks (4x 1GBase-T RJ45, 2x 10G SFP+, 2x 1G SFP) Layer 2 management Standard Temperature Range 0 to +60°C

#### 1.1.1 CP6940 Features

The board includes the following building blocks:

- Ethernet Infrastructure
- Unit Computer and Memory
- IPMI
- Power Supply

#### 1.1.1.1 Ethernet Infrastructure

- Broadcom high port count integrated switch with 100-FX/1G/2.5G/5G/10G-Capable SerDes lanes
- BCM56174 with 28x 1GbE Ports (SGMII) and 12x 10GbE
- 4 MBytes packet buffer size
- Unit Computer manages Switch via PCIe Gen2 x1 (5Gbps)
- Up to 7x Broadcom BCM54140 10/100/1000Base-T Transceiver with SGMII Ports
- Up to 24x 10/100/1000Base-T via MII interface to backplane connector J5, J4 and J3
- Up to four 10/100/1000Base-T RJ45 connectors at the front panel
- BCM56174 Switch manages transceiver via MIIM Interface
- SFP+ and SFP transceiver are direct connected to the switch
- SFIs connect to SFP+ interfaces at the front panel
  - BSC Master I2C for SFP support
  - SPI FLASH programming interface
  - LED BUS controls the faceplate status LEDs
- I/O Bandwidth

Each of the switch interfaces is able to run at full wire speed regardless of the status of other interfaces. The switching fabric does not limit the throughput of the interfaces. The CP6940 is a non-blocking switch fabric with line rate switching.

The number of interfaces and the corresponding speed defines the maximum I/O bandwidth of each board variant:

- CP6940-RA-OC-P: 147Gb/s 2 x 40G + 4 x 10G + 2 x 1G + 24x 1G Backplane + 1 x 1G Unit computer
- CP6940-RA-OC: 69Gb/s 4 x 10G + 4 x 1Gb + 24x 1G Backplane + 1 x 1G Unit computer
- CP6940-SA-OC-V: 51Gb/s 4 x 1G + 2 x 10G + 2 x 1G + 24x 1G Backplane + 1 x 1G Unit computer

#### 1.1.1.2 Unit Computer and System Memory

- NXP Layerscape LS1020 CPU running at 1200 MHz
- Used for switch provisioning and diagnostics
- 2 GBytes DDR3 RAM
- 4 GBytes eMMC (pSLC)
- 4 MBytes SPI FLASH Memory
- PCIe Management interface to BCM56174
- 10/100/1000Base-T Management Port via Copper PHY AR8031 connected to FP RJ45
- UART connects to CPLD
- I2C Interface and IFC Interface to CPLD
- NVRAM write protection
- NXP LS1020 supports JTAG Boundary Scan

#### 1.1.1.3 IPMI

- NXP LPC2368 32-Bit Microcontroller
- PICMG 2.9 / IPMI 1.5 compliant
- Dual Image Support
- 2 MByte Flash (Boot Image)
- 64 kByte EEPROM (FRU)
- Board Voltage and current monitoring
- Board Temperature monitoring via I<sup>2</sup>C enabled sensors

#### 1.1.1.4 Power Supply

- 5V and 3.3V only board, no 12V or -12V required
- IPMB\_PWR used for 3.3V PM (generated by LDO)
- Hot Swap support
- 3V3 V stabilization
- Point of Load Converters for chip core voltages

#### 1.1.1.5 Miscellaneous

- JTAG Boundary Scan support
- All parts are extended temperature range parts: -40°C to +70°C or better

#### 1.1.2 General compliances

The Board is compatible to the following standards:

- PICMG<sup>®</sup> 2.0 R3.0 CompactPCI<sup>®</sup> Specification, as amended by ERN 2.0-3.0-002
- PICMG<sup>®</sup> 2.1 R2.0 CompactPCI<sup>®</sup> Hot Swap Specification
- PICMG<sup>®</sup> 2.9 R1.0 CompactPCI<sup>®</sup> System Management Specification
- PICMG<sup>®</sup> 2.16 R1.0 Sep. 5, 2005 Packet Switching Backplane Specification
- Intelligent Platform Management Interface Specification V1.5
- IEEE 802.3, 2008 section 3

# 1.2 Technical Specification

#### 1.2.1 Power Requirements

Operating voltages are 5.0 Volt and 3.3 Volt.

The maximum power consumption is not more than 60W.

#### 1.2.2 Mechanics

Compliant to PICMG® 2.0 6U/4HP (233.35 mm x 160 mm).

- Weight:
  - CP6940-1-RA-OC-P: 780 grams
  - CP6940-1-RA-OC: 771 grams
  - CP6940-1-SA-OC-V: 600 grams

#### 1.2.3 Temperature

Compliant to IEC 60068-2-1 and IEC 60068-2-2.

- CP6940-RA-OC-P
  - Operation from -40° C to +70° C inlet air temperature
- CP6940-RA-OC
  - Operation from -40° C to +70° C inlet air temperature
- CP6940-SA-OC-V
  - Operation from 0° C to +60° C inlet air temperature

Required average inlet airflow should be around 400LFM (2 m/s) for the maximum cooling. Other thermal limitations may apply and are the responsibility of the system integrator.

Storage temperature range is -50°C to +105°C for all variants.

#### 1.2.4 Humidity

The board is designed to meet the standard IEC 60068-2-78 operating 93% at 40°C (non-condensing).

#### 1.2.5 Altitude

The boards are designed to meet the following requirements:

- Operating: 4000m (13123 ft)
- Non-Operating: 15000 m (49212 ft)

#### 1.2.6 Vibration

#### NOTICE

If the CP6940 board is used in heavy shock and vibration environment, the hole system must withstand these requirements. This means the chassis, backplane and guiderails should be designed for harsh environment. Guide rails with wedge locks are recommend. The backplane has to be stiffened to avoid connector micro movement. It is also recommended to use connectors which are designed for a rugged environment.

The CP6940-SA-OC-V board is designed to meet the requirements according IEC60068-2-6:

- 10 Hz to 300 Hz, 2g acceleration
- 1 octave/min
- 10 cycles/axis, 3 directions [x, y, z]
- 5 Hz to 100 Hz PSD increasing at 3 dB/octave
- 100 Hz to 1000 Hz PSD = 0.04 g2/Hz
- 1000 Hz to 2000 Hz PSD decreasing at 6 dB/octave

The CP6940-RA-OC and CP6940-RA-OC-P boards are designed to meet the requirements according ANSI VITA 47 V2:

- withstand vibration for 1 hour per axis:
- 5 Hz to 100 Hz PSD increasing at 3 dB/octave
- 100 Hz to 1000 Hz PSD = 0.04 g2/Hz
- 1000 Hz to 2000 Hz PSD decreasing at 6 dB/octave

#### 1.2.7 Shock

The CP6940-SA-OC-V board is designed to meet the requirements of the following standards:

- DIN/IEC 60068-2-27
  - Peak Acceleration: 30 g, Shock Duration: 9 ms half sine, Recovery Time: 5 s, Shock Count: 3/direction, 6 directions, total 18

#### 1.2.8 Bump

All tree CP6940 Boards are designed to meet the IEC 60068-2-29:

- Peak Acceleration: 15 g
- Shock Dur.: 11 ms half sine
- Shock Count: 500
- Recovery time: 1 s

#### 1.2.9 Safety

The boards are designed to meet or meets the following requirements:

• UL 61010-1

The boards are designed to meet the following flammability requirement (as specified in Telcordia GR-63-CORE):

• UL 94V-0/1 with Oxygen index of 28% or greater material

#### 1.2.10 Electromagnetic Compatibility

he boards are designed to meet or exceed class B limit of the following specifications/requirements (assuming an adequate system/chassis):

- FCC 47 CFR Part 15, Subpart B (USA)
- EN55032 (Europe)
- EN61000
- VCCI (Voluntary Japan Electromagnetic Compatibility requirement)

#### 1.2.11 Reliability

Targeted MTBF

- CP6940-RA-OC and CP6940-SA-OC-V: 138,146h 30 °C
- CP6940-RA-OC-P: 140,823 h 30 °C

based on MIL-HDBK-217 FN2, Ground Benign, Controlled

#### 1.2.12 WEEE

Compliant to:

Directive 2002/96/EC: Waste electrical and electronic equipment

#### 1.2.13 RoHS Compliance

Components and materials of the product must not contain lead, mercury, cadmium, hexavalent chromium, polybrominated biphenyls (PBB) or polybrominated diphenyl ethers (PBDE) according Directive 2011/65/EU.

#### 1.2.14 Lead-free

The boards have to be completely lead-free concerning the production process and the components used.

# 1.3 Software Support

The following table contains information related to software supported by the CP6940

| Table 1: | CP6940 Software Specification |
|----------|-------------------------------|
| rabte ii | er og ro gortmare speemeation |

| CP6940            | SPECIFICATIONS                                                                                                    |
|-------------------|----------------------------------------------------------------------------------------------------|
| General           | <ul> <li>Reliable field upgrades for all software components</li> </ul>                                                                                                    |
|                   | Active and Backup boot images                                                                                                    |
|                   | <ul> <li>Management via SNMP and Command Line Interface</li> </ul>                                                                                                    |
|                   | <ul> <li>System access via TELNET, SSH and serial line</li> </ul>                                                                                                    |
|                   | Hot-Swap support (IPMI)                                                                                                    |
| Ethernet/Bridging | • Static link aggregation (IEEE 802.3ad)                                                                                                    |
|                   | • Classic and rapid spanning tree algorithms(IEEE 802.1D, IEEE 802.1w)                                                                                                    |
|                   | • Multiple Spanning Tree (IEEE 802.S)                                                                                                    |
|                   | • Quality Of Service on all ports (IEEE 802.1p)                                                                                                    |
|                   | • Full Duplex operation and flow control on all ports (IEEE 802.3x)                                                                                                    |
|                   | Static MAC filtering                                                                                                    |
|                   | Port Authentication (IEEE 802.1X)                                                                                                    |
|                   | <ul> <li>Auto negotiation of speeds and operational mode on all external copper GE<br/>interfaces as well as on all base fabric interfaces</li> </ul>                           |
|                   | • Layer 2 multicast services using GARP/GMRP (IEEE 802.1p)                                                                                                    |
|                   | <ul> <li>VLAN support including VLAN tagging (IEEE 802.3ac), dynamic VLAN regis-<br/>tration with GARP/GVRP (IEEE 802.1Q) and Protocol based VLANs (IEEE<br/>802.1v)</li> </ul> |
|                   | Double VLAN tagging                                                                                                    |
|                   | Port Mirroring                                                                                                    |
| IP Routing        | Redundancy of routing functionality using a second switch hub board                                                                                                    |
|                   | <ul> <li>IPv4 Forwarding on all base channels and connected uplink ports</li> </ul>                                                                                             |
|                   | <ul> <li>Quality of service according to the DiffServ standards</li> </ul>                                                                                                    |
|                   | ARP for all routable interfaces                                                                                                    |
|                   | ICMP for all routable interfaces                                                                                                    |
|                   | OSPF routing protocol version 2                                                                                                    |
|                   | RIP routing protocol version 2                                                                                                    |
|                   | <ul> <li>VRRP (virtual router redundancy protocol) for transparent fail over of de-<br/>fault routers</li> </ul>                                                                |
|                   | IGMP snooping                                                                                                    |
| QoS               | CoS (Class of Service )                                                                                                    |
|                   | DifffServ (Differentiated Services)                                                                                                    |
|                   | ACL (Access Control List)                                                                                                    |
| IP Multicast      | DVMRP                                                                                                    |
|                   | • PIM-DM                                                                                                    |
|                   | • PIM-SM                                                                                                    |
|                   | • IGMP (Internet Group Message Protocol) v2 and v3                                                                                                    |
|                   | • IGMP Proxy                                                                                                    |

#### Table 1: CP6940 Software Specification (Continued)

| CP6940           | SPECIFICATIONS                                                                                                    |
|------------------|----------------------------------------------------------------------------------------------------|
| Applications     | <ul> <li>SNTP client for retrieving accurate time and date information</li> </ul>                                                                                                    |
|                  | DHCP server                                                                                                    |
|                  | Onboard event management                                                                                                    |
|                  | Test and trace facilities                                                                                                    |
|                  | <ul> <li>POST (power on self tests) diagnostics</li> </ul>                                                                                                    |
|                  | <ul> <li>Standards based SNMP implementation supporting SNMP v1, v2 and v3<br/>for monitoring and management purposes</li> </ul>                                                                               |
|                  | <ul> <li>Persistent storage of configuration across restarts</li> </ul>                                                                                                    |
|                  | <ul> <li>Support for retrieving and installing multiple configurations</li> </ul>                                                                                                    |
|                  | <ul> <li>Support for startup configurations based on the cPCI_SGA/GA (Shelf Geo-<br/>graphical Address/Geographical Address), see CP6940 CLI Reference Man-<br/>ual, chapter "AutoInstall Commands"</li> </ul> |
| Supported MIBS   | • For a list of supported MIBs, see chapter "Supported MIBs" on page 41                                                                                                    |
| Bootloader       | • u-boot Version 2019-07                                                                                                    |
|                  | • POST                                                                                                    |
|                  | multi image support                                                                                                    |
|                  | reliable field upgradable                                                                                                    |
|                  | H/W protected                                                                                                    |
|                  | KCS interface to PM                                                                                                    |
|                  | serial console support                                                                                                    |
| Operating System | Buildroot Linux, with vanilla LTS kernel 5.x                                                                                                    |

# 2/ CP6940 Installation

The CP6940 has been designed for easy installation. However, the following standard precautions, installation procedures, and general information must be observed to ensure proper installation and to preclude damage to the board, other system components, or injury to personnel.

### 2.1 Safety Requirements

The following safety precautions must be observed when installing or operating the CP6940. Kontron assumes no responsibility for any damage resulting from failure to comply with these requirements.

| <b>A</b> CAUTION | Due care should be exercised when handling the board due to the fact that the heat sink can get very hot. Do not touch the heat sink when installing or removing the board.                                                                                                    |
|------------------|----------------------------------------------------------------------------------------------------|
|                  | In addition, the board should not be placed on any surface or in any form of storage container until such time as the board and heat sink have cooled down to room temperature.                                                                                                    |
|                  |                                                                                                    |
| <b>A</b> CAUTION | Be careful when inserting or removing the CP6940. The SFP cages have sharp edges which might lead to injuries.                                                                                                    |
|                  |                                                                                                    |
|                  | ESD Sensitive Device                                                                                                    |
|                  | The CP6940 board contains electrostatically sensitive devices. Please observe the necessary<br>precautions to avoid damage to your board:                                                                                                    |
|                  | <ul> <li>Discharge your clothing before touching the assembly. Tools must be discharged before<br/>use.</li> </ul>                                                                                                    |
|                  | <ul> <li>When unpacking a static-sensitive component from its shipping carton, do not remove the<br/>component's antistatic packing material until you are ready to install the component in a<br/>computer. Just before unwrapping the antistatic packaging, be sure you are at an ESD<br/>workstation or grounded. This will discharge any static electricity that may have built up<br/>in your body.</li> </ul> |
|                  | <ul> <li>When transporting a sensitive component, first place it in an antistatic container or pack-<br/>aging.</li> </ul>                                                                                                    |
|                  | <ul> <li>Handle all sensitive components at an ESD workstation. If possible, use antistatic floor<br/>pads and workbench pads.</li> </ul>                                                                                                    |
|                  | <ul> <li>Handle components and boards with care. Don't touch the components or contacts on a<br/>board. Hold a board by its edges or by its metal mounting bracket.</li> </ul>                                                                                                    |
|                  | <ul> <li>Do not handle or store system boards near strong electrostatic, electromagnetic, magnet-<br/>ic, or radioactive fields.</li> </ul>                                                                                                    |

# 2.2 CP6940 Initial Installation Procedures

The following procedures are applicable only for the initial installation of the CP6940 in a system. Procedures for standard removal and hot swap operations are found in their respective chapters.

To perform an initial installation of the CP6940 in a system proceed as follows:

1. Ensure that the safety requirements indicated in chapter Safety Requirements are observed.

| ACAUTION | Failure to comply with the instruction below may cause damage to the board or result in |
|----------|-----------------------------------------------------------------------------------------|
|          | improper system operation.                                                              |

2. Ensure that the board is properly configured for operation in accordance with application requirements before installing. For information regarding the configuration of the CP6940 refer to the CLI Reference Manual.

```
ACAUTION Care must be taken when applying the procedures below to ensure that neither the CP6940 nor other system boards are physically damaged by the application of these procedures.
```

- 3. To install the CP6940 perform the following:
  - Ensure that no power is applied to the system before proceeding.
  - Carefully insert the board into the slot designated by the application requirements for the board until it makes contact with the backplane connectors.

**ACAUTION** DO NOT push the board into the backplane connectors. Use the ejector handles to seat the board into the backplane connectors.

- Using both ejector handles, engage the board with the backplane. When the ejector handles are locked, the board is engaged.
- Fasten the front panel retaining screws.
- Connect all external interfacing cables to the board as required.
- Ensure that the board and all required interfacing cables are properly secured.
- 4. The CP6940 is now ready for operation.

### 2.3 Standard Removal Procedures

To remove the board proceed as follows:

1. Ensure that the safety requirements indicated in chapter Safety Requirements are observed.

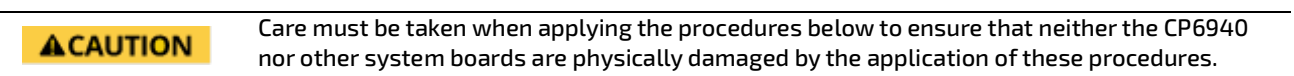

- 2. Ensure that no power is applied to the system before proceeding.
- 3. Disconnect any interfacing cables that may be connected to the board.
- 4. Unscrew the front panel retaining screws.

```
ACAUTION
```

Due care should be exercised when handling the board due to the fact that the heat sink can get very hot. Do not touch the heat sink when installing or removing the board.

- 5. Disengage the board from the backplane by first unlocking the board ejection handles and then by pressing the handles as required until the board is disengaged.
- 6. After disengaging the board from the backplane, pull the board out of the slot.
- 7. Dispose of the board as required.

### 2.4 Software Installation

The CP6940 comes as a pre-installed system with all necessary OS, filesystem, drivers and applications factoryinstalled with default configurations.

Updating the Software with new operating system or applications or new versions is provided by a dedicated update mechanism, which is described in Chapter 4.

### 2.5 Quick Start

This section gives instructions for (initially) accessing the CLI (Command Line Interface) of the CP6940 using either inband access via the ethernet fabric or the out-of-band management interfaces (serial port or Gigabit Ethernet) accessible from the front plate serial connector or via an appropriate RIO module. The CLI is required for configuring the GbE switch.

#### 2.5.1 Out-of-Band CLI Access

The CLI can be accessed via serial port (using the front plate connector and provided adapter or an appropriate RIO module) or Gigabit Ethernet (via the front plate RJ45 connector).

#### 2.5.1.1 Serial Port

The serial port is ready to use out-of-the-box without further configuration.

Port settings are:

- 115200 bps (serial speed might be different for customized board variants)
- 8 bit, no parity, 1 stop bit (8N1)
- no flow control

#### 2.5.1.2 Gigabit Ethernet Serviceport

The Gigabit Ethernet serviceport on the CP6940 front plate has no IP address set by default, it is necessary to assign an IP address statically or enable dhcp on the serviceport. Because the required configuration steps are done in the CLI, an initial access using the serial port is required.

The procedure for assigning an IP address to the serviceport is described in the following. User input is printed in bold letters.

- 1. Connect to serial port on the front plate (using the Kontron DB9 adapter cable) or RIO module (using a RJ45 straight cable).
- 2. Ensure that the board is powered up.
- 3. Log in as admin and enter privileged mode by typing 'enable' (no passwords required by default).

```
User:admin
Password:
(Ethernet Fabric) >enable
Password:
(Ethernet Fabric) #
```

4. Set IP address and netmask. (see below for an example IP address setting)

(Ethernet Fabric) #serviceport ip 192.168.50.107 255.255.255.0

The GbE management interface is available from now on. Alternatively, DHCP can be set for the serviceport

(Ethernet Fabric) #serviceport protocol dhcp

An IP address will be assigned to the serviceport by a DHCP server.

5. Save configuration using the 'write mem' command and confirm with 'y''

This operation may take a few minutes. Management interfaces will not be available during this time. Are you sure you want to save? (y/n) **y** Config file 'current/startup-config' created successfully. Configuration Saved!

(Ethernet Fabric) #

(Ethernet Fabric) #write mem

To access the CLI via Gigabit Ethernet serviceport, open a telnet connection to the configured IP address, port 23.

#### 2.5.2 In-Band CLI Access

The GbE switch network port (in-band management access) on the CP6940 has no IP address set by default, it is necessary to assign an IP address either statically or by using DHCP to the network port. Because the required configuration steps are done in the CLI, an initial access using the serial port is required.

The procedure for assigning an IP address to the network port is described in the following. User input is printed in bold letters.

- 1. Connect to serial port on the front plate (using the Kontron DB9 adapter cable) or RIO module (using a RJ45 straight cable).
- 2. Ensure that the board is powered up.
- 3. Log in as admin and enter privileged mode by typing 'enable' (no passwords required by default).

```
User:admin
Password:
(Ethernet Fabric) >enable
Password:
(Ethernet Fabric) #
```

4. Set IP address, netmask and default gateway. (see below for an example IP address setting)

(Ethernet Fabric) #network parms 192.168.50.107 255.255.255.0 192.168.50.254

The GbE management interface is available from now on. Alternatively, DHCP can be set for the network port

(Ethernet Fabric) #network protocol dhcp

An IP address will be given to the network port by a DHCP server.

5. Save configuration by using the 'write mem' command and confirm 'y'

(Ethernet Fabric) #write mem
This operation may take a few minutes.
Management interfaces will not be available during this time.
Are you sure you want to save? (y/n) y
Config file 'current/startup-config' created successfully.

Configuration Saved! (Ethernet Fabric) #

It might make sense to separate the management network from the data path by setting appropriate VLANs For additional information on the system configuration, refer to the CP6940 CLI Reference Manual.

#### 2.5.2.1 Accessing the system using telnet or ssh

To access the system via telnet, the Telnet daemon has to be started (default: not started).

To access the Fastpath CLI via a telnet connection, use the command

telnet <IP-of-CP6940>

To access Linux via telnet, use the command

telnet <IP-of-CP6940> 2323

To access the system via ssh, the ssh daemon has to be running

To access the Fastpath CLI using ssh, use the command

```
ssh admin@<IP-of-CP6940>
```

To access Linux using ssh, use the command

```
ssh root@<IP-of-CP6940> -p 222
```

#### 2.5.2.2 Example for SSH usage

The interactive SSH feature provides a mechanism to remotely execute commands on the switch using SSH.

The SSH server supports three types of user authentication methods and sends these authentication methods to the SSH client in the following predefined order:

- Public-key authentication method.
- Keyboard-interactive authentication method.
- Password authentication method.

Some commands must be executed on the switch to configure ssh handling and some commands are needed on the client to generate the ssh authorization public/private key pair, which is required to install the public key on the switch.

The following example shows how this feature can be used:

1. On the Linux host, generate the public/private key pair. There are many options to control how key are generated.

The following command generates a 2048-bit RSA key:

```
[localhost ~]# ssh-keygen -t rsa -b 2048
Generating public/private rsa key pair.
Enter file in which to save the key (/home/user/.ssh/id_rsa): /home/user/.ssh/id_r-
sa_CP6940
Enter passphrase (empty for no passphrase):
Enter same passphrase again:
Your identification has been saved in /home/user/.ssh/id_rsa_CP6940.
Your public key has been saved in /home/user/.ssh/id_rsa_CP6940.pub.
The key fingerprint is:
81:96:6d:3d:93:4b:a7:2e:37:bd:e9:6a:3e:5f:10:3d user@localhost
```

This generates the public and private key pair and puts the files inside specified directory

On the switch, make sure that host keys are configured and the ssh/scp services are configured.

```
(Ethernet Fabric)#
(Ethernet Fabric)#configure
(Ethernet Fabric)(Config)#crypto key generate rsa
(Ethernet Fabric)(Config)#exit
```

(Ethernet Fabric)#ip ssh server enable (Ethernet Fabric)#ip ssh pubkey-auth (Ethernet Fabric)#ip scp server enable

2. Verify ip ssh config:

(Ethernet Fabric) #show ip ssh

SSH Configuration

Administrative Mode: .....Enabled SSH Port: .....22 Protocol Level: .....Version 2 SSH Sessions Currently Active: .....0 Max SSH Sessions Allowed: .....5 SSH Timeout (mins): .....5 Keys Present: ......DSA(1024) RSA(1024) Key Generation In Progress: .....None SSH Public Key Authentication Mode: ...Enabled SCP server Administrative Mode: ....Enabled

Copy the public key that was generated on the linux client to the switch (192.168.170.26), still using password access.

In this sample, copy the public key created in /home/user/.ssh/id\_rsa\_CP6940.pub to the switch as client1.pub

[localhost ~]# scp ~/.ssh/id\_rsa\_CP6940.pub admin@192.168.170.26:client1.pub The authenticity of host '192.168.170.26 (192.168.170.26)' can't be established. RSA key fingerprint is f3:a4:24:f7:cl:77:c2:5b:3f:42:86:08:80:62:19:19. Are you sure you want to continue connecting (yes/no)? yes Warning: Permanently added '192.168.170.26' (RSA) to the list of known hosts. admin@192.168.170.26's password: id rsa CP6940.pub 100% 411 0.4KB/s 00:00

Switch console does report update of ssh user public key:

File transfer in progress. Management access will be blocked for the duration of the transfer. Please wait... SCP-REMOTE SSH user public key transfer starting... Updating SSH User public key... File transfer complete. Storing user SSH public key. SSH user public key transfer operation completed successfully. File transfer operation is complete. Management interfaces are released.

4. Configure the public key on the switch, assign key to a specific login user (access still via password).

```
[localhost ~]# ssh admin@192.168.170.26
admin@192.168.170.26's password:
(Ethernet Fabric)>enable
(Ethernet Fabric)#configure
(Ethernet Fabric)(Config)#username "admin" sshkey file client1.pub
```

One key file per user is supported.

#### 5. Test the connection

Calling ssh with parameter – i defines which private key should be used on the client during authorization. This could be also defined on a per-host basis inside ssh config files.

[localhost ~]# ssh -i ~/.ssh/id\_rsa\_CP6940 admin@192.168.170.26
(Ethernet Fabric)>enable
(Ethernet Fabric)#show board version

6. Allow execution of ssh remote commands.

For FW GA 6.50 and later, ssh must be authorized to execute remote commands.

e.g. ssh authorization list must be a list which does not request further authorization, but allows execution without asking Radius server.

```
(Ethernet Fabric)#configure
(Ethernet Fabric)(Config)#aaa authorization commands "noCmdAuthList" none
(Ethernet Fabric)(Config)#line ssh
(Ethernet Fabric)(Config-ssh)#authorization commands "noCmdAuthList"
(Ethernet Fabric)(Config-ssh)#exit
```

7. Test remote ssh commands from linux client system.

```
[localhost ~] # ssh -i ~/.ssh/id_rsa_CP6940 admin@192.168.170.26 "show board version"
```

#### 2.5.3 Configuring user Accounts

With a new CP6940 product, the Passwords to access the board are set to default values.

- The default password for the Fastpath-user 'admin' is blank, no password
- The default password for the Linux-user 'root' is 'root'

To change the default passwords, follow the instructions below to gain more security in the system.

The passwords are dependent form the way of accessing the system. There are identical passwords with using serial connection, using telnet or ssh, both using out-of-band access via serviceport as well as in-band using one of the network ports.

#### 2.5.3.1 Password Administration

- There are two possibilities to change the Fastpath User password
  - 1. Change password in User EXEC mode

```
(Ethernet Fabric)>password
Enter old password:******
Enter new password:******
Confirm new password:******
```

Password Changed!

(Ethernet Fabric)>

2. Change the password of any Fastpath user (if permission granted) in Global Config mode,

(Ethernet Fabric) (Config) #username admin password NewAdminPW

There are two possibilities to change the Linux User password

```
1. In Fastpath Privilege Exec mode
```

(Ethernet Fabric) #set board root-password

Enter new password:\*\*\*\*\*\*\*

Confirm new password:\*\*\*\*\*\*\*

Password Changed!

(Ethernet Fabric) #

2. In Linux

```
# passwd
Changing password for root
New password:
Retype password:
passwd: password for root changed by root
```

For extended requirements with respect to user accounts, Radius and TACACS+ are supported to cover important features like authentication, authorisation and accounting.

Authentication itself basically determines if a user or entity is allowed access. This is usually defined by a user name and password. Authorization is to determine what the user is allowed to access and defines the level of access they have.

When a user is authenticated, and the server determines who they are, they can then assign them the correct level of access (authorization). However this is not mandatory to pass any authentication checks in order to progress to authorization. For example if a user is not authenticated, the server does not know who they are, but may still give them basic rights; for example guest access.

The third service is accounting, which is basically logging. It is able to log all actions for security reasons.

FASTPATH offers Radius and TACACS+ to be used for authentication purposes and make use of AAA. For additional information on secure login configuration, refer to chapter 2 the CP6940 CLI Reference Manual,

### 3/ Functional Description

This chapter describes the board specific items of the CP6940. The base board is a standard Fabric 6U CompactPCI Gigabit Ethernet Switch with 24 channels.

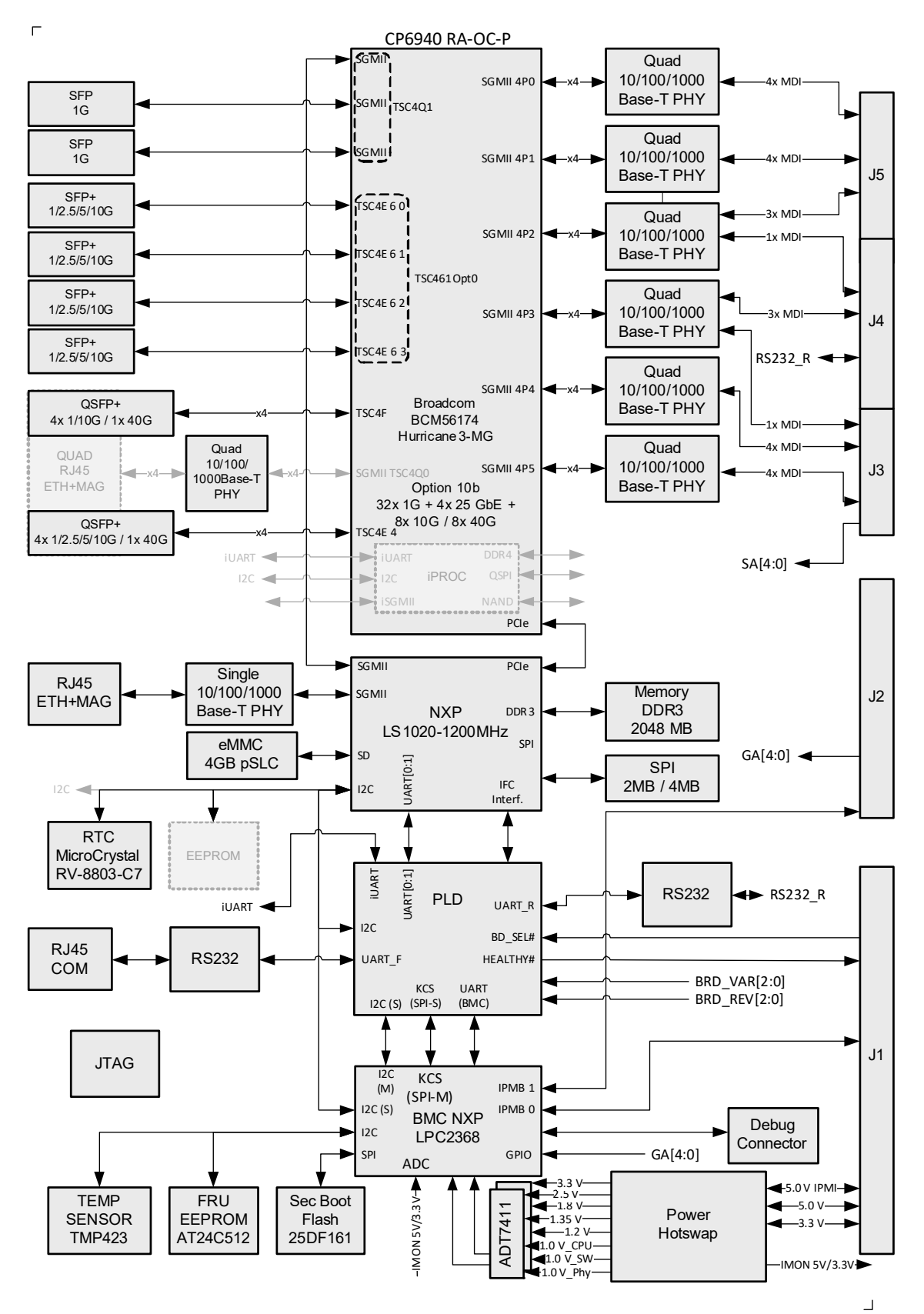

Figure 1: CP6940-RA-OC- P Functional Block Diagram

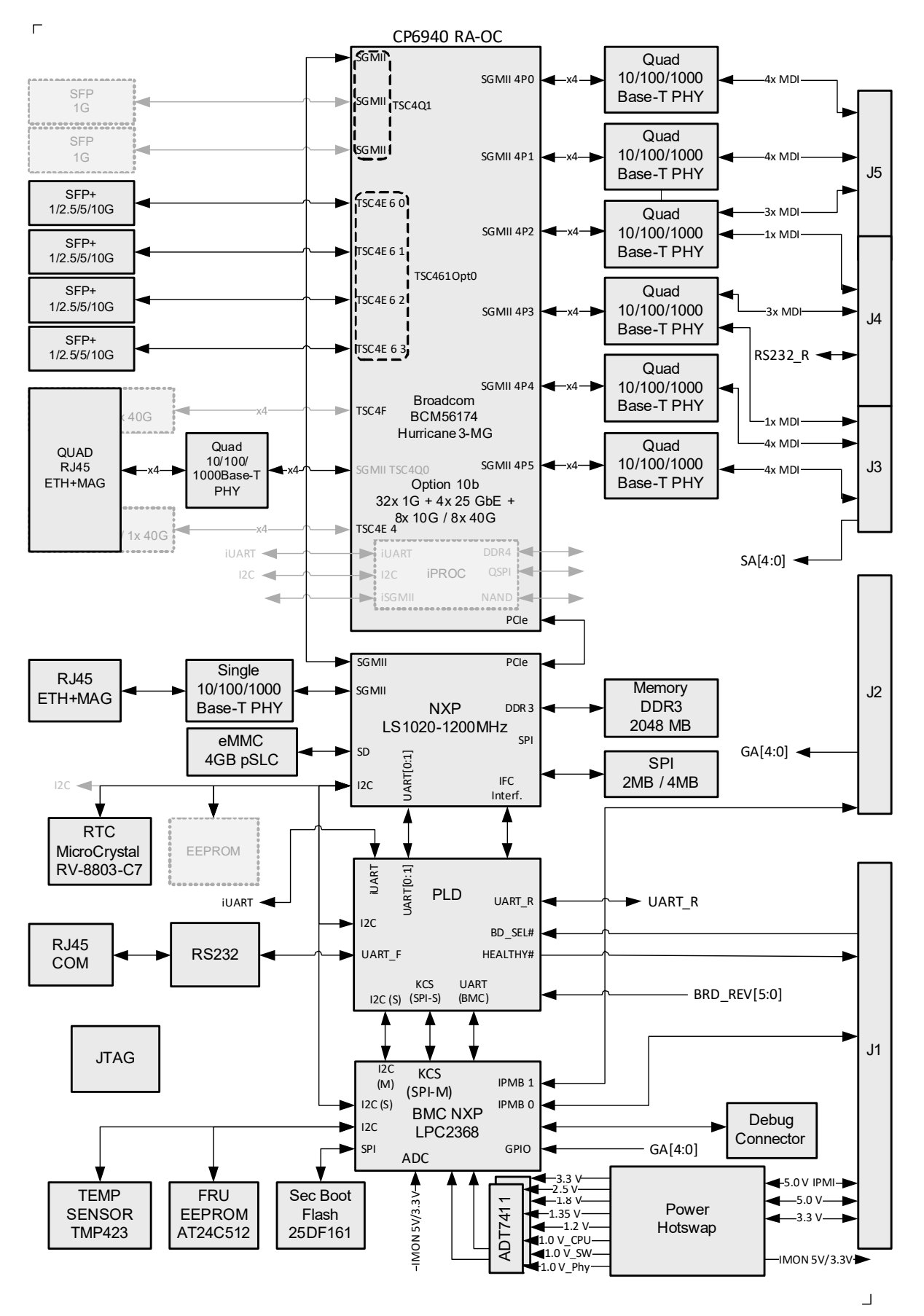

Figure 2: CP6940-RA-OC Functional Block Diagram

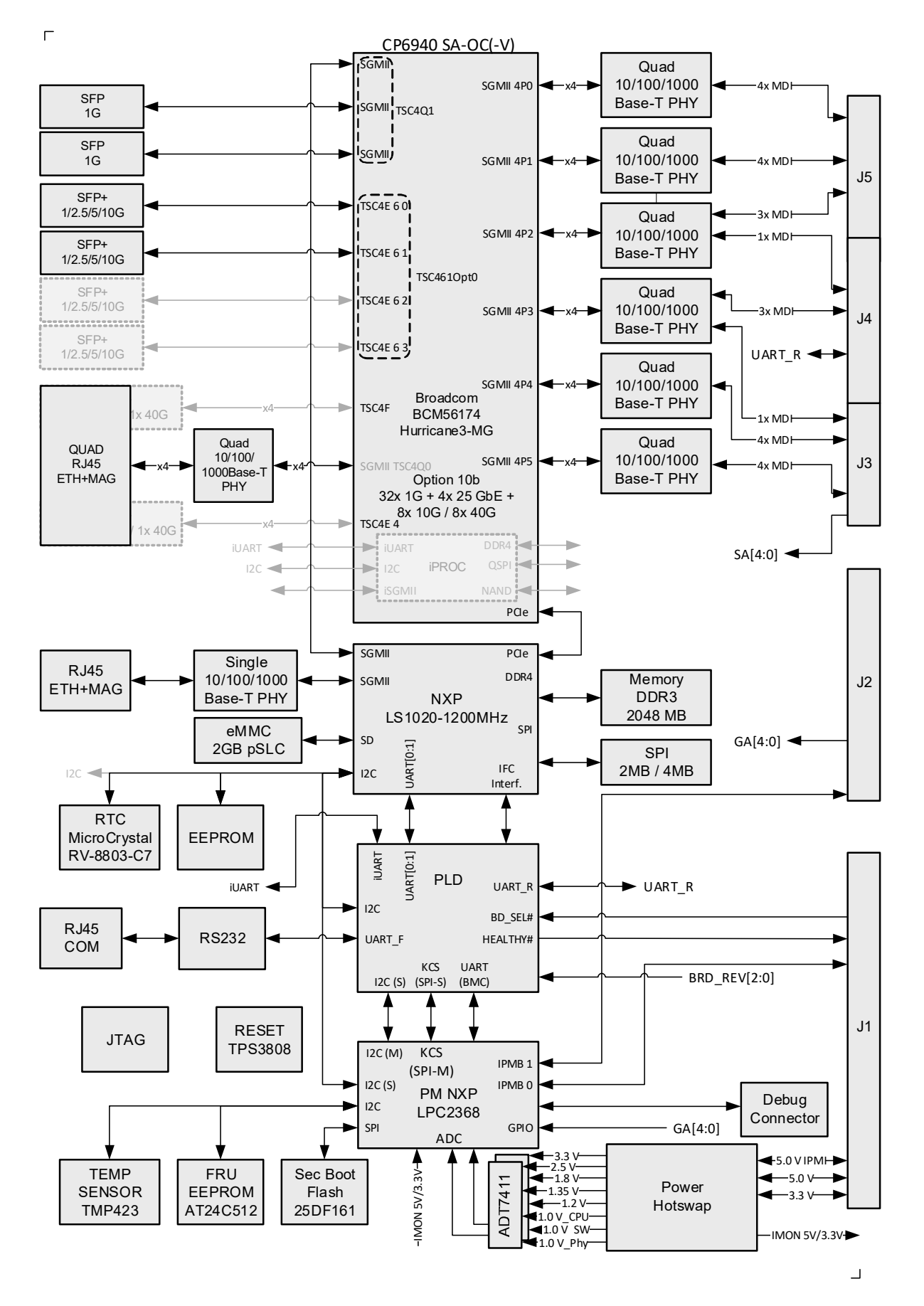

Figure 3: CP6940-SA-OC-V Functional Block Diagram

The board includes the following building blocks:

- Ethernet Infrastructure
- Unit Computer and Memory
- IPMI
- Power Supply

#### 3.1 Ethernet Infrastructure

The fabric switch infrastructure includes:

- Broadcom high port count integrated switch with 100-FX/1G/2.5G/5G/10G-Capable SerDes lanes
- BCM56174 with 28x 1GbE Ports (SGMII) and 12x 10GbE
- Unit Computer manages Switch via PCIe Gen2 x1 (5Gbps)
- Up to 7x Broadcom BCM54140 10/100/1000Base-T Transceiver with SGMII Ports
- Up to 24x 10/100/1000Base-T via MII interface to backplane connector J5, J4 and J3
- Up to four 10/100/1000Base-T RJ45 connectors at the front panel
- BCM56174 Switch manages transceiver via MIIM Interface
- SFP+ and SFP transceiver are direct connected to the switch
  - SFIs connect to SFP+ interfaces at the front panel
    - BSC Master I2C for SFP support
    - SPI FLASH programming interface
- LED BUS controls the faceplate status LEDs
- Switch supports JTAG Boundary Scan

The ports of the switch are mapped as shown in the following tables.

| CLI  | Interface | Speed Settings                            |
|------|-----------|-------------------------------------------|
| 0/1  | FL1       | 10/100/1000 Mbps                          |
| 0/2  | FL 2      | 10/100/1000 Mbps                          |
| 0/3  | FL 3      | 10/100/1000 Mbps                          |
| 0/4  | FL 4      | 10/100/1000 Mbps                          |
| 0/5  | FL 5      | 10/100/1000 Mbps                          |
| 0/6  | FL 6      | 10/100/1000 Mbps                          |
| 0/7  | FL7       | 10/100/1000 Mbps                          |
| 0/8  | FL 8      | 10/100/1000 Mbps                          |
| 0/9  | FL 9      | 10/100/1000 Mbps                          |
| 0/10 | FL 10     | 10/100/1000 Mbps                          |
| 0/11 | FL 11     | 10/100/1000 Mbps                          |
| 0/12 | FL 12     | 10/100/1000 Mbps                          |
| 0/13 | FL 13     | 10/100/1000 Mbps                          |
| 0/14 | FL 14     | 10/100/1000 Mbps                          |
| 0/15 | FL 15     | 10/100/1000 Mbps                          |
| 0/16 | FL 16     | 10/100/1000 Mbps                          |
| 0/17 | FL 17     | 10/100/1000 Mbps                          |
| 0/18 | FL 18     | 10/100/1000 Mbps                          |
| 0/19 | FL 19     | 10/100/1000 Mbps                          |
| 0/20 | FL 20     | 10/100/1000 Mbps                          |
| 0/21 | FL 21     | 10/100/1000 Mbps                          |
| 0/22 | FL 22     | 10/100/1000 Mbps                          |
| 0/23 | FL 23     | 10/100/1000 Mbps                          |
| 0/24 | FL 24/Fx  | 10/100/1000 Mbps                          |
| 0/25 | UC        | 1000 Mbps                                 |
| 0/26 | SFP 1     | 1000 Mbps                                 |
| 0/27 | SFP 2     | 1000 Mbps                                 |
| 0/28 | SFP+1     | 1 / 2.5 / 5 / 10Gbps, for SFP max. 1Gbps  |
| 0/29 | SFP+ 2    | 1 / 2.5 / 5 / 10Gbps, for SFP max. 1Gbps  |
| 0/30 | SFP+ 3    | 1 / 2.5 / 5 / 10Gbps, for RJ45 max. 1Gbps |
| 0/31 | SFP+ 4    | 1 / 2.5 / 5 / 10Gbps, for RJ45 max. 1Gbps |
| 0/32 | QSFP+1_0  | 10Gbps *                                  |
| 0/33 | QSFP+1_1  | 10Gbps                                    |
| 0/34 | QSFP+1_2  | 10Gbps                                    |
| 0/35 | QSFP+1_3  | 10Gbps                                    |
| 0/36 | QSFP+2_0  | 10Gbps *                                  |
| 0/37 | QSFP+2_1  | 10Gbps                                    |
| 0/38 | QSFP+2_2  | 10Gbps                                    |
| 0/39 | QSFP+2_3  | 10Gbps                                    |

#### Table 2: Ethernet Port Mapping CP6940-RA-OC-P

\*: Could also be used in single port mode (1x40G) as QSFP+ interface, with the three following interfaces set to detached state

| CLI  | Interface | Speed Settings                           |
|------|-----------|------------------------------------------|
| 0/1  | FL1       | 10/100/1000 Mbps                         |
| 0/2  | FL 2      | 10/100/1000 Mbps                         |
| 0/3  | FL 3      | 10/100/1000 Mbps                         |
| 0/4  | FL 4      | 10/100/1000 Mbps                         |
| 0/5  | FL 5      | 10/100/1000 Mbps                         |
| 0/6  | FL 6      | 10/100/1000 Mbps                         |
| 0/7  | FL7       | 10/100/1000 Mbps                         |
| 0/8  | FL 8      | 10/100/1000 Mbps                         |
| 0/9  | FL 9      | 10/100/1000 Mbps                         |
| 0/10 | FL 10     | 10/100/1000 Mbps                         |
| 0/11 | FL 11     | 10/100/1000 Mbps                         |
| 0/12 | FL 12     | 10/100/1000 Mbps                         |
| 0/13 | FL 13     | 10/100/1000 Mbps                         |
| 0/14 | FL 14     | 10/100/1000 Mbps                         |
| 0/15 | FL 15     | 10/100/1000 Mbps                         |
| 0/16 | FL 16     | 10/100/1000 Mbps                         |
| 0/17 | FL 17     | 10/100/1000 Mbps                         |
| 0/18 | FL 18     | 10/100/1000 Mbps                         |
| 0/19 | FL 19     | 10/100/1000 Mbps                         |
| 0/20 | FL 20     | 10/100/1000 Mbps                         |
| 0/21 | FL 21     | 10/100/1000 Mbps                         |
| 0/22 | FL 22     | 10/100/1000 Mbps                         |
| 0/23 | FL 23     | 10/100/1000 Mbps                         |
| 0/24 | FL 24/Fx  | 10/100/1000 Mbps                         |
| 0/25 | UC        | 1 000 Mbps                               |
| 0/26 | SFP+1     | 1 / 2.5 / 5 / 10Gbps, for SFP max. 1Gbps |
| 0/27 | SFP+ 2    | 1 / 2.5 / 5 / 10Gbps, for SFP max. 1Gbps |
| 0/28 | SFP+ 3    | 1 / 2.5 / 5 / 10Gbps, for SFP max. 1Gbps |
| 0/29 | SFP+ 4    | 1 / 2.5 / 5 / 10Gbps, for SFP max. 1Gbps |
| 0/30 | FP1       | 10/100/1000 Mbps                         |
| 0/31 | FP2       | 10/100/1000 Mbps                         |
| 0/32 | FP3       | 10/100/1000 Mbps                         |
| 0/33 | FP4       | 10/100/1000 Mbps                         |

#### Table 3: Ethernet Port Mapping CP6940-RA-OC

| CLI  | Interface | Speed Settings                           |
|------|-----------|------------------------------------------|
| 0/1  | FL1       | 10/100/1000 Mbps                         |
| 0/2  | FL 2      | 10/100/1000 Mbps                         |
| 0/3  | FL 3      | 10/100/1000 Mbps                         |
| 0/4  | FL 4      | 10/100/1000 Mbps                         |
| 0/5  | FL 5      | 10/100/1000 Mbps                         |
| 0/6  | FL 6      | 10/100/1000 Mbps                         |
| 0/7  | FL 7      | 10/100/1000 Mbps                         |
| 0/8  | FL 8      | 10/100/1000 Mbps                         |
| 0/9  | FL 9      | 10/100/1000 Mbps                         |
| 0/10 | FL 10     | 10/100/1000 Mbps                         |
| 0/11 | FL 11     | 10/100/1000 Mbps                         |
| 0/12 | FL 12     | 10/100/1000 Mbps                         |
| 0/13 | FL 13     | 10/100/1000 Mbps                         |
| 0/14 | FL 14     | 10/100/1000 Mbps                         |
| 0/15 | FL 15     | 10/100/1000 Mbps                         |
| 0/16 | FL 16     | 10/100/1000 Mbps                         |
| 0/17 | FL 17     | 10/100/1000 Mbps                         |
| 0/18 | FL 18     | 10/100/1000 Mbps                         |
| 0/19 | FL 19     | 10/100/1000 Mbps                         |
| 0/20 | FL 20     | 10/100/1000 Mbps                         |
| 0/21 | FL 21     | 10/100/1000 Mbps                         |
| 0/22 | FL 22     | 10/100/1000 Mbps                         |
| 0/23 | FL 23     | 10/100/1000 Mbps                         |
| 0/24 | FL 24/Fx  | 10/100/1000 Mbps                         |
| 0/25 | UC        | 1000 Mbps                                |
| 0/26 | SFP 1     | 1000 Mbps                                |
| 0/27 | SFP 2     | 1000 Mbps                                |
| 0/28 | SFP+1     | 1 / 2.5 / 5 / 10Gbps, for SFP max. 1Gbps |
| 0/29 | SFP+ 2    | 1 / 2.5 / 5 / 10Gbps, for SFP max. 1Gbps |
| 0/30 | FP1       | 10/100/1000 Mbps                         |
| 0/31 | FP2       | 10/100/1000 Mbps                         |
| 0/32 | FP3       | 10/100/1000 Mbps                         |
| 0/33 | FP4       | 10/100/1000 Mbps                         |

#### Table 4: Ethernet Port Mapping CP6940-SA-OC-V

# 3.2 Unit Computer and Memory

The Unit Computer controls the Ethernet infrastructure and hosts the management application. It is a NXP LS1020 with following features:

- 1200MHz core frequency
- PCIe management connection to Ethernet Switch
- GbE connections to front management port and Ethernet Switch (see UC Interface 0/25 in Port Map Tables)

The Unit Computer is equipped with following peripherals:

- 2 GBytes DDR3 RAM
- 4 GBytes eMMC (pSLC)
- 4 MBytes SPI FLASH Memory
- RTC Clock

### 3.3 IPMI

The CP6940 board supports an intelligent hardware management system, based on the Intelligent Platform Management Interface Specification 1.5. The hardware management system provides the ability to manage the power, cooling and interconnect needs of intelligent devices, to monitor events and to log events to a central repository intelligent FRU (Field Replaceable Unit).

The Peripheral Manager is a 32-bit microcontroller with on chip memory of 2 Mbyte Flash and 64 Kbyte EEPROM. It provides several I<sup>2</sup>C interfaces for access to sensors and IPMB busses. Board voltage, current and temperature monitoring are accomplished through internal and external sensors.

The following section provides a listing of all inputs to the IPMI subsystem for H/W supervision.

- Thermal, current and voltage Sensors
- Reset status of the Unit Computer
- Power Status, the PM reads all supply voltages and status signals for possible failure and value reporting
- SFP status and control signals
- CompactPCI Handle switch

The PM uses the following outputs to control the CP6940:

- Power and Reset control of the payload
- IPMB A and IPMB B support
- LED HEALTHY
- Unit Computer reset

The Peripheral Manager provides additional feature and is equipped with following peripherals:

- The FRU Data Flash device contains the CP6940 FRU information
- Internal watchdog monitoring PM operation
- The external watchdog is implemented in glue logic. The PM will be reset if its alive signal fails. The watchdog is disabled in case of a local update.
- CompactPCI IPMB-0 interface
## 3.3.1 Voltage Sensors

The Peripheral Manager measure all voltages on the CP6940. The following table shows the all voltages used on the CP6940 and their recommended operating range.

| Nominal Voltage | Maximim Operating Conditions | Description                         |
|-----------------|------------------------------|-------------------------------------|
| 5.0V            | 4.450V to 5.250V             | 5.0V IPMB_PWR                       |
| 5.0V            | 4.450V to 5.250V             | 5.0V CPCI                           |
| 3.3V            | 3.201V to 3.399V             | 3.3V CPCI                           |
| 3.3V            | 3.201V to 3.399V             | 3.3V supply voltage CPLD            |
| 3.3V            | 3.201V to 3.399V             | 3.3V supply voltage BMC             |
| 3.3V            | 3.201V to 3.399V             | 3.3V supply voltage                 |
| 1.8V            | 1.746V to 1.854V             | 1.8V supply voltage                 |
| 1.35V           | 1.417V to 1.283V             | 1.35V supply voltage                |
| 1.2V            | 1.14V to 1.26V               | 1.2V supply voltage                 |
| 1.0 V           | 0.97V to1.03V                | 1.0V supply voltage LS1020          |
| 1.0 V           | 0.95 to 1.05V                | 1.0V Core supply voltage BCM54140X  |
| 1.0 V           | 0.95V to 1.05V               | 1.0V Analog supply voltage BCM54140 |
| 1.0 V           | 0.95V to 1.05V               | 1.0V Core supply voltage BCM56174   |
| 1.0 V           | 0.97V to 1.03V               | 1.0V Analog supply voltage BCM56174 |
| 0.675V          | 0.97V to 1.03V               | 0.675V VTT DDR3 RAM                 |

#### Table 5: CP6940 Voltages and Operational ranges

### 3.3.2 Current sensors

The current of the backplane voltages can be measured by the Peripheral Manager internal A/D converters.

- V\_5V\_CPCI\_CURRENT The measuring range is 5.6A.
- V\_3V3\_CPCI\_CURRENT The measuring range is 10.2A

## 3.4 Board Interfaces

### 3.4.1 Front Panel Elements

### 3.4.1.1 CP6940-RA-OC-P

At the CP6940-RA-OC-P faceplate are two QSFP+ cages, four SFP+ ports, two SFP cages, the front RS232 and the management port accessible. Also, status LEDs for the front interfaces, the hot swap LED, LED1 and LED2 are visible. To activate or deactivate the board there are the Handle switch and the Reset switch mounted.

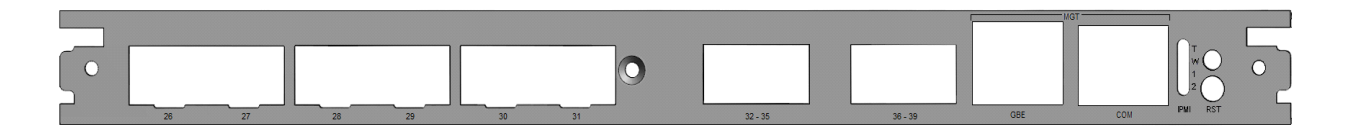

Figure 4: Front Panel of the CP6940-RA-OC-P

## 3.4.1.2 CP6940-RA-OC

At the CP6940-RA-OC faceplate are four SFP+ ports, the four front RJ45 ports, the front RS232 and the management port accessible. Also, status LEDs for the front interfaces, the hot swap LED, LED1 and LED2 are visible. To activate or deactivate the board there are the Handle switch and the Reset switch mounted.

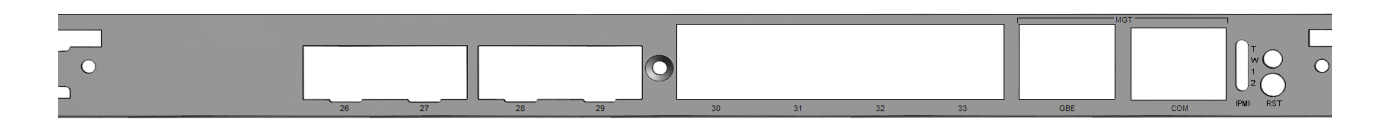

Figure 5: Front Panel of the CP6940-RA-OC

### 3.4.1.3 CP6940-SA-OC-V

At the CP6940-SA-OC-V faceplate are the two SFP+ cages, two SFP cages, the four front RJ45 ports, the front RS232 and the management port accessible. Also, status LEDs for the front interfaces, the hot swap LED, LED1 and LED2 are visible. To activate or deactivate the board there are the Handle switch and the Reset switch mounted.

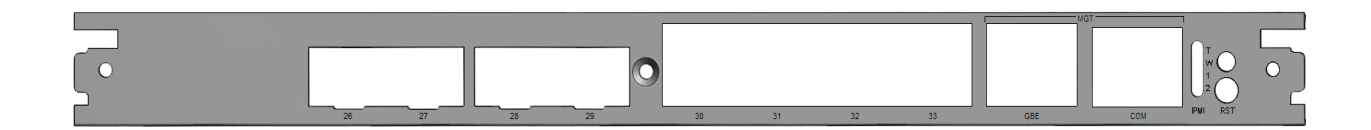

Figure 6: Font Panel of the CP6940-SA-OC-V

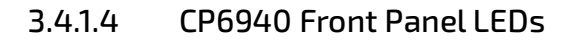

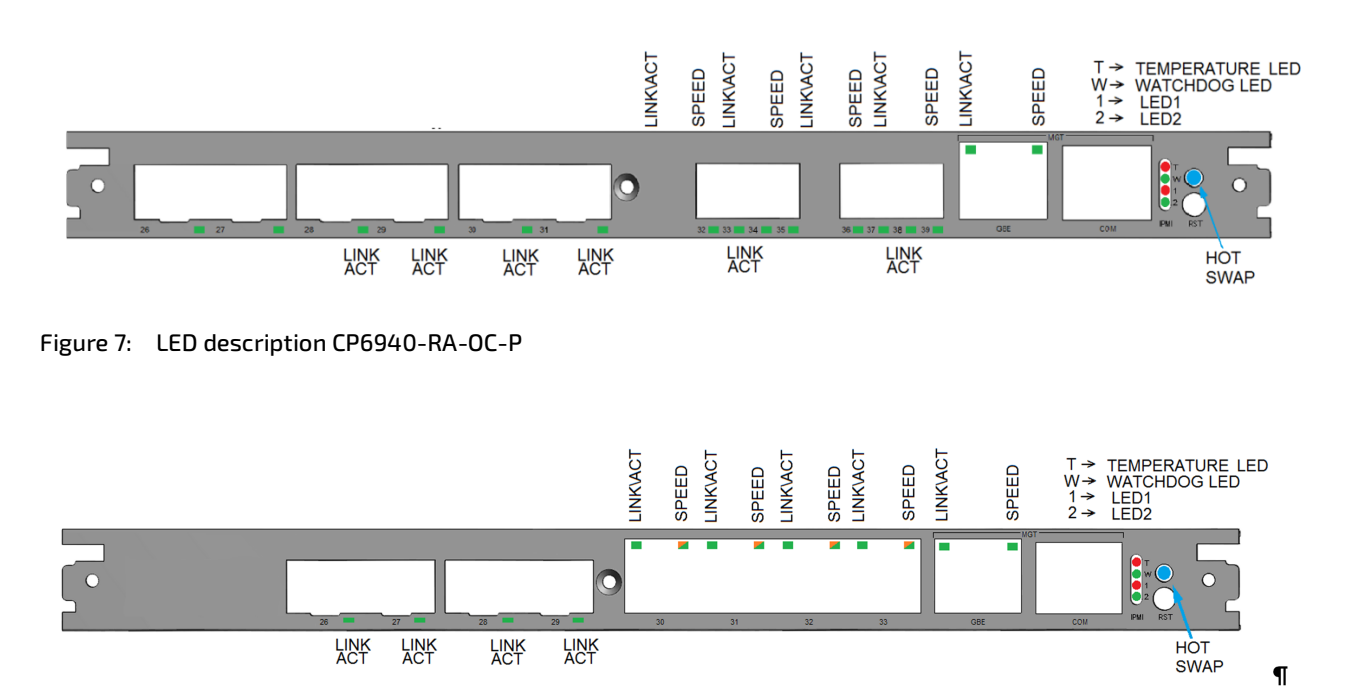

Figure 8: LED description CP6940-RA-OC/CP6940-SA-OC-V

### 3.4.1.5 Hot Swap LED (Blue LED)

- Off payload activated
- On ready for hot swap
- Blinking not specified yet

### 3.4.1.6 LED1 Alarm (red)

- Off all sensor values are within their specified range
- On one or more sensor values are out of their specified range
- Blinking not specified yet

### 3.4.1.7 LED2 Status (green)

- Off application deactivated
- On application ready
- Blinking not specified yet

## 3.4.1.8 SFP+ LEDs

- Off link down
- On link up but no activity
- Blinking link up and activity

#### 3.4.1.9 SFP LEDs

- Off link down
- On link up but no activity
- Blinking link up and activity

## 3.4.1.10 QSFP LEDs

- Off link down
- On link up but no activity
- Blinking link up and activity

## 3.4.1.11 Front RJ45 status LEDs

Link/Activity: Green LED

- Off link down
- On link up but no activity
- Blinking link up and activity

Speed: Green/Amber LED

- Off 10Base-T
- On (amber) 100Base-Tx
- On (Green) 1000Base-T

## 3.4.1.12 CPU 10/100/1000Base-T Management port LEDs

Link/Activity: Green LED

- Off link down
- On link up but no activity
- Blinking link up and activity
- Speed: Green/Amber LED
- Off 10Base-T
- On (amber) 100Base-Tx
- On (Green) 1000Base-T

## 3.4.1.13 CPLD healthy LED

The CPLD healthy LED indicates that all Voltages are in their specified range and the CPLD is out of reset.

- On CPLD is out of reset, but not all power rails are ready
- Off CPLD is in reset
- Blinking The CPLD is out of reset and all power rails are ready

### 3.4.2 Front Panel Switches

### 3.4.2.1 HANDLE SWITCH

A switch, actuated with the lower ejector handle of the board, is used to signal the inserting or impending extraction of the board.

## 3.4.2.2 RESET

A reset switch is provided being activated with an adequate tool (e.g. pencil). When the reset switch is pressed the board performs a power cycle to all devices including CPLD and BMC.

## 3.4.3 Ethernet Front Panel SFP/SFP+/QSFP Modes

The table below provides information about the modes the SFP/SFP+ and QSFP ports can be used.

SFP+ uplink ports provide support for SFP, SFP+, CopperSFP and direct attached (passive copper) cables. Dual speed SFP+ modules are supported in 10G modes only.

| Slot/Uplink | Module                 | Supported Protocols                              |  |  |
|-------------|------------------------|--------------------------------------------------|--|--|
| SFP         | SFP                    | 1000BASE-SX, 1000BASE-LX                         |  |  |
|             | CopperSFP              | 1000BASE-T in media converter mode               |  |  |
|             |                        | 10GBASE-T, 100BASE-TX, 1000BASE-T, in SGMII mode |  |  |
|             | Direct Attached Copper | 1GBASE-CX1                                       |  |  |
| SFP+        | SFP                    | 1000BASE-SX, 1000BASE-LX                         |  |  |
|             | SFP+                   | 10GBASE-SR                                       |  |  |
|             |                        | 10GBASE-LR                                       |  |  |
|             |                        | 10GBASE-ER                                       |  |  |
|             | CopperSFP              | 1000BASE-T, in media converter mode              |  |  |
|             |                        | 10BASE-T, 100BASE-TX, 1000BASE-T, in SGMII mode  |  |  |
|             |                        | 2.5BASE-T, in media converter mode               |  |  |
|             |                        | 5GBASE-T, in media converter mode                |  |  |
|             |                        | 10GBASE-T, in media converter mode               |  |  |
|             | Direct Attached Copper | 1000BASE-CX                                      |  |  |
|             |                        | 10GBASE-CX1                                      |  |  |
| QSFP+       | QSFP+                  | 4x 10GBASE-SR                                    |  |  |
|             |                        | 4x 10GBASE-LR                                    |  |  |
|             |                        | 4x 10GBASE-ER                                    |  |  |
|             |                        | 40GBASE-SR4                                      |  |  |
|             |                        | 40GBASE-LR4                                      |  |  |
|             |                        | 40GBASE-ER4                                      |  |  |
|             | Direct Attached Copper | 4x 1GBASE-KX                                     |  |  |
|             |                        | 4x 10GBASE-CR                                    |  |  |
|             |                        | 4x 10GBASE-KR                                    |  |  |
|             |                        | 40GBASE-CR4                                      |  |  |
|             |                        | 40GBASE-KR4                                      |  |  |

#### Table 6: SFP/SFP+/QSFP+ supported Modes

All ports support auto isolation and protocol auto configuration by default. Find below some useful commands to handle SFP modul configuration.

| Table 7: SFP configuration commands |
|-------------------------------------|
|-------------------------------------|

| CLI command                        | Description                                                                                |
|------------------------------------|--------------------------------------------------------------------------------------------|
| show sfp all                       | Provides a configuration and status overview for all SFP/SFP ports.                        |
| show sfp [if]                      | Provides a detailed configuration and status overview for this SFP/SFP port.               |
| show sfp [if] detail               | Provides a detailed printout from the module's VPD, configuration and diagnostic facility. |
| [no] sfp auto-configure            | Enables line interface protocol auto-configuration based on the mod-<br>ules VPD.          |
| [no] sfp auto-isolate              | Disable the switch's serdes transmitter if a module is not present.                        |
| sfp protocol <protocol></protocol> | Force the line interface protocol                                                          |

#### 3.4.3.1 Configuration examples

The capabilities for each SFP/SFP+/QSFP are basically set by the capabilities of the related interface. If a SFP is inserted the speed and auto-negotiation is set related to this capabilities.

#### **Auto-Configure Mode**

When using the "auto-configure" feature the ethernet compliance mode is read from the EEPROM of the SFP/SFP+/QSFP. Speed and auto-negotiation are then set to the read mode (as long as this is supported by the capabilities of the interface).

Without enabling the feature protocol is set to "Unknown":

(Ethernet Fabric) #show sfp all

|                                      | Config Type | Protocol |
|--------------------------------------|-------------|----------|
| <br>0/36 QSFP Yes Enable Down Enable | Disable     | Unknown  |

Configure auto-configure mode:

...

(Ethernet Fabric) #configure (Ethernet Fabric) (Config) #interface 0/36 (Ethernet Fabric) (Interface 0/36) #sfp auto-configure (Ethernet Fabric) (Interface 0/36) #exit (Ethernet Fabric) (Config) #exit

(Ethernet Fabric) #show sfp all

|        | PortMap |         | Port   | Link   | Auto    | Auto   |      |             |
|--------|---------|---------|--------|--------|---------|--------|------|-------------|
| Interf | Туре    | Present | Status | Status | Isolate | Config | Туре | Protocol    |
|        |         |         |        |        |         |        |      |             |
|        |         |         |        |        |         |        |      |             |
| 0/36   | QSFP    | Yes     | Enable | Down   | Enable  | Enable | QSFP | 40GBASE-SR4 |

Now the protocol, read from the EEPROM Ethernet compliance information, is set and speed and auto-negotiation are set related to the mode:

(Ethernet Fabric) #show sfp all

| <br>0/36 QSFP Yes Enable Down Enable Enable QSFP 40GBASE-SR4 | Interf   | PortMap<br>Type | Present | Port<br>Status | Link<br>Status | Auto<br>Isolate | Auto<br>Config | Туре | Protocol    |
|--------------------------------------------------------------|----------|-----------------|---------|----------------|----------------|-----------------|----------------|------|-------------|
|                                                              | <br>0/36 | QSFP            | Yes     | Enable         | Down           | Enable          | Enable         | QSFP | 40gbase-sr4 |

If the EEPROM indicates no ethernet mode or the indicated ethernet mode is not correct you may force an ethernet mode. The speed and auto-negotiation are then set related to the forced mode.

Without enabling "auto-configure" mode:

| (Ethernet Fabric)#show sfp all |         |         |        |        |         |         |      |          |
|--------------------------------|---------|---------|--------|--------|---------|---------|------|----------|
|                                | PortMap |         | Port   | Link   | Auto    | Auto    |      |          |
| Interf                         | Туре    | Present | Status | Status | Isolate | Config  | Туре | Protocol |
|                                |         |         |        |        |         |         |      |          |
| <br>0/28                       | SFP+    | Yes     | Enable | Up     | Enable  | Disable |      | Unknown  |
| •••                            |         |         |        |        |         |         |      |          |

Force an ethernet mode:

(Ethernet Fabric) #configure (Ethernet Fabric) (Config) #interface 0/28

Clear the forced mode again:

```
(Ethernet Fabric) #configure
(Ethernet Fabric) (Config) #interface 0/28
(Ethernet Fabric) (Interface 0/28) #no sfp protocol
(Ethernet Fabric) (Interface 0/28) #exit
(Ethernet Fabric) (Config) #exit
```

#### Switch from 1x 40G to 4x 10G mode (for the QSFP)

Default for CP6940 QSFP port is 1x40G for the QSFP front-ports:

| (Ethernet | : Fabric) | #show st | fp all |        |         |        |      |             |
|-----------|-----------|----------|--------|--------|---------|--------|------|-------------|
|           | PortMap   |          | Port   | Link   | Auto    | Auto   |      |             |
| Interf    | Туре      | Present  | Status | Status | Isolate | Config | Туре | Protocol    |
|           |           |          |        |        |         |        |      |             |
|           |           |          |        |        |         |        |      |             |
| 0/36      | QSFP      | Yes      | Enable | Down   | Enable  | Enable | QSFP | 40gbase-sr4 |
| 0/37      | QSFP      | Detach   |        |        | Enable  | Enable |      | Unknown     |
| 0/38      | QSFP      | Detach   |        |        | Enable  | Enable |      | Unknown     |
| 0/39      | QSFP      | Detach   |        |        | Enable  | Enable |      | Unknown     |

Switch to 4x 10G mode (Note, that you have to reboot the board for modification becoming effective):

```
(Ethernet Fabric) #configure
(Ethernet Fabric) (Config) #interface 0/36
(Ethernet Fabric) (Interface 0/36) #hardware profile portmode expand
To become effective please reboot the system.
(Ethernet Fabric) (Interface 0/36) #exit
(Ethernet Fabric) (Config) #exit
(Ethernet Fabric) #reload
```

#### After reload:

| (Ethernet Fabric)#show sfp all |         |         |        |        |         |        |      |            |
|--------------------------------|---------|---------|--------|--------|---------|--------|------|------------|
|                                | PortMap |         | Port   | Link   | Auto    | Auto   |      |            |
| Interf                         | Туре    | Present | Status | Status | Isolate | Config | Туре | Protocol   |
|                                |         |         |        |        |         |        |      |            |
|                                |         |         |        |        |         |        |      |            |
| 0/36                           | QSFP    | Yes     | Enable | Down   | Enable  | Enable | QSFP | 10gbase-sr |
| 0/37                           | QSFP    | Yes     | Enable | Down   | Enable  | Enable | QSFP | 10gbase-sr |
| 0/38                           | QSFP    | Yes     | Enable | Down   | Enable  | Enable | QSFP | 10gbase-sr |
| 0/39                           | QSFP    | Yes     | Enable | Down   | Enable  | Enable | QSFP | 10gbase-sr |

Return to 1x 40G mode (Note, that you have to reboot the board for modification becoming effective):

```
(Ethernet Fabric) #configure
(Ethernet Fabric) (Config) #interface 0/36
(Ethernet Fabric) (Interface 0/36) #no hardware profile portmode expand
To become effective please reboot the system.
(Ethernet Fabric) (Interface 0/36) #exit
(Ethernet Fabric) (Config) #exit
(Ethernet Fabric) #reload
```

#### Switch to SGMII mode for copper SFP

Default mode is not SGMII, allowed speeds are 1G and 2.5G:

(Ethernet Fabric) #show port advertise

| Intf     | Туре            | Neg     | Operational Link Advertisement |
|----------|-----------------|---------|--------------------------------|
| <br>0/26 | Gigabit - Level | Enabled | 2500f, 1000f                   |
| 0/27     | Gigabit - Level | Enabled | 2500f, 1000f                   |

Change to SGMII mode (1000/100/10) (Note, that you have to reboot the board for modification becoming effective):

```
(Ethernet Fabric) #configure
(Ethernet Fabric) (Config) #interface 0/26
(Ethernet Fabric) (Interface 0/26) #hardware profile portmode copper-sfp
To become effective please reboot the system.
(Ethernet Fabric) (Interface 0/26) #exit
(Ethernet Fabric) (Config) #exit
(Ethernet Fabric) #reload
....
(Ethernet Fabric) #show port advertise
                       Neg Operational Link Advertisement
Intf Type
Gigabit - Level Enabled 1000f, 100f, 100h, 10f, 10h
0/26
       Gigabit - Level Enabled 2500f, 1000f
0/27
....
```

Return to basic mode (Note, that you have to reboot the board for modification becoming effective):

```
(Ethernet Fabric) #configure
(Ethernet Fabric) (Config) #interface 0/26
(Ethernet Fabric) (Interface 0/26) #no hardware profile portmode copper-sfp
To become effective please reboot the system.
(Ethernet Fabric) (Interface 0/26) #exit
(Ethernet Fabric) (Config) #exit
(Ethernet Fabric) #reboot
```

## 3.4.4 Front Panel Port pinnings

## 3.4.4.1 SFP/SFP+ Uplink Ports

The SFPs uplink ports are according the Small Form-factor Pluggable (SFP) Transceiver MultiSource Agreement (MSA), Sept. 14th, 2000. The SFP connectors have the following pin assignment:

| Table 8: | SFP Up | link Port | Pinout |
|----------|--------|-----------|--------|
| Tuble 0. | JII OP |           | iniout |

| PIN | Signal                |
|-----|-----------------------|
| 1   | GND                   |
| 2   | TX_FAULT              |
| 3   | TX_DIS                |
| 4   | MODDEF2 <sup>1)</sup> |
| 5   | MODDEF1 <sup>1)</sup> |
| 6   | MODDEF0 <sup>1)</sup> |
| 7   | R_SEL                 |
| 8   | LOS                   |
| 9   | GND <sup>1)</sup>     |
| 10  | GND                   |
| 11  | GND                   |
| 12  | RD-                   |
| 13  | RD+                   |
| 14  | GND                   |
| 15  | 3.3V RX               |
| 16  | 3.3V TX               |
| 17  | GND                   |
| 18  | TD+                   |
| 19  | TD-                   |
| 20  | GND                   |

1) MODDEF2 is used as SFP+ SDA signal MODDEF1 is used as SFP+ SCL signal MODDEF0 is used as SFP+ PRESENT signal PIN9, GND is used as RATE2\_SELECT

## 3.4.5 Front Panel Management Port RJ45

The standard RJ45 has the following Pin Assignment.

| Contact | MDI    | Contact | MDI    | Contact | MDI    | Contact | MDI    |
|---------|--------|---------|--------|---------|--------|---------|--------|
| 30.1    | BI_DA+ | 31.1    | BI_DA+ | 32.1    | BI_DA+ | 33.1    | BI_DA+ |
| 30.2    | BI_DA- | 31.2    | BI_DA- | 32.2    | BI_DA- | 33.2    | BI_DA- |
| 30.3    | BI_DB+ | 31.3    | BI_DB+ | 32.3    | BI_DB+ | 33.3    | BI_DB+ |
| 30.4    | BI_DC+ | 31.4    | BI_DC+ | 32.4    | BI_DC+ | 33.4    | BI_DC+ |
| 30.5    | BI_DC- | 31.5    | BI_DC- | 32.5    | BI_DC- | 33.5    | BI_DC- |
| 30.6    | BI_DB- | 31.6    | BI_DB- | 32.6    | BI_DB- | 33.6    | BI_DB- |
| 30.7    | BI_DD+ | 31.7    | BI_DD+ | 32.7    | BI_DD+ | 33.7    | BI_DD+ |
| 30.8    | BI_DD- | 31.8    | BI_DD- | 32.8    | BI_DD- | 33.8    | BI_DD- |

#### Table 9:Front RJ45 Ethernet Connector

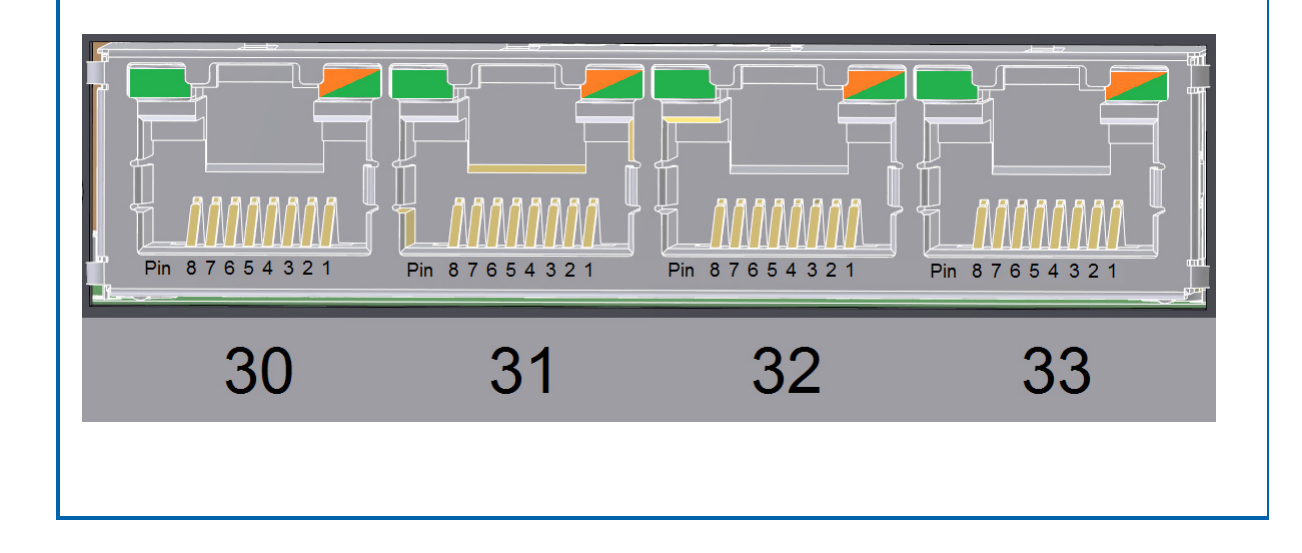

## 3.4.5.1 Front Panel RS232

The Front RS232 RJ45 has the following Pin Assignment

#### Table 10: Front RS232

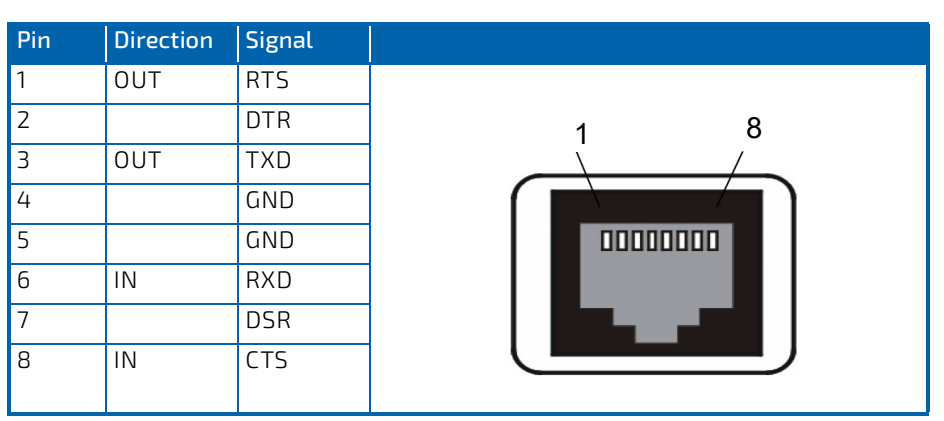

Connection to the front RS232 port is established with a straight through Ethernet cable and a RJ45 (female) to SubD (female) adapter if required. The adapter is described below.

| RJ45 Female | RJ45 Pin<br>Number | Signal | Connected | Description                  | DB9 Pin<br>Number | DB9 Female |
|-------------|--------------------|--------|-----------|------------------------------|-------------------|------------|
|             | 1                  | RTS    | Y         | Request To Send              | 8                 |            |
|             | 2                  | DTR    | Y         | Data Terminal Ready          | 76                | Pin 1      |
|             | 3                  | TXD    | Y         | Transmit                     | 2                 |            |
|             | 4                  | GND    | N         | Ground                       | -                 |            |
| Front View  | 5                  | GND    | Y         | Ground                       | 5                 | Pin 9      |
|             | 6                  | RXD    | Y         | Receive                      | 3                 | DB9 Female |
|             | 7                  | DSR    | Y         | Data Set Ready               | 4                 | Front View |
|             | 8                  | CTS    | N         | Clear To Send                | 7                 |            |
|             | -                  | RI     | N         | Ring Indicator (Not<br>Used) | 9                 |            |
|             | -                  | DCD    | N         | Carrier Detect (Not<br>Used) | 1                 |            |

 Table 11:
 Serial console terminal cable interface: RJ45 Female to DB9 Female

### 3.4.6 CompactPCI Connectors

The complete CompactPCI connector configuration comprises five connectors named J1 to J5. Their functions are as follows:

- J1, J2: management, IPMB and power, PCI is not supported
- J3, J4 and J5 have rear I/O interface functionality, providing GbE to the backplane or RIO module and an RS232 interface to a RIO module

The board supports signaling voltages V(I/O) of either 3.3 V or 5 V. No keying is required on J1 which designates universal V(I/O).

The CP6940 is compatible with all standard 6U CompactPCI passive backplanes with rear I/O support on the system slot. For accessing the GbE interfaces signals on connectors J3, J4 and J5 with a rear I/O module, a backplane with I/O support is necessary.

## 3.4.6.1 J1 Connector

- Power +3.3V, +5.0V, V(I/O)
- IPMB Power (+5.0V)
- IPMB 0
- Hot Swap

### Table 12: Connector J1 Pinout

| Pin | Row A         | Row B         | Row C         | Row D        | Row E     | Row F |
|-----|---------------|---------------|---------------|--------------|-----------|-------|
| 25  | V_5V_CPCI     | NC            | NC            | V_3V3_CPCI   | V_5V_CPCI | GND   |
| 24  | NC            | V_5V_CPCI     | V_IO_CPCI     | NC           | NC        | GND   |
| 23  | V_3V3_CPCI    | NC            | NC            | V_5V_CPCI    | NC        | GND   |
| 22  | NC            | GND           | V_3V3_CPCI    | NC           | NC        | GND   |
| 21  | V_3V3_CPCI    | NC            | NC            | NC           | NC        | GND   |
| 20  | NC            | GND           | V_IO_CPCI     | NC           | NC        | GND   |
| 19  | V_3V3_CPCI    | NC            | NC            | GND          | NC        | GND   |
| 18  | NC            | GND           | V_3V3_CPCI    | NC           | NC        | GND   |
| 17  | V_3V3_CPCI    | IPMB0_SCL     | IPMB0_SDA     | GND          | NC        | GND   |
| 16  | NC            | GND           | V_IO_CPCI     | NC           | NC        | GND   |
| 15  | V_3V3_CPCI    | NC            | NC            | CPCI_BD_SEL# | NC        | GND   |
| 14  |               |               |               |              |           |       |
| 13  | Key Area      |               |               |              |           |       |
| 12  |               |               |               |              |           |       |
| 11  | NC            | NC            | NC            | GND          | NC        | GND   |
| 10  | NC            | GND           | V_3V3_CPCI    | NC           | NC        | GND   |
| 9   | NC            | NC            | NC            | GND          | NC        | GND   |
| 8   | NC            | GND           | V_IO_CPCI     | NC           | NC        | GND   |
| 7   | NC            | NC            | NC            | GND          | NC        | GND   |
| 6   | NC            | NC            | V_3V3_CPCI    | NC           | NC        | GND   |
| 5   | NC            | NC            | CPCI_PCI_RST# | GND          | NC        | GND   |
| 4   | V_5V_IPMB_PWR | CPCI_HEALTHY# | V_IO_CPCI     | NC           | NC        | GND   |
| 3   | NC            | NC            | NC            | V_5V_CPCI    | NC        | GND   |
| 2   | NC            | V_5V_CPCI     | NC            | NC           | NC        | GND   |
| 1   | V_5V_CPCI     | NC            | NC            | NC           | V_5V_CPCI | GND   |

# 3.4.6.2 J2 Connector

- Geographical Address
- IPMB1
- ALERT#

#### Table 13: Connector J2 Pinout

| Pin | Row A      | Row B      | Row C      | Row D      | Row E       | Row F |
|-----|------------|------------|------------|------------|-------------|-------|
| 22  | CPCI_GA[4] | CPCI_GA[3] | CPCI_GA[2] | CPCI_GA[1] | CPCI_GA[0]  | GND   |
| 21  | NC         | NC         | NC         | NC         | NC          | GND   |
| 20  | NC         | NC         | NC         | NC         | NC          | GND   |
| 19  | NC         | NC         | IPMB1_SDA  | IPMB1_SCL  | IPMB_ALERT# | GND   |
| 18  | NC         | NC         | NC         | NC         | NC          | GND   |
| 17  | NC         | NC         | NC         | NC         | NC          | GND   |
| 16  | NC         | NC         | NC         | NC         | NC          | GND   |
| 15  | NC         | NC         | NC         | NC         | NC          | GND   |
| 14  | NC         | NC         | NC         | NC         | NC          | GND   |
| 13  | NC         | NC         | NC         | NC         | NC          | GND   |
| 12  | NC         | NC         | NC         | NC         | NC          | GND   |
| 11  | NC         | NC         | NC         | NC         | NC          | GND   |
| 10  | NC         | NC         | NC         | NC         | NC          | GND   |
| 9   | NC         | NC         | NC         | NC         | NC          | GND   |
| 8   | NC         | NC         | NC         | NC         | NC          | GND   |
| 7   | NC         | NC         | NC         | NC         | NC          | GND   |
| 6   | NC         | NC         | NC         | NC         | NC          | GND   |
| 5   | NC         | NC         | NC         | NC         | NC          | GND   |
| 4   | NC         | NC         | NC         | NC         | NC          | GND   |
| 3   | NC         | NC         | NC         | NC         | NC          | GND   |
| 2   | NC         | NC         | NC         | NC         | NC          | GND   |
| 1   | NC         | NC         | NC         | NC         | NC          | GND   |

## 3.4.6.3 J3 Connector

- Link Port 1 to Link Port 8 (10/100/1000Base-T)
- Link Port f
- Shelf Geographical Address

#### Table 14: Connector J3 Pinout

| Pin | Row A      | Row B      | Row C      | Row D      | Row E      | Row F |
|-----|------------|------------|------------|------------|------------|-------|
| 19  | CPCI_SA[4] | CPCI_SA[3] | CPCI_SA[2] | CPCI_SA[1] | CPCI_SA[0] | GND   |
| 18  | FL_DA24_f+ | FL_DA24_f- | GND        | FL_DC24_f+ | FL_DC24_f- | GND   |
| 17  | FL_DB24_f+ | FL_DB24_f- | GND        | FL_DD24_f+ | FL_DD24_f- | GND   |
| 16  | FL_DA8+    | FL_DA8-    | GND        | FL_DC8+    | FL_DC8-    | GND   |
| 15  | FL_DB8+    | FL_DB8-    | GND        | FL_DD8+    | FL_DD8-    | GND   |
| 14  | FL_DA7+    | FL_DA7-    | GND        | FL_DC7+    | FL_DC7-    | GND   |
| 13  | FL_DB7+    | FL_DB7-    | GND        | FL_DD7+    | FL_DD7-    | GND   |
| 12  | FL_DA6+    | FL_DA6-    | GND        | FL_DC6+    | FL_DC6-    | GND   |
| 11  | FL_DB6+    | FL_DB6-    | GND        | FL_DD6+    | FL_DD6-    | GND   |
| 10  | FL_DA5+    | FL_DA5-    | GND        | FL_DC5+    | FL_DC5-    | GND   |
| 9   | FL_DB5+    | FL_DB5-    | GND        | FL_DD5+    | FL_DD5-    | GND   |
| 8   | FL_DA4+    | FL_DA4-    | GND        | FL_DC4+    | FL_DC4-    | GND   |
| 7   | FL_DB4+    | FL_DB4-    | GND        | FL_DD4+    | FL_DD4-    | GND   |
| 6   | FL_DA3+    | FL_DA3-    | GND        | FL_DC3+    | FL_DC3-    | GND   |
| 5   | FL_DB3+    | FL_DB3-    | GND        | FL_DD3+    | FL_DD3-    | GND   |
| 4   | FL_DA2+    | FL_DA2-    | GND        | FL_DC2+    | FL_DC2-    | GND   |
| 3   | FL_DB2+    | FL_DB2-    | GND        | FL_DD2+    | FL_DD2-    | GND   |
| 2   | FL_DA1+    | FL_DA1-    | GND        | FL_DC1+    | FL_DC1-    | GND   |
| 1   | FL_DB1+    | FL_DB1-    | GND        | FL_DD1+    | FL_DD1-    | GND   |

## 3.4.6.4 J4 Connector

• RS232 Interface (RX/TX)

#### Table 15: Connector J4 Pinout

| Pin | Row A              | Row B               | Row C | Row D              | Row E              | Row F |
|-----|--------------------|---------------------|-------|--------------------|--------------------|-------|
| 25  | FL20_DA+           | FL20_DA-            | GND   | FL20_DC+           | FL20_DC-           | GND   |
| 24  | FL20_DB+           | FL20_DB-            | GND   | FL20_DD+           | FL20_DD-           | GND   |
| 23  | FL21_DA+           | FL21_DA-            | GND   | FL21_DC+           | FL21_DC-           | GND   |
| 22  | FL21_DB+           | FL21_DB-            | GND   | FL21_DD+           | FL21_DD-           | GND   |
| 21  | FL22_DA+           | FL22_DA-            | GND   | FL22_DC+           | FL22_DC-           | GND   |
| 20  | FL22_DB+           | FL22_DB-            | GND   | FL22_DD+           | FL22_DD-           | GND   |
| 19  | FL23_DA+           | FL23_DA-            | GND   | FL23_DC+           | FL23_DC-           | GND   |
| 18  | FL23_DB+           | FL23_DB-            | GND   | FL23_DD+           | FL23_DD-           | GND   |
| 17  | NC                 | NC                  |       | NC                 | NC                 | GND   |
| 16  | NC                 | NC                  |       | NC                 | NC                 | GND   |
| 15  | NC                 | NC                  |       | NC                 | NC                 | GND   |
| 14  |                    | •                   | •     |                    | •                  |       |
| 13  | Key Area / ocher·  | -yellow peg (ID: 36 | 5215) |                    |                    |       |
| 12  |                    |                     |       |                    |                    |       |
| 11  | NC                 | NC                  | NC    | NC                 | NC                 | GND   |
| 10  | NC                 | NC                  | NC    | NC                 | NC                 | GND   |
| 9   | NC                 | NC                  | GND   | RTM_TXD#           | RTM_RXD#           | GND   |
| 8   | NC                 | NC                  | NC    | NC                 | NC                 | GND   |
| 7   | NC                 | NC                  | NC    | NC                 | NC                 | GND   |
| 6   | NC                 | NC                  | NC    | NC                 | NC                 | GND   |
| 5   | NC                 | NC                  | NC    | NC                 | NC                 | GND   |
| 4   | NC                 | NC                  | NC    | NC                 | NC                 | GND   |
| 3   | NC                 | NC                  | NC    | NC                 | NC                 | GND   |
| 2   | NC                 | NC                  | NC    | NC                 | NC                 | GND   |
| 1   | V_5V_HS_RT-<br>M_F | V_5V_HS_RT-<br>M_F  | NC    | V_5V_HS_RT-<br>M_F | V_5V_HS_RT-<br>M_F | GND   |

The J4 connector provides the rear RS232 interface. The CP6940 distributes a 5V power supply rail to the RTM via J4. A 4A fuse protects the board from overcurrent or short circuit.

## 3.4.6.5 J5 Connector

• PICMG 2.16 Link Port 9 to Link Port 19 (10/100/1000Base-T)

### Table 16: Connector J5 Pinout

| Pin | Row A    | Row B    | Row C | Row D    | Row E    | Row F |
|-----|----------|----------|-------|----------|----------|-------|
| 22  | FL_DA19+ | FL_DA19- | GND   | FL_DC19+ | FL_DC19- | GND   |
| 21  | FL_DB19+ | FL_DB19- | GND   | FL_DD19+ | FL_DD19- | GND   |
| 20  | FL_DA18+ | FL_DA18- | GND   | FL_DC18+ | FL_DC18- | GND   |
| 19  | FL_DB18+ | FL_DB18- | GND   | FL_DD18+ | FL_DD18- | GND   |
| 18  | FL_DA17+ | FL_DA17- | GND   | FL_DC17+ | FL_DC17- | GND   |
| 17  | FL_DB17+ | FL_DB17- | GND   | FL_DD17+ | FL_DD17- | GND   |
| 16  | FL_DA16+ | FL_DA16- | GND   | FL_DC16+ | FL_DC16- | GND   |
| 15  | FL_DB16+ | FL_DB16- | GND   | FL_DD16+ | FL_DD16- | GND   |
| 14  | FL_DA15+ | FL_DA15- | GND   | FL_DC15+ | FL_DC15- | GND   |
| 13  | FL_DB15+ | FL_DB15- | GND   | FL_DD15+ | FL_DD15- | GND   |
| 12  | FL_DA14+ | FL_DA14- | GND   | FL_DC14+ | FL_DC14- | GND   |
| 11  | FL_DB14+ | FL_DB14- | GND   | FL_DD14+ | FL_DD14- | GND   |
| 10  | FL_DA13+ | FL_DA13- | GND   | FL_DC13+ | FL_DC13- | GND   |
| 9   | FL_DB13+ | FL_DB13- | GND   | FL_DD13+ | FL_DD13- | GND   |
| 8   | FL_DA12+ | FL_DA12- | GND   | FL_DC12+ | FL_DC12- | GND   |
| 7   | FL_DB12+ | FL_DB12- | GND   | FL_DD12+ | FL_DD12- | GND   |
| 6   | FL_DA11+ | FL_DA11- | GND   | FL_DC11+ | FL_DC11- | GND   |
| 5   | FL_DB11+ | FL_DB11- | GND   | FL_DD11+ | FL_DD11- | GND   |
| 4   | FL_DA10+ | FL_DA10- | GND   | FL_DC10+ | FL_DC10- | GND   |
| 3   | FL_DB10+ | FL_DB10- | GND   | FL_DD10+ | FL_DD10- | GND   |
| 2   | FL_DA9+  | FL_DA9-  | GND   | FL_DC9+  | FL_DC9-  | GND   |
| 1   | FL_DB9+  | FL_DB9-  | GND   | FL_DD9+  | FL_DD9-  | GND   |

# 4/ Software Description

Software on the CP6940 includes the following parts:

- Bootloader
- initrd (including rootFS, kernel)
- Application software (FASTPATH switching SW)
- IPMI Firmware

The Software accomplishes operation of the switching hardware and is therefore also referenced as firmware. It is preinstalled on the system and can only be updated by a dedicated update procedure. This manual describes bootloader, Linux rootfs/kernel and IPMI firmware, last chapter introduces the update procedures.

For additional information of system configuration using CLI commands refer to documentation "CP6940 CLI Reference Manual".

## 4.1 Supported RFCs

The Software supports the following standards and RFCs. Depending on the supported feature set (e.g. for the L2 only variant), some RFCs might not be supported.

### 4.1.1 Management

### 4.1.1.1 Core Features

- RFC 854:Telnet
- RFC 855: Telnet option specifications
- RFC 1155: SMI v1
- RFC 1157: SNMP
- RFC 1212:Concise MIB definitions
- RFC 1867:HTML/2.0 forms with file upload extensions
- RFC 1901:Community-based SNMP v2
- RFC 1908:Coexistence between SNMP v1 and SNMP v2
- RFC 2068: HTTP/1.1 protocol as updated by draft-ietf-http-v11-spec-rev-03
- RFC 2271:SNMP framework MIB
- RFC 2295: Transparent content negotiation
- RFC 2296:Remote variant selection; RSVA/1.0 state management cookies draft-ietf-http-state-mgmt-05
- RFC 2576:Coexistence between SNMP v1, v2, and v3
- RFC 2578:SMI v2
- RFC 2579: Textual conventions for SMI v2
- RFC 2580:Conformance statements for SMI v2
- RFC 2616:HTTP/1.1
- RFC 3410:Introduction and Applicability Statements for Internet Standard Management Framework
- RFC 3411: An Architecture for Describing SNMP Management Frameworks
- RFC 3412: Message Processing and Dispatching
- RFC 3413:SNMP v3 Applications
- RFC 3414:User-Based Security Model for SNMP v3
- RFC 3415: View-based Access Control Model for SNMP
- RFC 3416: Version 2 of SNMP Protocol Operations for SNMP
- RFC 3417: Transport Mappings for SNMP
- RFC 3418: Management Information Base (MIB) for the Simple Network Management Protocol (SNMP)
- RFC 6020: A Data Modeling Language for NETCONF
- RFC 6022: YANG Module for NETCONF Monitoring
- RFC 6241: Network Configuration Protocol (NETCONF)

- RFC 6242: Using the NETCONF Protocol over Secure Shell (SSH)
- RFC 6415:Web Host Metadata
- RFC 6536:NETCONF Access Control Model
- RFC 7223: YANG Data Model for Interface Management
- RFC 7277: YANG Data Model for IP Management
- RFC 7317: YANG Data Model for System Management
- Configurable management VLAN
- SSL 3.0, TLS 1.0, TLS 1.1, and TLS 1.2:
  - RFC 2246: The TLS protocol, version 1.0
  - RFC 2818:HTTP over TLS
  - RFC 3268: AES cipher suites for Transport layer security
  - RFC 4346: The Transport Layer Security (TLS) Protocol Version 1.1
  - RFC 5246: The Transport Layer Security (TLS) Protocol Version 1.2
- SSH 2.0
  - RFC 4251:SSH protocol architecture
  - RFC 4252:SSH authentication protocol
  - RFC 4253:SSH transport layer protocol
  - RFC 4254:SSH connection protocol
  - RFC 4716:SECSH public key file format
  - RFC 4419: Diffie-Hellman group exchange for the SSH transport layer protocol
  - RFC 6668: SHA-2 Data Integrity Verification for the Secure Shell (SSH) Transport Layer Protocol
- HTML 4.0 specification, December 1997
- Java Plug-in 1.6.0\_01 and Java Script 1.3
- RESTCONF:https://tools.ietf.org/html/draft-ietf-netconf-restconf-04
- draft-ietf-netmod-syslog-model-03
- draft-ietf-netconf-yang-library-00
- draft-ietf-httpauth-basicauth-update-03
- draft-ietf-netmod-yang-json-05
- broadcom-synce
- draft-jxl-tictoc-1588v2-yang-03
- Bonjour service
- Dual software images
- Management port access control
- Password management (history)
- Strong passwords
- RESTful APIs
- Management vis NetSNMP

#### 4.1.1.2 Advanced Management Features

- Industry-standard CLI with the following features:
  - Scripting capability
  - Command completion
  - Context-sensitive help
- Optional user password encryption
- Multisession Telnet server
- Secure copy server
- Command authorization

- Port locator
- Dynamic/prescriptive topology map
- Management Access Control and Administration List

### 4.1.2 Switching

### 4.1.2.1 Core Features

- IEEE 801.1Qbb: Priority-based Flow Control
- IEEE 802.1AB: Link Layer Discovery Protocol (LLDP)
- IEEE 802.1ak: Virtual Bridged Local Area Networks Amendment 07: Multiple Registration Protocol
- IEEE 802.1as: Timing and Synchronization for Time-Sensitive Applications in Bridged Local Area Networks
- IEEE 802.1D: Spanning tree compatibility
- IEEE 802.1p: Ethernet priority with user provisioning and mapping
- IEEE 802.1s: Multiple spanning tree compatibility
- IEEE 802.1Q: Virtual LANs with port-based VLANs
- IEEE 802.1Qat: Multiple Stream Reservation Protocol (MSRP)
- IEEE 802.1Qav: Forwarding and Queuing Enhancements for Time-Sensitive Streams
- IEEE 802.1v: Protocol-based VLANs
- IEEE 802.1X-2010: Port-based authentication and supplicant support
- IEEE 802.1w: Rapid spanning tree compatibility
- IEEE 802.3:10Base-T
- IEEE 802.3u:100Base-T
- IEEE 802.3ab:1000Base-T
- IEEE 802.3ac: VLAN tagging
- IEEE 802.3ad: Link aggregation
- IEEE 802.3ae:10GbE
- IEEE 802.3bj-CL91: Forward Error Correction (FEC)
- IEEE 802.3x:Flow control
- ANSI/TIA-1057:LLDP-Media Endpoint Discovery (MED)
- GARP: Generic Attribute Registration Protocol
- GMRP: Dynamic L2 multicast registration
- GVRP: Dynamic VLAN registration
- PVSTP: Per VLAN Spanning Tree Protocol
- PVRSTP: Per VLAN Rapid Spanning Tree Protocol
- VPC: Virtual Port Channel (MLAG)
- RFC 4541:Considerations for Internet Group Management Protocol (IGMP) and Multicast Listener Discovery (MLD) Snooping Switches
- RFC 5171: UniDirectional Link Detection (UDLD) Protocol

### 4.1.2.2 Additional Layer 2 Functionality

- ARP Guard
- Authentication, Authorization, and Accounting (AAA)
- Broadcast/Multicast/Unicast storm recovery
- Cut-through switching support
- DHCP Snooping (IPv4 and IPv6)
- Double VLAN/VMAN tagging
- Flow-based port mirroring
- IGMP and MLD Snooping Querier

- Independent VLAN Learning (IVL) support
- IPv6 classification APIs
- ISDP (CDP-interoperability)
- Jumbo Ethernet frames
- Multicast VLAN Registration (MVR)
- Port MAC locking
- VLAN MAC locking
- Port mirroring
- Protected ports
- RSPAN
- ERSPAN
- IP subnet-based VLANs
- MAC-based VLANs
- Static MAC filtering
- Voice VLANs
- Selectable LAG hashing algorithm
- IP source guard (IPv4 and IPv6)
- Dynamic ARP inspection
- MAC Authentication Bypass
- MGMD snooping SSM
- Switchport mode configuration
- Link Dependency
- IPv6 RA Guard (Stateless)
- STP features:
  - Root guard
  - BPDU guard
  - TCN guard
  - Loop guard
  - BPDU filter
  - BPDU flood
- MLAG RPVST+
- L2 Loop Protection
- Link Debounce Feature
- Private VLANs
  - Isolated private VLAN trunk port
  - Promiscuous private VLAN trunk port

### 4.1.2.3 System Facilities

- Autoinstall
- Cable test
- CPU rate limiting
- Dynamic link detection
- DNS client
- Event and error logging facility
- Runtime and configuration download capability
- Events-based interface shutdown and recovery
- Friendly port naming

- Network and host DOS protection
- IP address conflict notification
- Email alerts
- PING utility
- XMODEM
- Traceroute utility
- Authentication Tiering
- FTP transfers using IPv4/IPv6
- Malicious code detection
- RFC 768:UDP
- RFC 783:TFTP
- RFC 791:IP
- RFC 792:ICMP
- RFC 793:TCP
- RFC 826:Ethernet ARP
- RFC 894: Transmission of IP Datagrams over Ethernet Networks
- RFC 896:Congestion Control in IP/TCP Networks
- RFC 951:BootP
- RFC 1034:Domain names (concepts and facilities)
- RFC 1035:Domain names (implementation and specification)
- RFC 1321: Message digest algorithm
- RFC 1534: Interoperability between BootP and DHCP
- RFC 2021: Remote Network Monitoring Management Information base v2
- RFC 2030: Simple Network Time Protocol (SNTP) v4 for IPv4, IPv6, and OSI
- RFC 2131:DHCP Client/Server
- RFC 2132:DHCP options and BootP vendor extensions
- RFC 2347:TFTP Option Extension
- RFC 2348:TFTP Blocksize Option
- RFC 2819: Remote Network Monitoring Management Information Base
- RFC 2830:TLS support for LDAP
- RFC 2865:RADIUS client
- RFC 2866: RADIUS accounting
- RFC 2868:RADIUS attributes for tunnel protocol support
- RFC 2869: RADIUS Extensions Support for Extensible Authentication Protocol (EAP)
- RFC 3162: RADIUS and IPv6
- RFC 3164:BSD syslog protocol
- RFC 3580:802.1X RADIUS usage guidelines
- RFC 4511:LDAP protocol
- RFC 4515: Lightweight Directory Access Protocol (LDAP): String Representation of Search Filters
- RFC 5176: Dynamic Authorization Server (Disconnect-Request processing only)
- RFC 5424:Syslog protocol
- TACACS+: Client with support for IPv4 and IPv6 functionality
- sFlow Version 5 : Industry standard for sFlow implementation
- sFlow LAG Counters Structure : Standard to export LACP counters in the sFlow counter sample for a port that is a member of a LAG
- Dying Gasp notifications
- Tracking of LAG flaps

## 4.1.3 Routing

- ECMP
- ICMP Throttling
- Loopback interfaces
- Multinetting
- OSPF
- ARP and Proxy ARP
- RIP
- Route redistribution across RIPand OSPF
- Static routing
- VLAN and port-based routing
- VRRP
- UDP Relay/IP Helper
- Policy-Based Routing
- VRF-lite
- Bidirectional Forwarding Detection
- Algorithmic longest prefix match (ALPM)
- Configurable routing limits
- OSPF interface flap dampening/31 subnets
- Static routes on management interface
- OSPF LSA flooding reduction
- IP unnumbered interface
- Microsoft Network Load Balance (MS NLB)
- IP SLA
- RFC 1027: Using ARP to implement transparent subnet gateways (Proxy ARP)
- RFC 1256:ICMP router discovery messages
- RFC 1519:CIDR
- RFC 1765: OSPF database overflow
- RFC 1812: Requirements for IPv4 routers
- RFC 2082:RIP-2 MD5 authentication
- RFC 2131:DHCP relay
- RFC 2328:0SPFv2
- RFC 2370: The OSPF Opaque LSA Option
- RFC 2453:RIP v2
- RFC 3021: Using 31-Bit Prefixes on Point-to-Point Links
- RFC 3046:DHCP/BootP relay
- RFC 3101: The OSPF "Not So Stubby Area" (NSSA) option
- RFC 3137: OSPF Stub Router Advertisement
- RFC 3623:Graceful OSPF Restart
- RFC 3704:Ingress Filtering for Multihomed Networks
- RFC 3768:Virtual Router Redundancy Protocol (VRRP)
- RFC 5798: Virtual Router Redundancy Protocol (VRRP) Version 3 for IPv4 and IPv6
- RFC 5880: Bidirectional Forwarding Detection (BFD)
- RFC 5881: Bidirectional Forwarding Detection (BFD) for IPv4 and IPv6 (Single Hop)
- RFC 6860: Hiding Transit-Only networks in OSPF

## 4.1.4 IPv6 Routing

### 4.1.4.1 Core Features

- RFC 1981: Path MTU for IPv6
- RFC 2460: IPv6 protocol specification
- RFC 2464:IPv6 over Ethernet
- RFC 2711:IPv6 router alert
- RFC 3056:Connection of IPv6 Domains through IPv4 Clouds
- RFC 3306: Unicast prefix-based IPv6 multicast addresses
- RFC 3315:Dynamic Host Configuration Protocol for IPv6 (DHCPv6)
- RFC 3484:Default address selection for IPv6
- RFC 3493:Basic socket interface for IPv6
- RFC 3513:Addressing architecture for IPv6
- RFC 3542:Advanced sockets API for IPv6
- RFC 3587: IPv6 Global Unicast Address Format
- RFC 3633: IPv6 Prefix Options for Dynamic Host Configuration Protocol (DHCP) version 6
- RFC 3736: Stateless DHCPv6
- RFC 4213: Basic Transition Mechanisms for IPv6
- RFC 4291: Addressing Architecture for IPv6
- RFC 4443: ICMPv6
- RFC 4861: Neighbor discovery for IPv6
- RFC 4862: IPv6 stateless address autoconfiguration
- RFC 5187:0SPFv3 Graceful Restart
- RFC 5340:0SPF for IPv6
- RFC 5549: Advertising IPv4 Network Layer Reachability Information with an IPv6 Next Hop
- RFC 5798: Virtual Router Redundancy Protocol (VRRP) version 3
- RFC 5881: BFD for IPv4 and IPv6 (Single Hop)
- RFC 6164: Using 127-Bit IPv6 Prefixes on Inter-Router Links
- RFC 6583: Operational Neighbor Discovery Problems
- Dual IPv4/IPv6 TCP/IP Stack Operation
- ICMPv6 Throttling
- 6to4 automatic tunnels
- DNSv6
- IPv6 negative ARPs
- IPv6/127 support
- Stateful DHCPv6 server
- IPv6 server lists
- OSPFv3 stub router
- OSPFv3 LSA group pacing
- OSPFv3 timers throttle
- OSPFv3 bundle direct ACKs

## 4.1.5 Quality of Service

## 4.1.5.1 Differentiated Services (DiffServ)

- RFC 1858: Security Considerations for IP Fragment Filtering
- RFC 2474:Definition of the differentiated services field (DS Field) in the IPv4 and IPv6 headers
- RFC 2475: An architecture for differentiated services
- RFC 2597: Assured forwarding PHB group
- RFC 2697: Single-rate policing
- RFC 2698: A Two Rate Three Color Marker
- RFC 3246:An expedited forwarding PHB (Per-Hop Behavior)
- RFC 3260:New terminology and clarifications for DiffServ

### 4.1.5.2 Access Control Lists (ACL)

- Permit/deny actions for inbound or outbound IP (IPv4 and IPv6) traffic classification based on:
  - Type of service (ToS) or differentiated services (DS) DSCP field
  - Source IP address
  - Destination IP address
  - TCP/UDP source port
  - TCP/UDP destination port
  - IP protocol number
  - IPv6 flow label
- Permit/deny actions for inbound or outbound Layer-2 traffic classification based on:
  - Source MAC address
  - Destination MAC address
  - EtherType
  - VLAN identifier value or range (outer and/or inner VLAN tag)
  - IEEE 802.1p user priority (outer and/or inner VLAN tag)
- DiffServ and ACL actions:
  - Assign matching traffic flow to a specific queue
  - Specific port redirect or mirror (flow-based mirroring) matching traffic flow
  - Generate trap log entries containing rule hit counts

### 4.1.5.3 Class of Service

- Auto VoIP: Automatic VoIP Class of Service (CoS) settings
- Direct user configuration of the following:
  - IP DSCP to traffic class mapping
    - IP precedence to traffic class mapping
    - Interface trust mode: IEEE 802.1p, IP Precedence, IP DSCP, or untrusted
    - Interface traffic shaping rate
    - Minimum and maximum bandwidth per queue
    - Strict priority versus weighted (WRR/WFQ) scheduling per queue
    - Tail drop versus Weighted Random Early Detection (WRED) queue depth management

### 4.1.6 Multicast

#### 4.1.6.1 Core Features

- RFC 1112: Host extensions for IP multicasting
- RFC 2236:Internet Group Management Protocol (IGMP) version 2
- RFC 2365: Administratively scoped IP multicast
- RFC 2710: Multicast Listener Discovery (MLD) for IPv6
- RFC 3376:Internet Group Management Protocol (IGMP), version 3
- RFC 3810:Multicast Listener Discovery Version 2 (MLDv2) for IPv6
- RFC 3973:Protocol Independent Multicast Dense Mode (PIM-DM)
- RFC 4601: Protocol Independent Multicast Sparse Mode (PIM-SM)
- Draft-ietf-idmr-dvmrp-v3-10:Distance Vector Multicast Routing Protocol (DVMRP)
- Draft-ietf-magma-igmp-proxy-06:IGMP/MLD-based multicast forwarding (IGMP/MLD proxying)
- Draft-ietf-magma-igmpv3-and-routing-05:IGMPv3/MLDv2 and multicast routing protocol interaction
- draft-ietf-pim-sm-bsr-05:Bootstrap Router (BSR) Mechanism for PIM
- draft-ietf-ssm-arch-05.txt Source-Specific Multicast (SSM) for IP
- Static RP configuration
- MLD proxy
- IGMPv3 proxy
- IP multicast Traceroute
- Multihop RP

## 4.2 Supported MIBs

The Software supports the following MIBs.

### 4.2.1 Enterprise MIB

• Support for all managed objects not contained in standards based MIBs.

## 4.2.2 Switching MIBs

- RFC 1213: MIB-II
- RFC 1493: Bridge MIB
- RFC 1612: DNS Resolver MIB Extensions
- RFC 1643: Ethernet-like MIB
- RFC 2011: IP-MIB
- RFC 2233: Interfaces Group MIB using SMI v2
- RFC 2613: SMON MIB
- RFC 2618: RADIUS Authentication Client MIB
- RFC 2620: RADIUS Accounting MIB
- RFC 2674: Q-BRIDGE-MIB
- RFC 2737: Entity MIB version 2
- RFC 2819: RMON Groups 1,2,3, and 9
- RFC 2863: IF-MIB
- RFC 2925: Definitions of Managed Objects for Remote Ping, Traceroute, and Lookup Operations
- RFC 3273: RMON Groups 1,2 and 3
- RFC 3291: INET-ADDRESS-MIB
- RFC 3434: RMON Groups 1,2, and 3
- RFC 4022: TCP-MIB

- RFC 4113: UDP-MIB
- IEEE 802.1X MIB (IEEE 802.1-PAE-MIB 2004 Revision)
- IEEE 802.1AB: LLDP MIB
- ANSI/TIA-1057: LLDP-MED MIB
- FASTPATH Enterprise MIBs supporting Switching features

#### 4.2.3 Routing MIBs

- RFC 1724: RIP v2 MIB Extension
- RFC 1850: OSPF MIB
- RFC 2096: IP Forwarding Table MIB
- RFC 2787: VRRP MIB
- RFC 3636: MAU MIB
- RFC 6527: Definitions of Managed Objects for the Virtual Router Redundancy Protocol Version 3 (VRRPv3)
- FASTPATH Enterprise MIB supporting Routing features

#### 4.2.4 Multicast MIBs

- RFC 2932: IPv4 Multicast Routing MIB
- RFC 2933: Internet Group Management Protocol MIB
- RFC 5060: Protocol Independent Multicast MIB
- RFC 5519: Multicast Group Membership Discovery MIB
- draft-ietf-idmr-dvmrp-mib-11: Distance-Vector Multicast Routing Protocol (DVMRP) standard MIB
- draft-ietf-magma-mgmd-mib-05: Multicast Group Membership Discovery MIB
- draft-ietf-pim-bsr-mib-06: PIM Bootstrap Router MIB
- FASTPATH Enterprise MIB supporting Multicast features

### 4.2.5 IPv6 Routing MIBs

- RFC 2465: IPv6 MIB
- RFC 2466: ICMPv6 MIB
- RFC 3419: Transport Address MIB
- RFC 5643: OSPFv3 MIB

### 4.2.6 Quality of Service MIBs

- RFC 3289: Management Information Base for the Differentiated Services Architecture (read-only)
- Private MIBs supporting DiffServ, ACL, and CoS functionality

### 4.2.7 Kontron Private MIBs

For the CP6940, Kontron provides several MIBs in addition to the Standard MIBs (see "Supported MIBs" on page 61) that allows to use SNMP for configuration of :

- IPMI features
- extended Ethernet features
- Geographical Address
- extended management features

Kontron specific MIBs start with a "kex\_". Here's a list of MIBs provided, including its content:

- kex\_config
  - Set BSP startup services
  - Handle arbitrary config. files
  - DHCP Server packet manipulation
  - ACL Trap Sleep Time

- DHCP Client Identifier
- Delete File and extra-profile
- user-timer settings
- Selectable port map
- Error counters
  - Expandable port configuration
  - Watchdog configuration
  - Logging messages decode
- kex-debug
  - Debug information
- kex\_ipmi

•

- Basic IPMI features:
  - Sensor list
  - SEL entries
  - FRU entries
  - FRU-Device information
- kex\_mgmt
  - Egress COS drop counter
  - Protection Port Groups
  - Advertise Speed
  - LAG multicast hashing
  - VLAN multicast flooding
  - Port multicast flooding
  - LAG unicast enhanced hashing
  - Send IGMP reports (proxy)
  - CPU load
  - Suppress MAC learning
  - Fast Reload
  - Memory Usage
  - L2 port bridge
  - Port blocking mode
  - BPDU forwarding
  - Egress COS drop counters
  - Set IP IGMP static entry
- kex\_oem
  - Customer specific information
    - OEM serial number
    - OEM hardware part number
    - OEM software part number
    - OEM software configuration
- kex\_phy
  - SFP/SFP+/QSFP information
  - Status (present), auto/isolate/auto-configuration mode, Ethernet protocol, LOS/Transmit-Fault
  - EEPROM content
  - Present trap

- kex\_ref
  - basic Kontron Information
- kex\_sensor
  - common sensor list (IPMI sensors, chip sensors, PHY sensors)
- kex\_version
  - FASTPATH version
  - Chip information
  - Address information (GA/SGA address)
  - Board information (name, part-number, serial-number, manufacturer, MAC address)
  - Firmware versio0n (e.g. PLD) and write protect status
  - System and IPMI release
- kex\_file\_integrity
  - file integrity configuration
- kex\_ntp
  - NTP configuration

To use the MIBs, you must import the MIBs into the MIB browser. The MIBs are provided on demand for current releases. SNMP can also be used for updating System Software, IPMI FW and PLD.

## 4.3 Bootloader

On the CP6940 Ethernet Switch, the bootloader 'u-boot' (universal bootloader) is used. The bootloader initializes the main components of the system like Unit Computer, DDR3 RAM, serial lines etc. for operation and performs a power on self test (POST). After these steps have been finished, the bootloader loads and starts the linux OS stored on eMMC device.

Two instances of the bootloader stored on the system. One resides on eMMC and is the one used for normal operation. In case of failure or corruption of the normal operation bootloader, the failsafe bootloader that is stored on write protected SPI flash will start instead. This redundancy concept allows for recovery actions in case of failure.

#### 4.3.1 Power On Self Test

#### 4.3.1.1 Test Routines

Upon power on or system reset, the bootloader performs the following power on self tests (POST):

| Test                   | Description                                                                                            |
|------------------------|----------------------------------------------------------------------------------------------------|
| Serial                 | Onboard Unit Computer serial controller loopback test                                                  |
| 12C                    | Check for presence of onboard I2C devices                                                              |
| PCI Express            | Check for PCI Express switch device presence                                                           |
| Serviceport            | Onboard NXP LS1020 ethernet internal loopback test                                                     |
| Bootloader environment | Check for valid bootloader environment (CRC correct or both<br>CRCs are 0xFFFFFFFF == not initialized) |
| VPD area               | Check for valid VPD area (CRC is valid)                                                                |
| DDR RAM memory cells   | Checkerboard standard test algorithm                                                                   |
| KCS                    | KCS Interface communication                                                                            |

Table 17: POST tests

The POST result is stored in bootloader environment. It is passed to linux OS for further error handling purposes.

## 4.3.2 Bootloader Shell Options

The boot process can be interrupted by entering the bootstopkey phrase "stop". This will open a bootloader shell session.

Entering "?" provides a list of possible built-in commands, "printenv" provides a list of current environment settings. The bootloader shell allows to customize boot options and system startup by changing some of its environment variables. A list of available environment variables and its description can be seen in the table below.

| Table 18: | Bootloader Environment Variables |
|-----------|----------------------------------|
|           |                                  |

| Name        | Туре                                                                                                    | Description                                                                                                    |
|-------------|----------------------------------------------------------------------------------------------------|----------------------------------------------------------------------------------------------------|
| baudrate    | Var                                                                                                    | Serial line baudrate<br>default: 115200                                                                                                    |
| bootargs    | Var                                                                                                    | Default kernel arguments. (quiet postresult=0x\${postresult}<br>\${vram_kinfo})                                                                                                    |
| bootcmd     | Script                                                                                                    | This variable defines a command string that is automatically<br>executed when the initial countdown is not interrupted.<br>This command is only executed when the variable bootdelay<br>is also defined!                                                                                                    |
| bootdelay   | Var                                                                                                    | After reset, U-Boot will wait this number of seconds before it<br>executes the contents of the bootcmd variable. During this<br>time a countdown is printed, which can be interrupted by<br>pressing any key.<br>Set this variable to 0 boots without delay. Be careful: depend-<br>ing on the contents of your bootcmd variable, this can prevent<br>you from entering interactive commands again forever!<br>Set this variable to -1 to disable autoboot.<br>default: 3 for boot monitor, 10 for boot write-protected boot |
| hootstonkey | Var                                                                                                    | Defines the key phrase that the user needs to type to drop                                                                                                    |
|             |                                                                                                    | into the bootloader command line interface during startup.<br>not set – use string "stop" as bootstop key phrase (default)<br><any> - use string <any> as bootstop key phrase</any></any>                                                                                                    |
| ethaddr     | Auto contains the default base MAC address of the read from VPD area. If ethaddr environment v changed and stored using 'saveenv', this valu VPD setting after board restart. |                                                                                                    |
| loadaddr    | Var                                                                                                    | Default load address for network transfers. This is used as a temporary storage for netbooting and firmware updates. default: 0x20000000                                                                                                    |
| setbootargs | Script                                                                                                    | This command is used before execution of the boot command to setup kernel command line properly with current post-result and vram_kinfo values                                                                                                    |

There are three different types of bootloader environment variables:

- Script: The variable is a set of consecutive (more simple) bootloader commands to perform a specific task. A bootloader environment script is executed using the 'run <script>' syntax.
- Var: The variable controls a specific behaviour of the bootloader startup sequence. E.g. the 'bootdelay' variable controls the time u-boot waits before execution of the bootcmd which normally loads and starts the linux kernel.
- Auto: The variable is automatically set during bootloader startup sequence.

It is possible to modify environment variables and start the pre-defined scripts form the bootloader shell. It is strongly discouraged to modify the pre-defined script variables. However, definition and execution of user-defined script variables can be done.

### NOTICE

Meddling with the bootloader environment variables can affect significantly the startup sequence of the system and may cause the system to be un-bootable.

Bootloader environment variables can be modified and stored using the 'set'env and 'saveenv' bootloader CLI commands. Bootloader environment changes are stored in SPI flash sector.

The bootstopkey (key Phrase and delay) can be modified using the bootloader CLI, the bootstopkey phrase can also be modified by using the FASTPATH CLI, using the command "set bootstopkey [keyname <name>]"

Default delay is set to "3". to change the delay e.g. to "8", use the commands

```
setenv bootdelay 8 saveenv
```

Do not set the boodelay to "0" to avoid the system to be stuck, see the table above for more information.

To disable the bootstopkey, use the command "setenv bootdelay -1; saveenv" from the uboot CLI, or the command "no set bootstopkey" from the FASTPATH CLI.

## 4.4 Accessing the Linux shell

### NOTICE

Changing the Linux filesystem and configurations can significantly affect system behavior and may cause the system to be un-usable.

There are two possibilities to access the Linux Shell:

1. With entering Ctrl-V in the Fastpath shell, the selection menu opens:

```
(Ethernet Fabric) #
Disconnected from FASTPATH console.
```

```
b - connect FASTPATH console
! - shell escape
r - reset system
```

select>

Use the exclamation mark to access the Linux Shell.

You will be asked for the root password, which is set by default to "root"

```
select> !
Password:
#
```

To leave the Linux shell, the command "exit" has to be used.

```
# exit
b - connect FASTPATH console
! - shell escape
r - reset system
```

select>

2. Using the command "linuxsh" in the Fastpath-Prompt you will enter the linux Shell using a telnet session:

```
(Ethernet Fabric)#linuxsh
Trying 127.0.0.1...
Connected to 127.0.0.1
```

/ #

/ # exit

To leave the Linux shell, the command "exit" has to be used.

```
Connection closed by foreign host.
(Ethernet Fabric)#
```

## 4.5 IPMI Firmware

The Switch Management Controller communicates with the onboard Module Management Controller (MMC) using the Keyboard Controller Style (KCS) interface. The bootloader is able to communicate with the MMC, e.g. for POST error logging purposes and fault resilient purposes.

The memory subsystem of the MMC consists of an integrated flash memory to hold the MMC operation code and integrated RAM for data. The field replaceable unit (FRU) inventory information is stored in the nonvolatile memory on an EEPROM connected via a local I2C interface to the MMC microcontroller. It is possible to store up to 4 Kbytes within the FRU inventory information. Communication over IPMB bus to the BMC ensures that 'post-mortem' logging information is available even if the main processor becomes disabled.

The onboard DC voltage, current, and temperature sensors are monitored by the MMC continuously. The MMC will log an event into the BMC's System Event Log (SEL) if any of the thresholds are exceeded.

To increase the reliability of the Board management subsystem, an external watchdog supervisor for the MMC is implemented. The MMC strobes the external watchdog within 800 millisecond intervals to ensure continuity of operation of the board's management subsystem. The MMC watchdog supervisor does not reset the payload power and the restart of the MMC will not affect the payload. The external watchdog supervisor is not configurable and must not be confused with the IPMI v1.5 watchdog timer commands.

This external watchdog of the MMC is implemented inside the PLD and is used to supervise the operational state of the MMC.

### 4.5.1 Supported IPMI Commands

### 4.5.1.1 Standard Commands

Part of the command list in IPMI specification 2.0

M = mandatory, O = optional

#### Table 19:Standard Commands

| Command                   | IPMI 2.0 Spec.<br>section | NetFn | CMD | Support on<br>CP6940   |
|---------------------------|---------------------------|-------|-----|------------------------|
|                           |                           |       |     |                        |
| Get Device ID             | 20.1                      | Арр   | 01h | M / Yes <sup>[1]</sup> |
| Cold Reset                | 20.2                      | Арр   | 02h | 0 / Yes                |
| Get Self Test Results     | 20.4                      | Арр   | 04h | 0 / Yes                |
| Manufacturing Test On     | 20.5                      | Арр   | 05h | 0 / Yes                |
| Broadcast "Get Device ID" | 20.9                      | Арр   | 01h | M / Yes                |
|                           |                           |       |     |                        |
| Reset Watchdog Timer      | 27.5                      | Арр   | 22h | 0 / Yes                |
| Set Watchdog Timer        | 27.6                      | Арр   | 24h | 0 / Yes                |
| Get Watchdog Timer        | 27.7                      | Арр   | 25h | 0 / Yes                |

#### Table 19: Standard Commands (Continued)

| Command                                 | IPMI 2.0 Spec.<br>section | NetFn   | СМД | Support on<br>CP6940 |
|-----------------------------------------|---------------------------|---------|-----|----------------------|
|                                         |                           |         |     |                      |
| Set BMC Global Enables                  | 22.1                      | Арр     | 2Eh | 0 / Yes              |
| Get BMC Global Enables                  | 22.2                      | Арр     | 2Fh | 0 / Yes              |
| Clear Message Flags                     | 22.3                      | Арр     | 30h | 0 / Yes              |
| Get Message Flags                       | 22.4                      | Арр     | 31h | 0 / Yes              |
| Enable Message Channel Receive          | 22.5                      | Арр     | 32h | 0 / Yes              |
| Get Message                             | 22.6                      | Арр     | 33h | 0 / Yes              |
| Send Message                            | 22.7                      | Арр     | 34h | 0 / Yes              |
| Read Event Message Buffer               | 22.8                      | Арр     | 35h | 0 / Yes              |
| Get Channel Info                        | 22.24                     | Арр     | 42h | 0 / Yes              |
|                                         |                           |         |     |                      |
| Get Chassis Capabilities                | 28.1                      | Chassis | 00h | 0 / Yes              |
| Get Chassis Status                      | 28.1                      | Chassis | 01h | 0 / Yes              |
| Chassis Control                         | 28.3                      | Chassis | 02h | 0 / Yes              |
| Get POH Counter                         | 28.14                     | Chassis | 0Fh | 0 / Yes              |
|                                         |                           |         |     |                      |
| Set Event Receiver                      | 29.1                      | S/E     | 01h | M / Yes              |
| Get Event Receiver                      | 29.2                      | S/E     | 02h | M / Yes              |
| Platform Event (a.k.a. "Event Message") | 29.3                      | S/E     | 03h | M / Yes              |
|                                         |                           |         |     |                      |
| Get Device SDR Info                     | 35.2                      | S/E     | 20h | M / Yes              |
| Get Device SDR                          | 35.3                      | S/E     | 21h | M / Yes              |
| Reserve Device SDR Repository           | 35.4                      | S/E     | 22h | M / Yes              |
| Set Sensor Hysteresis                   | 35.6                      | S/E     | 24h | 0 / Yes              |
| Get Sensor Hysteresis                   | 35.7                      | S/E     | 25h | 0 / Yes              |
| Set Sensor Threshold                    | 35.8                      | S/E     | 26h | 0 / Yes              |
| Get Sensor Threshold                    | 35.9                      | S/E     | 27h | 0 / Yes              |
| Set Sensor Event Enable                 | 35.10                     | S/E     | 28h | 0 / Yes              |
| Get Sensor Event Enable                 | 35.11                     | S/E     | 29h | 0 / Yes              |
| Get Sensor Reading                      | 35.14                     | S/E     | 2Dh | M / Yes              |
|                                         |                           |         |     |                      |
| Get FRU Inventory Area Info             | 34.1                      | Storage | 10h | M / Yes              |
| Read FRU Data                           | 34.2                      | Storage | 11h | M / Yes              |
| Write FRU Data                          | 34.3                      | Storage | 12h | M / Yes              |
|                                         |                           |         |     |                      |
| Get SEL Info                            | 31.2                      | Storage | 40h | 0 / Yes              |
| Get SEL Allocation Info                 | 31.3                      | Storage | 41h | 0 / Yes              |
| Reserve SEL                             | 31.4                      | Storage | 42h | 0 / Yes              |
| Get SEL Entry                           | 31.5                      | Storage | 43h | 0 / Yes              |
| Add SEL Entry                           | 31.6                      | Storage | 44h | 0 / Yes              |

#### Table 19: Standard Commands (Continued)

| Command          | IPMI 2.0 Spec.<br>section | NetFn   | СМД | Support on<br>CP6940 |
|------------------|---------------------------|---------|-----|----------------------|
| Delete SEL Entry | 31.8                      | Storage | 46h | 0 / Yes              |
| Clear SEL        | 31.9                      | Storage | 47h | 0 / Yes              |
| Get SEL Time     | 31.10                     | Storage | 48h | 0 / Yes              |
| Set SEL Time     | 31.11                     | Storage | 49h | 0 / Yes              |

[1] Has oem extensions

#### Table 20: PICMG 3.0 Commands

| Command name           | Standard | NetFn | Code | Support on<br>CP6940 |
|------------------------|----------|-------|------|----------------------|
| Get Address Info       | 3-10     | PICMG | 00h  | 0 / Yes              |
| Get OPIMG properties   | 3-11     | PICMG | 01h  | 0 / Yes              |
| Get Shelf Address Info | 3-11     | PICMG | 02h  | 0 / Yes              |

### Table 21: HPM.1 Commands

| Command name                    | Standard | Code | Support on<br>CP6940 |
|---------------------------------|----------|------|----------------------|
| Get Target Upgrade Capabilities | HPM.1    | 2Eh  | YES                  |
| Get Component Properties        | HPM.1    | 2Fh  | YES                  |
| Abort Firmware Upgrade          | HPM.1    | 30h  | YES                  |
| Initiate Upgrade Action         | HPM.1    | 31h  | YES                  |
| Upload Firmware Block           | HPM.1    | 32h  | YES                  |
| Finish Firmware Upload          | HPM.1    | 33h  | YES                  |
| Get Upgrade Status              | HPM.1    | 34h  | YES                  |
| Activate Firmware               | HPM.1    | 35h  | YES                  |
| Query Self-Test Results         | HPM.1    | 36h  | YES                  |
| Query Rollback Status           | HPM.1    | 37h  | YES                  |
| Initiate Manual Rollback        | HPM.1    | 38h  | YES                  |

# 4.5.1.2 Kontron OEM Commands and Extensions

#### Table 22: Kontron OEM Commands

| Command                         | NetFn | Code | Supported on<br>CP6940 |
|---------------------------------|-------|------|------------------------|
| 0emApSetNvParam                 | 3Eh   | 05h  | Yes                    |
| OemApFormatStorage              | 3Eh   | 09h  | Yes                    |
| OemApRefreshExternUpdatedSensor | 3Eh   | 02h  | Yes                    |
| OemApSetManufacturingDate       | 3Eh   | 0Dh  | Yes                    |
| OemApGetManufacturingDate       | 3Eh   | 0Eh  | Yes                    |
| OemApGetReleaseInfo             | 3Eh   | 01h  | Yes                    |
| OemApGetFirmwareCapabilities    | 3Eh   | 03h  | Yes                    |
| 0emApSetFirmwareCapabilities    | 30h   | 04h  | Yes                    |
| OemApInitMemoryErase            | 3Eh   | A0h  | Yes                    |

#### Get Device ID Command with OEM Extensions

|             | LUN | NetFn     | CMD |
|-------------|-----|-----------|-----|
| GetDeviceID | 3   | App = 06h | 01h |

|              | Byte | Data Field |
|--------------|------|------------|
| Request Data | -    | -          |

|               | Byte    | Data Field                                                                                                    |
|---------------|---------|----------------------------------------------------------------------------------------------------|
| Response Data | 1       | Completion Code                                                                                                    |
|               | 2       | Device ID, returned as 0Fh                                                                                                    |
|               | 3       | Device Revision                                                                                                    |
|               |         | [7] returned as 1 = device provides device SDRs                                                                                                    |
|               |         | [64] Reserved. Returned as 0.                                                                                                    |
|               |         | [30] Device Revision, binary encoded, returned as 0                                                                                                    |
|               | 4       | Firmware Revision                                                                                                    |
|               |         | [7] Device available. Returned as 0 (normal operation).                                                                                                    |
|               |         | [60] Major Firmware Revision, binary encoded, returned as 5                                                                                                    |
|               | 5       | Firmware Revision 2                                                                                                    |
|               |         | Minor Firmware Revision, BCD encoded, returned as 24h                                                                                                    |
|               | 6       | IPMI Version                                                                                                    |
|               |         | 51h – IPMI version 1.5                                                                                                    |
|               | 7       | Additional Device Support                                                                                                    |
|               |         | [7] - 1b = device does implement chassis device support                                                                                                    |
|               |         | [6] - Ob = device does not implement bridge device support                                                                                                    |
|               |         | [5] - 1b = device generates event messages onto the IPMB                                                                                                    |
|               |         | [4] - 1b = device does not accepts event messages from the IPMB                                                                                                    |
|               |         | [3] - 1b = device implements a FRU device repository                                                                                                    |
|               |         | [2] - 1b = device does implement a SEL                                                                                                    |
|               |         | <ul> <li>[1] - Ub = device does not implement a SDRR</li> <li>[0] the device implementation of the second second</li></ul> |
|               | 0.10    | [0] - 10 = device implements sensors                                                                                                    |
|               | 8 - 10  | Manufacturer ID 15000                                                                                                    |
|               | 44 45   |                                                                                                    |
|               | 11 – 12 | Product ID 1705                                                                                                    |
|               |         | 6a9n = 51705                                                                                                    |
|               | 13 - 16 | Aux bytes reports firmware build time in Unix timestamp format                                                                                                    |

#### Example:

| # ipmitool mc info        |   |                 |
|---------------------------|---|-----------------|
| Device ID                 | : | 16              |
| Device Revision           | : | 0               |
| Firmware Revision         | : | 1.07            |
| IPMI Version              | : | 1.5             |
| Manufacturer ID           | : | 15000           |
| Manufacturer Name         | : | Kontron         |
| Product ID                | : | 1705 (0x06a9)   |
| Product Name              | : | Unknown (0x6A9) |
| Device Available          | : | yes             |
| Provides Device SDRs      | : | yes             |
| Additional Device Support | : |                 |
| Sensor Device             |   |                 |
| SEL Device                |   |                 |
| FRU Inventory Device      |   |                 |
| IPMB Event Receiver       |   |                 |
| IPMB Event Generator      |   |                 |
| Chassis Device            |   |                 |
| Aux Firmware Rev Info     | : |                 |
| 0x78                      |   |                 |
| 0x7f                      |   |                 |
| 0x5b                      |   |                 |
| 0x63                      |   |                 |
|                           |   |                 |

#### **OemApSetNvParam Command**

|                 | LUN | Code |
|-----------------|-----|------|
| oemApSetNvParam | 3   | 05h  |

|               | Byte | Data Field                      |
|---------------|------|---------------------------------|
| Request data  | 1    | Pass Code 0: ~'K'               |
|               | 2    | Pass Code 1: ~'o'               |
|               | 3    | Pass Code 2: ~'n'               |
|               | 4    | Pass Code 3: ~'t'               |
|               | 5    | Command Flag:                   |
|               |      | [72] reserved                   |
|               |      | [1]                             |
|               |      | 1=set values                    |
|               |      | 0= get values                   |
|               |      | [0] is cold reset required flag |
|               | 6    | Operation Mode:                 |
|               |      | [75] reserved                   |
|               |      | [4] IPMB Mode:                  |
|               |      | 1=redundant                     |
|               |      | 0= non-redundant                |
|               |      | [31] reserved                   |
|               |      | [0] Controller mode:            |
|               |      | 1=BMC mode                      |
|               |      | 0=Satellite Mode                |
|               | 7    | KCS IRQ: default is 11h         |
| Response data | 1    | Completion Code                 |

#### **OemApFormatStorage Command**

This command re-formats the I2C EEPROM attached to the IPMC. This clears the FRU data storage, the SEL storage and resets the NV parameter database to the default values. This command also causes the MMC to reset.

|                    | LUN | NetFn |
|--------------------|-----|-------|
| OemApFormatStorage | 3   | 09h   |

|               | Byte | Data Field        |
|---------------|------|-------------------|
| Request data  | 1    | Pass Code 0: ~'K' |
|               | 2    | Pass Code 1: ~'o' |
|               | 3    | Pass Code 2: ~'n' |
|               | 4    | Pass Code 3: ~'t' |
| Response data | 1    | Completion Code   |
### OemApSetManufacturerDate Command

|                          | LUN | Code |
|--------------------------|-----|------|
| oemApSetManufacturerDate | 3   | 0Dh  |

|               | Byte | Data Field         |
|---------------|------|--------------------|
| Request data  | 1    | Pass Code 0: ~'K'  |
|               | 2    | Pass Code 1: ~'o'  |
|               | 3    | Pass Code 2: ~'n'  |
|               | 4    | Pass Code 3: ~'t'  |
|               | 57   | Manufacturing Date |
| Response data | 1    | Completion Code    |

### OemApGetManufacturerDate Command

|                          | LUN | Code |
|--------------------------|-----|------|
| oemApGetManufacturerDate | 3   | 0Eh  |

|               | Byte | Data Field         |
|---------------|------|--------------------|
| Request data  | 1    | Pass Code 0: ~'K'  |
|               | 2    | Pass Code 1: ~'o'  |
|               | 3    | Pass Code 2: ~'n'  |
|               | 4    | Pass Code 3: ~'t'  |
| Response data | 1    | Completion Code    |
|               | 24   | Manufacturing date |

### OemApGetReleaseInfo Command

This command returns firmware related release information.

|                     | LUN | Code |
|---------------------|-----|------|
| oemApGetReleaseInfo | 3   | 01h  |

|              | Byte | Data Field        |
|--------------|------|-------------------|
| Request data | 1    | Pass Code 0: ~'S' |
|              | 2    | Pass Code 1: ~'1' |
|              | 3    | Pass Code 2: ~'7' |
|              | 4    | Pass Code 3: ~'0' |
|              | 5    | Pass Code 4: ~'5' |
|              | 6    | Read data count N |
|              | 7    | Write data        |
|              | 8    | Write data mask   |

|               | Byte  | Data Field              |
|---------------|-------|-------------------------|
| Response data | 1     | Completion Code         |
|               | 25    | Release Code            |
|               | 6 13  | Subrelease Release Code |
|               | 14 21 | Date Code               |

### OemApRefreshExternUpdatedSensor Command

This command is used to update sensor values via the system interface.

|                                 | LUN | Code |
|---------------------------------|-----|------|
| oemApRefreshExternUpdatedSensor | 3   | 02h  |

|               | Byte | Data Field                       |
|---------------|------|----------------------------------|
| Request data  | 1    | Pass Code 0: ~'K'                |
|               | 2    | Pass Code 1: ~'o'                |
|               | 3    | Pass Code 2: ~'n'                |
|               | 4    | Pass Code 3: ~'t'                |
|               | 5 N  | Externally Updated Sensor Values |
| Response data | 1    | Completion Code                  |
|               | 2N   | Read data                        |

#### **OemApGetFirmwareCapabilities Command**

This command retrieves the firmware capabilities vector.

|                              | LUN | Code |
|------------------------------|-----|------|
| oemApGetFirmwareCapabilities | 3   | 03h  |

|               | Byte | Data Field                   |
|---------------|------|------------------------------|
| Request data  | 1    | Pass Code 0: ~'S'            |
|               | 2    | Pass Code 1: ~'1'            |
|               | 3    | Pass Code 2: ~'7'            |
|               | 4    | Pass Code 3: ~'0'            |
|               | 5    | Pass Code 4: ~'5'            |
| Response data | 1    | Completion Code              |
|               | 2 19 | Firmware capabilities vector |

### **OemApSetFirmwareCapabilities Command**

This command sets the firmware capabilities vector.

|                              | LUN | Code |
|------------------------------|-----|------|
| oemApSetFirmwareCapabilities | 3   | 04h  |

|               | Byte              | Data Field                   |
|---------------|-------------------|------------------------------|
| Request data  | 1                 | Pass Code 0: ~'S'            |
|               | 2                 | Pass Code 1: ~'1'            |
|               | 3                 | Pass Code 2: ~'7'            |
|               | 4                 | Pass Code 3: ~'0'            |
|               | Pass Code 4: ~'5' |                              |
|               | 6 - 23            | Firmware capabilities vector |
| Response data | 1                 | Completion Code              |

#### **OemApInitMemoryErase Command**

This command initiates the memory erase process.

|                              | LUN | Code |
|------------------------------|-----|------|
| oemApInitMemoryErase Command | 3   | A0h  |

|               | Byte | Data Field                          |
|---------------|------|-------------------------------------|
| Request data  | 1    | Pass Code 0: ~'S'                   |
|               | 2    | Pass Code 1: ~'1'                   |
|               | 3    | Pass Code 2: ~'7'                   |
|               | 4    | Pass Code 3: ~'0'                   |
|               | 5    | Pass Code 4: ~'5'                   |
|               | 6    | Action:                             |
|               |      | 00h: memory erase one time          |
|               |      | 01h: init memory erase (short term) |
|               |      | 02h: init memory erase (long term)  |
| Response data | 1    | Completion Code                     |

### 4.5.2 Board Sensors

The Management Controller includes many sensors for voltage or temperature monitoring and various others for pass/ fail type signal monitoring.

Every sensor is associated with a Sensor Data Record (SDR). Sensor Data Records contain information about the sensors identification such as sensor type, sensor name, sensor unit. SDRs also contain the configuration of a specific sensor such as thresholds, hysteresis, event generation capabilities, etc. that specify the sensor's behavior. Some fields of the sensor SDR are configurable through IPMI v1.5 command and are set to a built-in initial value.

Module sensors that have been implemented are listed in the sensor list in Table 4-7.

### 4.5.2.1 Sensor List

Please note that the IPMI tool 'ipmitool' displays for command 'ipmitool sdr list' the contents of the sensor data record repository (SDRR) of the whole rack if the SDRR is generated. The generation of the SDRR has always to be done new after adding or subtracting any board to or from the rack.

For OEM (Kontron) specific sensor types and reading types in the following table please refer to the next chapter.

| SDR<br>Record ID | Sen-<br>sor Nr | Sensor ID           | Sensor Type Code  | Description                                                                                                    |
|------------------|----------------|---------------------|-------------------|----------------------------------------------------------------------------------------------------|
| 0                | NA             | CP6940              |                   | FRU Device Locator Record                                                                                                    |
| 1                | 0              | Sxx: T_ PCB         | 01h (Temperature) | Board thermal sensor                                                                                                    |
| 2                | 1              | Sxx: T_ CPU         | 01h (Temperature) | CPU thermal sensor                                                                                                    |
| 3                | 2              | Sxx: T_ OUTLET      | 01h (Temperature) | Outlet thermal sensor                                                                                                    |
| 4                | 3              | Sxx: V_0V675_VTT    | 01h (Voltage)     | Payload Voltage                                                                                                    |
| 5                | 4              | Sxx: V_1V0_CPU      | 01h (Voltage)     | CPU Voltage                                                                                                    |
| 6                | 5              | Sxx: V_1V0_PHY_CORE | 01h (Voltage)     | Payload Voltage                                                                                                    |
| 7                | 6              | Sxx: V_1V0_PHY_A    | 01h (Voltage)     | Payload Voltage                                                                                                    |
| 8                | 7              | Sxx: V_1V0_SW_CORE  | 01h (Voltage)     | Payload Voltage                                                                                                    |
| 9                | 8              | Sxx: V_1V0_SW_A     | 01h (Voltage)     | Payload Voltage                                                                                                    |
| 10               | 9              | Sxx: V_1V1          | 01h (Voltage)     | Payload Voltage                                                                                                    |
| 11               | 10             | Sxx: V_1V35         | 01h (Voltage)     | Payload Voltage                                                                                                    |
| 12               | 11             | Sxx: V_1V8          | 01h (Voltage)     | Suspend Voltage                                                                                                    |
| 13               | 12             | Sxx: V_3V3          | 01h (Voltage)     | Suspend CPLD Voltage                                                                                                    |
| 14               | 13             | Sxx: V_3V3_SUS      | 01h (Voltage)     | Suspend Voltage                                                                                                    |
| 15               | 14             | Sxx: V_3V3_CPCI     | 01h (Voltage)     | CPCI Voltage                                                                                                    |
| 16               | 15             | Sxx: V_5V0_SUS      | 01h (Voltage)     | Suspend Voltage                                                                                                    |
| 17               | 16             | Sxx: V_5V0_CPCI     | 01h (Voltage)     | CPCI Voltage                                                                                                    |
| 18               | 17             | Sxx: V_5V0_IPMB     | 01h (Voltage)     | IPMB Voltage                                                                                                    |
| 19               | 18             | Sxx: I_5V0_CPCI     | 03h (Current)     | CPCI Current                                                                                                    |
| 20               | 19             | Sxx: I_3V3_CPCI     | 03h (Current)     | CPCI Current                                                                                                    |
| 21               | 20             | Sxx: IPMB State     | C3h               | OEM IPMB link state                                                                                                    |
| 22               | 21             | Sxx: MMC Reboot     | 24h               | Platform Alert                                                                                                    |
| 23               | 22             | Sxx: Ver change     | 2Bh               | Firmware Version Change                                                                                                    |
| 24               | 23             | Sxx: IniAgent Err   |                   | This sensor is only valid in BMC mode. When the controller is running in Peripheral mode this SDR record is masked and will not be returned |
| 25               | 24             | Sxx: IPMI Watchdog  | 23h               | Watchdog 2                                                                                                    |
| 26               | 25             | Sxx: Board Reset    | CFh               |                                                                                                    |
| 27               | 26             | Sxx: POST Fail      | OFh               | System Firmware POST Error                                                                                                    |
| 28               | 27             | Sxx: Boot Fail      | 1Eh               | Primary CPU boot failure                                                                                                    |
| 29               | 28             | Sxx: SEL State      |                   |                                                                                                    |
| 30               | 29             | Sxx: IPMI Info-1    | COh               | OEM Firmware Info                                                                                                    |
| 31               | 30             | Sxx: IPMI Info-2    | COh               | OEM Firmware Info                                                                                                    |

Example

| # i | pmitool sensor   |   |        |    |           |   |        |   |    |   |       |   |    |        |   |    |        |   |       |    |
|-----|------------------|---|--------|----|-----------|---|--------|---|----|---|-------|---|----|--------|---|----|--------|---|-------|----|
| 1:  | S01:T_PCB        |   | 32.000 |    | degrees C | , | ok     | r | na | 1 | na    | r | na | 95.000 |   | 1( | 00.000 | 1 | 110.0 | 00 |
| 2:  | S01:T_CPU        |   | 35.000 |    | degrees C | , | ok     | r | na | 1 | na    | r | na | 100.00 |   | 1( | 05.000 | 1 | 110.0 | 00 |
| 3:  | S01:T_OUTLET     |   | 37.000 |    | degrees C |   | ok     | r | na | 1 | na    | r | na | 95.000 |   | 1( | 00.000 |   | 110.0 | 00 |
| 4:  | S01:V 0V675 VTT  | L | 0.672  | L  | Volts     |   | ok     |   | na | Ι | 0.641 |   | na | na     |   | L  | 0.708  |   | na    |    |
| 5:  | S01:V_1V0_CPU    |   | 1.000  | I. | Volts     |   | ok     |   | na |   | 0.970 |   | na | na     |   | L  | 1.034  |   | na    |    |
| 6:  | S01:V_1V0_PHY_CO |   | 1.021  | I. | Volts     |   | ok     |   | na |   | 0.948 |   | na | na     |   | L  | 1.052  |   | na    |    |
| 7:  | S01:V 1V0 PHY A  | L | 1.021  | L  | Volts     |   | ok     |   | na | Ι | 0.948 |   | na | na     |   | L  | 1.052  |   | na    |    |
| 8:  | S01:V_1V0_SW_COR |   | 1.004  | I. | Volts     |   | ok     |   | na |   | 0.940 |   | na | na     |   | L  | 1.034  |   | na    |    |
| 9:  | S01:V_1V0_SW_A   |   | 1.004  | I. | Volts     |   | ok     |   | na |   | 0.970 |   | na | na     |   | L  | 1.034  |   | na    |    |
| 10: | S01:V_1V1        |   | 1.139  | I. | Volts     |   | ok     |   | na |   | 1.002 |   | na | na     |   | L  | 1.171  |   | na    |    |
| 11: | S01:V_1V35       |   | 1.355  | I. | Volts     |   | ok     |   | na |   | 1.282 |   | na | na     |   | L  | 1.411  |   | na    |    |
| 12: | S01:V_1V8        |   | 1.809  | I. | Volts     |   | ok     |   | na |   | 1.674 |   | na | na     |   | L  | 1.899  |   | na    |    |
| 13: | S01:V_3V3        |   | 3.283  | I. | Volts     |   | ok     |   | na |   | 3.197 |   | na | na     |   | L  | 3.413  |   | na    |    |
| 14: | S01:V_3V3_SUS    |   | 3.284  | I. | Volts     |   | ok     |   | na |   | 3.146 |   | na | na     |   | L  | 3.643  |   | na    |    |
| 15: | S01:V_3V3_CPCI   |   | 3.283  | I. | Volts     |   | ok     |   | na |   | 3.139 |   | na | na     |   | L  | 3.643  |   | na    |    |
| 16: | S01:V_5V0_SUS    |   | 4.685  | I. | Volts     |   | ok     |   | na |   | 4.243 |   | na | na     |   | L  | 5.481  |   | na    |    |
| 17: | S01:V_5V0_CPCI   |   | 5.017  | I. | Volts     |   | ok     |   | na |   | 4.486 |   | na | na     |   | L  | 5.481  |   | na    |    |
| 18: | S01:V_5V0_IPMB   |   | 5.198  | I. | Volts     |   | ok     |   | na |   | 4.466 |   | na | na     |   | L  | 5.496  |   | na    |    |
| 19: | S01:I_5V0_CPCI   |   | 2.187  | I. | Amps      |   | ok     |   | na |   | na    |   | na | 4.998  | 3 | L  | 5.424  |   | na    |    |
| 20: | S01:I_3V3_CPCI   |   | 2.706  | I. | Amps      |   | ok     |   | na |   | na    |   | na | 8.517  | 7 | L  | 9.194  |   | na    |    |
| 21: | S01:IPMB State   |   | 0x11   | I. | discrete  |   | 0x0880 |   | na |   | na    |   | na | na     |   | L  | na     |   | na    |    |
| 22: | S01:MMC Reboot   |   | 0x0    | I. | discrete  |   | 0x0180 |   | na |   | na    |   | na | na     |   | L  | na     |   | na    |    |
| 23: | S01:Ver change   |   | 0x0    | I. | discrete  |   | 0x0080 |   | na |   | na    |   | na | na     |   | L  | na     |   | na    |    |
| 25: | S01:IPMI Watchdo |   | 0x0    | I. | discrete  |   | 0x0080 |   | na |   | na    |   | na | na     |   | L  | na     |   | na    |    |
| 26: | S01:Board Reset  |   | 0x0    | I. | discrete  |   | 0x0180 |   | na |   | na    |   | na | na     |   | L  | na     |   | na    |    |
| 27: | S01:POST Fail    |   | 0x0    | I. | discrete  |   | 0x0080 |   | na |   | na    |   | na | na     |   | L  | na     |   | na    |    |
| 28: | S01:Boot Fail    |   | 0x0    | I. | discrete  |   | 0x0080 |   | na |   | na    |   | na | na     |   | L  | na     |   | na    |    |
| 29: | S01:SEL State    |   | 0x0    | I  | discrete  |   | 0x3080 |   | na |   | na    |   | na | na     |   | L  | na     |   | na    |    |
| 30: | S01:IPMI Info-1  | L | 0x0    |    | discrete  |   | 0x0080 |   | na |   | na    |   | na | na     |   | L  | na     |   | na    |    |
| 31: | S01:IPMI Info-2  |   | 0x0    | L  | discrete  | L | 0x0080 |   | na |   | na    |   | na | na     |   | L  | na     |   | na    |    |

Please note, Numbering at the beginning of each line of the ipmitool sensors command output shows SDR Record IDs. Event data

### 4.5.2.2 OEM Sensors

### OEM IPMB Link state (Type C3h)

### Table 24: IPMB Link (Type C3h) Reading

|               | Offset |                                                                              |
|---------------|--------|------------------------------------------------------------------------------|
| Request data  | 1      | Sensor Number                                                                |
| Response data | 1      | Completion Code                                                              |
|               | 2      | Sensor Reading                                                               |
|               |        | [7:4] – Reserved, ignore on read                                             |
|               |        | [3] – IPMB-L Override State                                                  |
|               |        | 0b = override state, bus isolated                                            |
|               |        | 1b = local control state, MMC determines state of the bus                    |
|               |        | [2:0] – IPMB-L Local State                                                   |
|               |        | 0h = no failure, bus enabled                                                 |
|               |        | 1h = unable to drive clock high                                              |
|               |        | 2h = unable to drive data high                                               |
|               |        | 3h = unable to drive clock low                                               |
|               |        | 4h = unable to drive data low                                                |
|               |        | 5h = clock low timeout                                                       |
|               |        | 6h = under test (MMC is attempting to determine if it is causing a bus hang) |
|               |        | 7h = undiagnosed communication failure                                       |
|               | 3      | Standard IPMI Byte. (See "Get Sensor Reading in the IPMI Specification)      |
|               | 4      | [7:2] – Reserved, read as zero                                               |
|               |        | [1] – 1b = IPMB-L enabled                                                    |
|               |        | [0] – 1b = IPMB-L disabled                                                   |
|               | 5      | 80h – Ignore on read                                                         |

|               | Offset |                                                           |
|---------------|--------|-----------------------------------------------------------|
| Request data  | 1      | Event Message Rev                                         |
|               |        | 04h                                                       |
|               | 2      | Sensor Type                                               |
|               |        | F2h – Module Hot Swap                                     |
|               | 3      | Sensor Number                                             |
|               | 4      | [7] – Event Direction                                     |
|               |        | 1b = Deassertion                                          |
|               |        | 0b = Assertion                                            |
|               |        | [6-0] – Event Type                                        |
|               |        | 6Fh = Generic Availability                                |
|               | 5      | Event Data 1                                              |
|               |        | [7:4] – Ah = OEM code in Event Data 2 and 3               |
|               |        | [3:0] – Offset                                            |
|               |        | 00h = IPMB-L disabled                                     |
|               |        | 01h = IPMB-L enabled                                      |
|               |        | All other values are reserved.                            |
|               | 6      | Event Data 2                                              |
|               |        | [7:0] Reserved, read as zero                              |
|               | 7      | Event Data 3                                              |
|               |        | [7:4] – Reserved, read as zero                            |
|               |        | [3] – IPMB-L Override State                               |
|               |        | 0b = override state, bus isolated                         |
|               |        | 1b = local control state, MMC determines state of the bus |
|               |        | [2:0] – IPMB-L Local Status                               |
|               |        | 0h = no failure, bus enabled                              |
|               |        | 1h = unable to drive clock high                           |
|               |        | 2h = unable to drive data high                            |
|               |        | 3h = unable to drive clock low                            |
|               |        | 4h = unable to drive data low                             |
| Response data | 1      | Completion Code                                           |

### Table 25: IPMB Link State (Type C3h) Event Message

### MMC Reboot (Type 24h)

|               | Offset |                                                                         |
|---------------|--------|-------------------------------------------------------------------------|
| Request data  | 1      | Sensor Number                                                           |
| Response data | 1      | Completion Code                                                         |
|               | 2      | Sensor Reading                                                          |
|               |        | 00h – ignore on read                                                    |
|               | 3      | Standard IPMI Byte. (See "Get Sensor Reading in the IPMI Specification) |
| 4             |        | [7:2] – Reserved, read as zero                                          |
|               |        | [1] – 1b = MMC in Reset                                                 |
|               |        | [0] – 1b = MMC out of Reset                                             |
|               | 5      | 80h – Ignore on read                                                    |

### Table 26: MMC Reboot (Type 24h) Reading

### Table 27: MMC Reboot (Type 24h) Event Message

|               | Offset |                                            |
|---------------|--------|--------------------------------------------|
| Request data  | 1      | Event Message Rev                          |
|               |        | 04h                                        |
|               | 2      | Sensor Type                                |
|               |        | 24h – Platform Alert                       |
|               | 3      | Sensor Number                              |
|               | 4      | [7] – Event Direction                      |
|               |        | 1b = Deassertion                           |
|               |        | 0b = Assertion                             |
|               |        | [6-0] – Event Type                         |
|               |        | 03h = digital discrete                     |
|               | 5      | Event Data 1                               |
|               |        | [7:4] – 0h = no data in Event Data 2 and 3 |
|               |        | [3:0] – Offset                             |
|               |        | 00h = MMC out of Reset                     |
|               |        | 01h = MMC in Reset                         |
|               |        | All other values are reserved.             |
|               | 6      | Event Data 2                               |
|               |        | FFh = not specified                        |
|               | 7      | Event Data 3                               |
|               |        | FFh = not specified                        |
| Response data | 1      | Completion Code                            |

| SDR Configuration      | Value | Description                               |
|------------------------|-------|-------------------------------------------|
| Assertion Event Mask   | 02h   | Offset 1 can generate an assertion event  |
| Deassertion Event Mask | 00h   | Sensor cannot generate deassertion events |

### **Board Reset Type CFh)**

### Table 28: Board reset (Type CFh)

|              | Offset |                            |
|--------------|--------|----------------------------|
| Request data | 1      | Event data 2: reset type   |
|              |        | 01h cold reset             |
|              |        | Event data 3: reset source |
|              |        | 01h PLD watchdog           |
|              |        | 02h PLD timer              |
|              |        | 03h PLD register request   |
|              |        | 05h SW initiated           |
|              |        | 09h Reset Button           |
|              |        | 0Ah Power UP               |
|              |        | 0Ch IPMI command           |
|              |        | FFh unknown                |

# Byte 3 of event data reports the reset source: CP6940 IPMI FW v1.7

| Switch CLI | Re  | eload |       |    | a10105 |
|------------|-----|-------|-------|----|--------|
| Linux rebo | ot  | :     |       |    | a10105 |
| IPMI Chass | is  | power | off/c | n  | a1010A |
| IPMI Chass | is  | Power | cycle | e  | a1010A |
| IPMI Chass | is  | Power | reset |    | a1010C |
| Front Pane | l F | Reset |       |    | a10109 |
| Rack Power | Or  | n     |       | 2x | a1010A |

### **POST Fail (Type 0Fh)**

### Table 29: POST Fail (Type 0Fh) Reading

|               | Offset |                                                                         |
|---------------|--------|-------------------------------------------------------------------------|
| Request data  | 1      | Sensor Number                                                           |
| Response data | 1      | Completion Code                                                         |
|               | 2      | Sensor Reading                                                          |
|               |        | 00h – ignore on read                                                    |
|               | 3      | Standard IPMI Byte. (See "Get Sensor Reading in the IPMI Specification) |
|               | 4      | [7:1] – reserved, ignore on read                                        |
|               |        | [0] – 1b = System Firmware Error (POST Error)                           |
|               | 5      | 80h – ignore on read                                                    |

### Table 30: POST Fail (Type 0Fh) Event Message

|               | Offset |                                                                   |
|---------------|--------|-------------------------------------------------------------------|
| Request data  | 1      | Event Message Rev                                                 |
|               |        | 04h                                                               |
|               | 2      | Sensor Type                                                       |
|               |        | 0Fh – System Firmware Progress (POST Error)                       |
|               | 3      | Sensor Number                                                     |
|               | 4      | [7] – Event Direction                                             |
|               |        | 1b = Deassertion                                                  |
|               |        | 0b = Assertion                                                    |
|               |        | [6-0] – Event Type                                                |
|               |        | 6Fh = sensor specific                                             |
| 5             | 5      | Event Data 1                                                      |
|               |        | [7:4] – 6h = OEM data in Event Data 2 and no data in Event Data 3 |
|               |        | [3:0] – Offset                                                    |
|               |        | 00h = System Firmware Error (POST Error)                          |
|               |        | All other values are reserved.                                    |
|               | 6      | Event Data 2                                                      |
|               |        | Post Code (see                                                    |
|               |        | )                                                                 |
|               | 7      | Event Data 3                                                      |
|               |        | unspecified                                                       |
| Response data | 1      | Completion Code                                                   |

### Boot Fail \*(Sensor Type 1Eh)

|               | Offset |                                                                                                    |
|---------------|--------|----------------------------------------------------------------------------------------------------|
| Request data  | 1      | Sensor Number                                                                                                    |
| Response data | 1      | Completion Code                                                                                                    |
|               | 2      | Sensor Reading<br>00h – ignore on read                                                                                                    |
|               | 3      | Standard IPMI Byte. (See "Get Sensor Reading in the IPMI Specification)                                                                                                    |
|               | 4      | <ul> <li>[7:4] - reserved, ignore on read</li> <li>[3] - 1b = permanent boot failure, no more images to try</li> <li>[2] - 1b = activation of backup image, boot failure detected</li> <li>[1] - 1b = network boot error</li> <li>[0] - 1b = local boot error while executing from flash</li> </ul> |
|               | 5      | 80h – ignore on read                                                                                                    |

### Table 31: Boot Fail (Sensor Type 1Eh) Reading

### Table 32: Boot Fail (Sensor Type 1Eh) Event Message

|               | Offset |                                                                    |
|---------------|--------|--------------------------------------------------------------------|
| Request data  | 1      | Event Message Rev                                                  |
|               |        | 04h                                                                |
|               | 2      | Sensor Type                                                        |
|               |        | 1Eh – Boot Error *                                                 |
|               | 3      | Sensor Number                                                      |
|               | 4      | [7] – Event Direction                                              |
|               |        | 1b = Deassertion                                                   |
|               |        | 0b = Assertion                                                     |
|               |        | [6-0] – Event Type                                                 |
|               |        | 6Fh = sensor specific                                              |
|               | 5      | Event Data 1                                                       |
|               |        | [7:4] – 80h = 0EM data in Event Data 2 and no data in Event Data 3 |
|               |        | [3:0] – Offset                                                     |
|               |        | 00h = local boot error while executing from flash                  |
|               |        | 01h = network boot error                                           |
|               |        | 02h = activation of backup image, boot failure detected            |
|               |        | 03h = permanent boot failure, no more images to try                |
|               |        | All other values are reserved.                                     |
|               | 6      | Event Data 2                                                       |
|               |        | 01h = failed image is image 1                                      |
|               |        | 00h = failed image is image 0                                      |
|               | 7      | Event Data 3                                                       |
|               |        | FFh = not specified                                                |
| Response data | 1      | Completion Code                                                    |

\* Standard sensor type from IPMI2.0 defined for x86 systems.Sensor Thresholds

Following tables show sensor thresholds for temperature, voltage and current sensors.

| SENSOR Number/ ID<br>string | Lower criti-<br>cal | Lower non<br>critical | Nominal | Upper non<br>critical | Upper criti-<br>cal | Upper Non<br>Recoverable |
|-----------------------------|---------------------|-----------------------|---------|-----------------------|---------------------|--------------------------|
| CP6940                      |                     |                       |         |                       |                     |                          |
| Sxx:T_PCB                   | n.a                 | n.a                   |         | 95°C                  | 100°C               | 110°C                    |
| Sxx:T_CPU                   | n.a                 | n.a                   |         | 100°C                 | 105°C               | 110°C                    |
| Sxx:T_OUTLET                | n.a                 | n.a                   |         | 95°C                  | 100°C               | 110°C                    |

### Table 33: Temperature Sensor Thresholds [°C]

#### Table 34:Voltage Sensor Thresholds [V]

| SENSOR Number / ID<br>string | Lower criti-<br>cal | Lower non<br>critical | Nominal | Upper non<br>critical | Upper critical |
|------------------------------|---------------------|-----------------------|---------|-----------------------|----------------|
| Sxx:V_0V675_VTT              | 0.6407V             | n.a                   | 0,675V  | n.a                   | 0.7081V        |
| Sxx:V_1V0_CPU                | 0.9698V             | n.a                   | 1.0V    | n.a                   | 1.0344V        |
| Sxx:V_1V0_PHY_CORE           | 0.9482V             | n.a                   | 1.0V    | n.a                   | 1.0516V        |
| Sxx:V_1V0_PHY_A              | 0.9482V             | n.a                   | 1.0V    | n.a                   | 1.0516V        |
| Sxx:V_1V0_SW_CORE            | 0.9396V             | n.a                   | 1.0V    | n.a                   | 1.0344V        |
| Sxx:V_1V0_SW_A               | 0.9698V             | n.a                   | 1.0V    | n.a                   | 1.0344V        |
| Sxx:V_1V1                    | 1.0017V             | n.a                   | 1.1V    | n.a                   | 1.1713V        |
| Sxx:V_1V35                   | 1.2824V             | n.a                   | 1.35V   | n.a                   | 1.4112V        |
| Sxx:V_1V8                    | 1.674V              | n.a                   | 1.8V    | n.a                   | 1.899V         |
| Sxx:V_3V3                    | 3.1968V             | n.a                   | 3.3V    | n.a                   | 3.4128V        |
| Sxx:V_3V3_SUS                | 3.1464V             | n.a                   | 3.3V    | n.a                   | 3.6432V        |
| Sxx:V_3V3_CPCI               | 3.1392V             | n.a                   | 3.3V    | n.a                   | 3.6432V        |
| Sxx:V_5V0_IPMB               | 4.4655V             | n.a                   | 5.0V    | n.a                   | 5.496V         |
| Sxx:V_5V0_CPCI               | 4.5353V             | n.a                   | 5.0V    | n.a                   | 5.208V         |
| Sxx:V_5V0_SUS                | 4.5353V             | n.a                   | 5.9V    | n.a                   | 5.208V         |

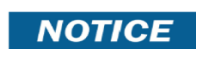

LNR (Lower Non Recoverable), LNC (Lower Non Critical), UCR (Upper Non Critical) and UNR (Upper Non Recoverable) values and values marked n.a. are not defined.

#### Table 35: Current Sensor Thresholds [I]

| SENSOR Number /<br>ID string | Lower criti-<br>cal | Lower non<br>critical | Nominal | Upper non<br>critical | Upper critical |
|------------------------------|---------------------|-----------------------|---------|-----------------------|----------------|
| Sxx:I_3V3_CPCI               | NA                  | NA                    | NA      | 8.5172A               | 9.1938A        |
| Sxx:I_5V0_CPCI               | NA                  | NA                    | NA      | 4.9984A               | 5.4244 A       |

### 4.5.3 Health LED

The Health LED on the faceplate will lit when at least one of the sensors in the list below has an asserted state.

| Sensor ID String   | Assertion State                              |
|--------------------|----------------------------------------------|
| Sxx:V_5V0_SUS      | Critical and non-recoverable assertion state |
| Sxx:V_3V3_CPCI     | Critical and non-recoverable assertion state |
| Sxx:V_3V3_SUS      | Critical and non-recoverable assertion state |
| Sxx:V_3V3          | Critical and non-recoverable assertion state |
| Sxx:V_1V8          | Critical and non-recoverable assertion state |
| Sxx:V_1V35         | Critical and non-recoverable assertion state |
| Sxx:V_1V1          | Critical and non-recoverable assertion state |
| Sxx:V_1V0_SW_A0    | Critical and non-recoverable assertion state |
| Sxx:V_1V0_SW_CORE  | Critical and non-recoverable assertion state |
| Sxx:V_1V0_PHY_A    | Critical and non-recoverable assertion state |
| Sxx:V_1V0_PHY_CORE | Critical and non-recoverable assertion state |
| Sxx:V_1V0_CPU      | Critical and non-recoverable assertion state |
| Sxx:V_0V675_VTT    | Critical and non-recoverable assertion state |

#### Table 36: Health LED behavior

### 4.5.4 Board FRU Information

This FRU information contains the IPMI defined Board and Product Information areas that hold the part number and serial number of the board.

#### 4.5.4.1 Structure And Functionality

The Management Controller provides 4 kB non-volatile storage space for FRU information.

Full low level access to read or write a module's FRU Information is provided by regular IPMI FRU Device commands. Please be careful when writing FRU information directly using standard IPMI commands because there is no write protection. Damaging the FRU Information e.g. may confuse a shelf management software which uses the FRU data.

### 4.5.4.2 Board Specific FRU Data

Supported are the following FRU data areas and data fields (examples):

#### **FRU Board Info Area**

- Manufacturing date / time
- Board manufacturer: "KONTRON"
- Board Product Name: " S1705"
- Board Serial Number : "0123456789" \*)
- Board Part Number: "xxxx-yyyy
- FRU File ID: "FRU-S1705-00"

#### FRU Product Info Area

- Product manufacturer: "Kontron"
- Product Name: "CP6940"
- Product Version: "xxxx-yyyy"
- Product Serial Number: "0123456789" \*)
- Asset Tag: "000000000"
- FRU File ID : "FRU-S1705-00"

### Example

| # ipmitool fru           |                             |
|--------------------------|-----------------------------|
| FRU Device Description   | : Builtin FRU Device (ID 0) |
| Board Manufacturing date | : Thu Sep 26 13:37:00 2013  |
| Board Manufacturer       | : Kontron                   |
| Board Product            | : S1705                     |
| Board Serial             | : 0400223034                |
| Board Part Number        | : 1055-1103                 |
| Product Manufacturer     | : Kontron                   |
|                          |                             |
| Product Name             | : CP6940-RA-OC              |
| Product Part Number      | : 1055-2670                 |
| Product Version          | : 01                        |
| Product Serial           | : 0400223034                |
| Product Asset Tag        | : 000000000                 |
|                          |                             |

# 4.6 Software Administration

A running CP6940 system requires – after the bootloader has passed control to the kernel – the kernel itself, the root file system (initrd), the FASTPATH switching application and the IPMI firmware.

All parts of the Software running on the CP6940 (OS, applications, IPMI Firmware and CPLD Code) can be updated using dedicated functionality. The update of OS, applications and IPMI Firmware is field save to be able to recover to a stable system, in any case.

The system supports an on-board integrated 4GB SPI NOR flash (pSLC) and a 4GB eMMC Flash.

The SPI flash is used for failsave, write protected bootloader (for emergency board recovery), VPD data and environment data.

The eMMC flash contains the system images, including the bootloader used for normal board operation as well as the operating system and the FASTPATH switching application.

| Linux Partition Name | Offset in Flash | Size [kB] | Name        | Write Protection | Description              |
|----------------------|-----------------|-----------|-------------|------------------|--------------------------|
| mtd0                 | 0               | 1C0000    | bootloader  | yes              | failsave bootloader      |
| mtd1                 | 1C0000          | 30000     | reserved0   | yes              | Reserved for future use. |
| mtd2                 | 1F0000          | 10000     | vpd         | yes              |                          |
| mtd3                 | 200000          | 1F0000    | reserved1   |                  | Reserved for future use. |
| mtd4                 | 3F0000          | 10000     | environment |                  |                          |

#### Table 37: On-board SPI NOR FLASH Partition Scheme

#### Table 38: On-board eMMC- FLASH Partition Scheme

| Linux Partition Name | Size [kB]     | Description   |
|----------------------|---------------|---------------|
| mmcblk0p1            | 1.369.559.040 | system images |
| mmcblk0p2            | 510.496.768   | volatile      |

A complete software release for the CP6940 consists of the two files (example package-names):

- "system-bridge.pkg" or "system-router.pkg" (depending on the board type)
- "ipmi-fw.pkg" (firmware package for the IPMI firmware)

In the following, the CLI commands to setup and copy System SW images and the CLI commands necessary to perform upgrades are described. As the commands are the very same for both system packages mentioned above, only the commands for the L3 (Router) version are described.

#### 4.6.1 Failsave update

The system provides two image locations in the eMMC flash for two independent instances of the firmware. This allows recovery from the redundant system in case the update fails due to power loss or other reasons.

Firmware files are protected with checksums to allow detection of corrupted images. In case checksum failures are detected while booting e.g. image1, the system will reset and boot image2. In case image2 is corrupted too, the system will load the failsave bootloader from NOR flash.

### 4.6.2 Updating System Software

The CLI commands described below are executed in the privileged mode of the CLI hierarchy, which is entered by executing the 'enable' command. Please refer to the "CP6940 CLI Reference Manual" for more information regarding the CLI commands and how to use them.

Firmware update is only possible for the currently not used image, leaving the currently used image untouched during firmware update. This always keeps one known working image available.

A system update package (e.g, system-router.pkg) contains bootloader images, kernel and root file system including switch management application and an additional MD5 checksums for consistency check.

When performing a firmware update, the firmware package will be loaded from a remote TFTP server.

In the following description, instructions use a TFTP server with IP address 192.168.70.2.

- 3. Log in to the privileged exec mode of the CLI of the system
- 4. Prepare network access of the system, the update package "system-router.pkg" has to be available on the corresponding TFTP directory. CLI copy command supports a URL length of 160 chars, with a filename length of 64 chars.
- 5. Check, which image is currently used

6. Copy system package into the currently not used image location, in this example image2

(Ethernet Fabric) #copy tftp://192.168.170.2/CP6940\_Alpha1.02/system-router.pkg image2 Mode......TFTP Set Server IP......192.168.170.2 Path.....CP6940\_Alpha1.02/ Filename.....System-router.pkg Data Type.....Code Destination Filename......image2 Management access will be blocked for the duration of the transfer Are you sure you want to start? (y/n) y

File transfer in progress. Management access will be blocked for the duration of the transfer. Please wait... TFTP Code transfer starting... Write image to flash starting...

File transfer operation completed successfully.
(Ethernet Fabric) #

7. Select image2 as new boot image

(Ethernet Fabric) **#boot system image2** Activating image image2 ..

8. Check correct boot image for next time boot using the command 'show bootvar'

(Ethernet Fabric) #show bootvar

image1 : System Firmware (routing)
image2 : System Firmware (routing)
image1 image2 current-active next-active
ALPHA-1.01-20200210080617 ALPHA-1.02-20200221145132 image1 image2

9. Restart the system, to get new firmware running

(Ethernet Fabric) #reload Are you sure you would like to reset the system? (y/n) $\mathbf{y}$ 

```
10. Verify that new firmware is running
```

```
(Ethernet Fabric) #show board version all
Product Information
                       Kontron CP6940-RA-OC, ALPHA-1.02-20200221145132,
 System description:
                        Linux 5.4.20
 Product name:
                        CP6940-RA-OC
 Product serial number: 0400578481
 Product part number:
                        1065-1258
 Product manufacturer: Kontron
 Board name:
                       BG-CP6940-4S-4R-IX2
 Board serial number: 0400578481
 Board part number:
                       1066-5239
 Board manufacturer: Kontron
 Fastpath version:
                      8.5.0.1-FastPath-Ent-esw-bcm535xx-kex-R-CLNT-AIQH
Hardware Information
 Broadcom silicon:
                     BCM56174 B0
 Processor CPU type: ARMv7 Processor rev 5 (v71)
 Processor clock:
                    n/a
 Jumper:
                      none
 LEDuP version:
                     3
Updatable Components
 System:
                          ALPHA-1.02-20200221145132
                          Linux 5.4.20
 Kernel:
 SPL+Failsafe Bootloader: ALPHA-1.02-20200221145132
 Module PLD:
                           v2-20200213100805
 IPMC:
                           1.2 (2020-02-12 12:32:00)
FRU Information
 Board name:
                          BG-CP6940-4S-4R-IX2
 Board serial number:
                          0400578481
                          1066-5239
 Board part number:
 Product serial number: 0400578481
                          1065-1258
 Product part number:
```

An attempt to download already present firmware from external server to other image location is rejected with the following message:

"Firmware image already installed"

#### 4.6.3 Updating IPMI Firmware

Updating the IPMI firmware is done with the "copy" command. If the flash process is interrupted or fails, the IPMC will automatically recover using the previously installed image.

The IPMI firmware package file is provided in .pkg format and is stored in the data/update directory of the release directory tree.

(Ethernet Fabric) #copy tftp://192.168.170.2/CP6940\_Alpha1.02/ipmi-fw.pkg ipmi

Mode..... TFTP
Set Server IP..... 192.168.170.2
Path..... CP6940\_Alpha1.02/
Filename..... ipmi-fw.pkg
Management access will be blocked for the duration of the transfer
Are you sure you want to start? (y/n) y
File transfer in progress. Management access will be blocked for the duration of the
transfer. Please wait ...
Write image to flash starting...
File transfer operation completed successfully.

(Ethernet Fabric) #

### Verify that new IPMI code is running

| (Ethernet Fabric) # <b>show</b> ] | board version all                                           |
|-----------------------------------|-------------------------------------------------------------|
| Product Information               |                                                             |
| System description:               | Kontron CP6940-SA-P, ALPHA-1.02-2020022114513, Linux 5.4.20 |
| Product name:                     | CP6940-RA-OC                                                |
| Product serial number:            | 0400578481                                                  |
| Product part number:              | 1065-1258                                                   |
| Product manufacturer:             | Kontron                                                     |
| Board name:                       | BG-CP6940-4S-4R-IX2                                         |
| Board serial number:              | 0400578481                                                  |
| Board part number:                | 1066-5239                                                   |
| Board manufacturer:               | Kontron                                                     |
| Fastpath version:                 | 8.5.0.1-FastPath-Ent-esw-bcm535xx-kex-R-CLNT-AIQH           |
| Hardware Information              |                                                             |
| Broadcom silicon: H               | BCM56174_B0                                                 |
| Processor CPU type: A             | ARMv7 Processor rev 5 (v71)                                 |
| Processor clock:                  | n/a                                                         |
| Jumper:                           | none                                                        |
| LEDuP version:                    | 3                                                           |
| Updatable Components              |                                                             |
| System:                           | ALPHA-1.02-20200221145132                                   |
| Kernel:                           | Linux 5.4.20                                                |
| SPL+Failsafe Bootloader           | r: ALPHA-1.02-20200221145132                                |
| Module PLD:                       | v2-20200213100805                                           |
| IPMC :                            | 1.4 (2020-03-27 11:53:02)                                   |
| FRU Information                   |                                                             |
| Board name:                       | BG-CP6940-4S-4R-IX2                                         |
| Board serial number:              | 0400578481                                                  |
| Board part number:                | 1066-5239                                                   |
| Product serial number:            | 0400578481                                                  |
| Product part number:              | 1065-1258                                                   |
|                                   |                                                             |

# 5/ Thermal Considerations

The CP6940 has some temperature sensors which ensure operation within the specified temperature limits. Sensor data is accessible via the Peripheral Manager. Although temperature sensing information is made available to the PM, the CP6940 itself does not provide any active means of temperature regulation.

The Switch device and all PHYs have internal temperature diodes. Their temperature values are stored in internal registers. Additional, there are two temperature sensors for the inlet/outlet air temperature available.

As long as the temperature values stay below their upper critical threshold, all components on the CP6940 are considered to be operated within their specified temperature range.

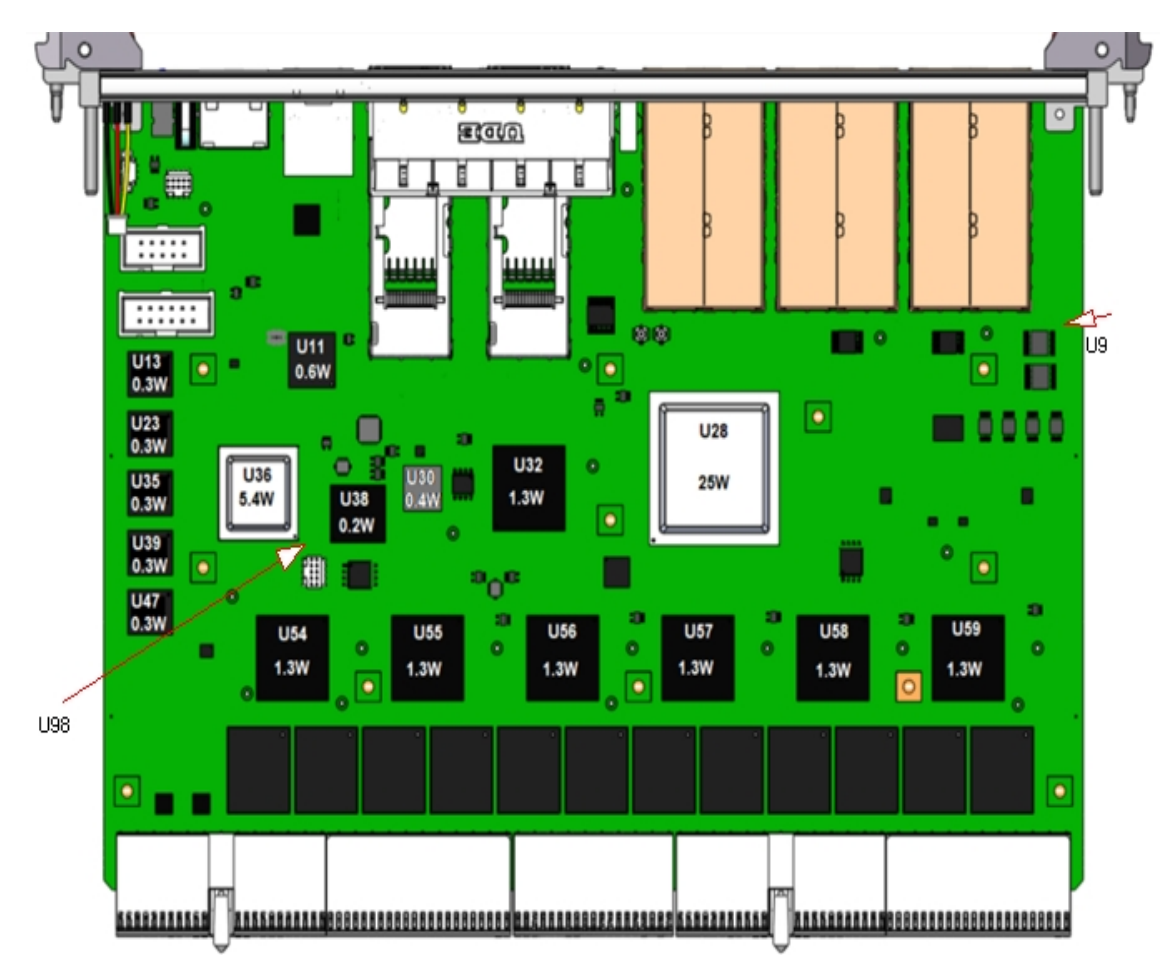

Figure 9: Position of Temperature Sensors, Top Side View

Below is an output of "#show board sensor all | include degrees", formatted as table

| Slot/SDR<br>record ID | Description          | Measured<br>temperature | Unit      | Status | Chip ref-<br>erence | Comments                                   |
|-----------------------|----------------------|-------------------------|-----------|--------|---------------------|--------------------------------------------|
| 1/1                   | S02:T_PCB            | 35,000                  | degrees C | ok     | U98                 | TMP411,placed on solder<br>side            |
| 1/2                   | S02:T_CPU            | 39,000                  | degrees C | ok     | U36                 | TMP411, measured via CPU<br>internal diode |
| 1/3                   | S02:T_OUTLET         | 36.000                  | degrees C | ok     | U9                  | ADT7411, placed on com-<br>ponent side     |
| 2/1                   | Switch On-Die Temp 1 | 42.900                  | degrees C | n/a    | U28                 |                                            |
| 2/2                   | Switch On-Die Temp 2 | 42.400                  | degrees C | n/a    | U28                 |                                            |

#### Table 39: Sensor list

| Slot/SDR<br>record ID | Description                | Measured<br>temperature | Unit      | Status         | Chip ref-<br>erence | Comments                                                                    |
|-----------------------|----------------------------|-------------------------|-----------|----------------|---------------------|-----------------------------------------------------------------------------|
| 2/3                   | Switch On-Die Temp 3       | 42.900                  | degrees C | n/a            | U28                 |                                                                             |
| 2/4                   | Switch On-Die Temp 4       | 42.900                  | degrees C | n/a            | U28                 |                                                                             |
| 2/5                   | Switch On-Die Temp 1 peak  | 45.900                  | degrees C | n/a            | U28                 |                                                                             |
| 2/6                   | Switch On-Die Temp 2 peak  | 42.400                  | degrees C | n/a            | U28                 |                                                                             |
| 2/7                   | Switch On-Die Temp 3 peak  | 42.900                  | degrees C | n/a            | U28                 |                                                                             |
| 2/8                   | Switch On-Die Temp 4 peak  | 42.900                  | degrees C | n/a            | U28                 |                                                                             |
| 2/9                   | Switch On-Die Temp average | 42.775                  | degrees C | n/a            | U28                 |                                                                             |
| 3/1                   | PHY On-Die Temp 1          | 43.900                  | degrees C | n/a            | U55                 |                                                                             |
| 3/2                   | PHY On-Die Temp 2          | 42.900                  | degrees C | n/a            | U54                 |                                                                             |
| 3/3                   | PHY On-Die Temp 3          | 46.400                  | degrees C | n/a            | U57                 |                                                                             |
| 3/4                   | PHY On-Die Temp 4          | 44.900                  | degrees C | n/a            | U56                 |                                                                             |
| 3/5                   | PHY On-Die Temp 5          | 44.900                  | degrees C | n/a            | U59                 |                                                                             |
| 3/6                   | РНҮ Оп-Die Temp б          | 46.900                  | degrees C | n/a            | U58                 |                                                                             |
| 3/7                   | PHY On-Die Temp 7          | 46.900                  | degrees C | n/a            | U32                 | only present on CP6940-<br>SA-OC-V, CP6940-RA-OC                            |
| 4/1                   | SFP 26 Temperature         | 0.000                   | degrees C | not<br>present |                     | if reported by inserted SFP module                                          |
| 4/3                   | SFP 27 Temperature         | 0.000                   | degrees C | not<br>present |                     | if reported by inserted SFP module                                          |
| 4/5                   | SFP 28 Temperature         | 0.000                   | degrees C | not<br>present |                     | if reported by inserted SFP module                                          |
| 4/7                   | SFP 29 Temperature         | 0.000                   | degrees C | not<br>present |                     | if reported by inserted SFP module                                          |
| 4/9                   | SFP 30 Temperature         | 0.000                   | degrees C | not<br>present |                     | if reported by inserted SFP<br>module, only present on<br>CP6940-RA-OC-P    |
| 4/11                  | SFP 31 Temperature         | 0.000                   | degrees C | not<br>present |                     | if reported by inserted SFP<br>module, only present on<br>CP6940-RA-OC-P    |
| 4/13                  | QSFP 32 Temperature        | 0.000                   | degrees C | not<br>present |                     | if reported by inserted<br>QSFP module, only pres-<br>ent on CP6940-RA-OC-P |
| 4/15                  | QSFP 36 Temperature        | 0.000                   | degrees C | not<br>present |                     | if reported by inserted<br>QSFP module, only pres-<br>ent on CP6940-RA-OC-P |
| 5/1                   | CPU Temperature            | 39.000                  | degrees C | n/a            | U36                 | measured via CPU register                                                   |

#### Table 39: Sensor list

Slot 1 sensors are IPMI based sensors. IPMI is aware of sensor thresholds, see table Table 33 on page 84 Not all named components have sensors (e.g. u10, u11, u13, u30, ...) and will not be shown in sensor readings. When developing applications using the CP6940, the system integrator must be aware of the overall system thermal requirements. A system chassis must be provided which satisfies these requirements.

Measurements proofed that following conditions (maximum ambient temperature under maximum load) are possible while all temperatures of on-board components stay below their critical thresholds...

#### Table 40: Simplified Thermal Recommendations

| Device         | Operation mode                                                                              | Cooling           | Maximum Tem-<br>perature |
|----------------|---------------------------------------------------------------------------------------------|-------------------|--------------------------|
| CP6940-SA-OC-V | 24x 1Gbps traffic rear<br>Front: 4x 1GbBase-T RJ45, 2x 10 Gbe SFP+, 2x 1G SFP               | Forced Air > 2m/s | 0 to +60°C               |
| CP6940-RA-OC   | 24x 1Gbps traffic rear<br>Front: 4x 1GBase-T RJ45, 4x 10G SFP+                              | Forced Air > 2m/s | -40 to +70°C             |
| CP6940-RA-OC-P | 24x 1Gbps traffic rear<br>Front: 2x QSFP+ for 40G or 4 times 10G, 4x 10G SFP+,<br>2x 1G SFP | Forced Air > 2m/s | -40 to +70°C             |

#### Table 41: Max/Critical temperature values for marked parts in picture

| Part ID (see picture)        | Tj/Tc/Ta | Value | Source/Comment                        |
|------------------------------|----------|-------|---------------------------------------|
| U11                          | Тj       | 100°C | Datasheet                             |
| U13, U23, U35, U35, U39, U47 | Tc       | 95°C  | Datasheet                             |
|                              | Тј       | 100°C | Micron TN-00-08: Thermal Applications |
| U28                          | Тj       | 110°C | Datasheet                             |
| U30                          | Тј       | 125°C | Datasheet                             |
| U32, U54, U55, U56, U58, U59 | Tj       | 110°C | Datasheet                             |
|                              | Тј       | 125°C | < 1000h over life time                |
| U36                          | Тј       | 105°C | Datasheet                             |
| U38                          | Та       | 85°C  | Datasheet                             |
|                              | Тј       | 90°C  | Micron TN-00-08: Thermal Applications |

The air flow has been measured in the middle of the slot with 50mm distance, see picture below.

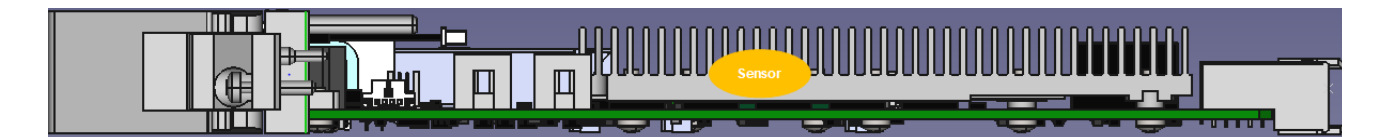

#### Figure 10: Position of Airflow Sensor

Further information for thermal simulation can be provided on request.

**A**CAUTION

As Kontron assumes no responsibility for any damage to the CP6940 or other equipment resulting from overheating any of the components, it is highly recommended that system integrators as well as end users confirm that the operational environment of the CP6940 complies with the thermal considerations set forth in this document.

# 6/ Power Considerations

The power considerations presented in this chapter must be taken into account by system integrators when specifying the CP6940 system environment.

The CP6940 has been designed for optimal power input and distribution. Still it is necessary to observe certain criteria essential for application stability and reliability. The board is supplied by 3.3V and 5.0V from the backplane. All supply voltages from the backplane are enabled with a predefined ramp-up time. The inrush current is limited by Hot-Swap controllers.

The table below indicates the absolute maximum input voltage ratings that must not be exceeded. Power supplies to be used with the CP6940 should be carefully tested to ensure compliance with these ratings.

Power consumption: below 55 W.

Table 42: Maximum Input Power Voltage Limits

| Voltage Rail | Operation Mode                                                           | Maximum Current |
|--------------|--------------------------------------------------------------------------|-----------------|
| V_3V3_CPCI   | 24x 1Gbps traffic rear<br>2x QSFP+ for 40G, 4x 10G SFP+, 2x 1G SFP ports | 8.00A           |
| V_5V0_CPCI   | 24x 1Gbps traffic rear<br>2x QSFP+ for 40G, 4x 10G SFP+, 2x 1G SFPports  | 4.50A           |

5.0 V VIN +5%/-3%, designed for maximum load  $5.50A\,(27.50W)$ 

3.3 V VIN +5%/-3%, designed for maximum load 10.00A (33W)

## 6.1 Backplanes

Backplanes to be used with the CP6940 must be adequately specified. The backplane must provide optimal power distribution for the +3.3 V and +5 V power inputs. Input power connections to the backplane itself should be carefully specified to ensure a minimum of power loss and to guarantee operational stability. Long input lines, under-dimensioned cabling or bridges, high resistance connections, etc. must be avoided. It is recommended to use POSITRONIC or M-type connector backplanes and power supplies where possible.

Backplanes does not need any 12V supply.

#### About Kontron

Kontron, a global leader in embedded computing technology and trusted advisor in IoT, works closely with its customers, allowing them to focus on their core competencies by offering a complete and integrated portfolio of hardware, software and services designed to help them make the most of their applications.

With a significant percentage of employees in research and development, Kontron creates many of the standards that drive the world's embedded computing platforms; bringing to life numerous technologies and applications that touch millions of lives. The result is an accelerated time-to-market, reduced total-cost-of-ownership, product longevity and the best possible overall application with leading-edge, highest reliability embedded technology.

Kontron is a listed company. Its shares are traded in the Prime Standard segment of the Frankfurt Stock Exchange and on other exchanges under the symbol "KBC". For more information, please visit: http://www.kontron.com/

#### CORPORATE OFFICES

#### EUROPE, MIDDLE EAST & AFRICA

Lise-Meitner-Str. 3-5 86156 Augsburg Germany Tel.: + 49 821 4086-0 Fax: + 49 821 4086-111 info@kontron.com

#### NORTH AMERICA

14118 Stowe Drive Poway, CA 92064-7147 USA Tel.: + 1 888 294 4558 Fax: + 1 858 677 0898 info@us.kontron.com

#### ASIA PACIFIC

1-2F, 10 Building, No. 8 Liangshuihe 2nd Street Economical & Technological Development Zone Beijing 100070, P.R.China Tel.: + 86 10 63751188 Fax: + 86 10 83682438 info@kontron.cn